# Open Data Sites – Linking Disparate Databases for Research Efficiencies

### Lucia M. Patterson GIS/Field Specialist – Geologist

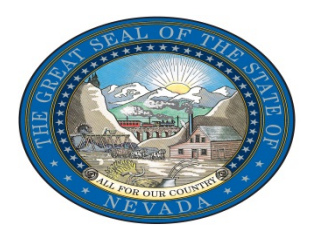

### **Overview**

Open data sites have not only opened the door to a new public data resource, but have also created a nexus where many pieces of data can be placed in one location and formatted to meet the needs of, and assist people in, specific industries.

### Lets Cut to the Chase...

| Patented (Private) Mining<br>Claim Search |     |      |
|-------------------------------------------|-----|------|
| Steps                                     | Pre | Post |
| Get the Data                              | 1   |      |
| Get ArcMap                                | 1   |      |
| Locate Mining District                    | 1   | 1    |
| Find BLM Land Records Page                | 1   |      |
| Click on Special Surveys                  | 1   |      |
| Select ABC Range                          | 1   |      |
| Select Find                               | 1   |      |
| Select Mining District                    | 1   | 1    |
| Select Find                               | 1   |      |
| Open Mineral Connection Sheet             | 1   | 1    |
| Click on Assessment Roll                  | 1   |      |
| Click on Real Property                    | 1   |      |
| Enter Search Criteria                     | 1   | 1    |
| Enter Owner Information                   | 1   | 1    |
| Total                                     | 15  | 5    |

| Federal Mining Claim Search                      |     |      |
|--------------------------------------------------|-----|------|
| Steps                                            | Pre | Post |
| Get The Data                                     | 1   |      |
| Get ArcMap                                       | 1   |      |
| See if there are Claims in Section               | 1   | 1    |
| See if claims cover location of interest         | 1   | 1    |
| Search for LR2000 Page                           | 1   |      |
| Find Pub MC Geo Report                           | 1   |      |
| Select Pub MC Geo Report                         | 1   |      |
| Enter Data                                       | 1   |      |
| Generate Report                                  | 1   |      |
| Select claim that is suspected to cover location | 1   | 1    |
| Open SRP Report                                  | 1   | 1    |
| Enter Owner Information                          | 1   | 1    |
| Total                                            | 12  | 5    |

### **Presentation Outline**

- 1. Nevada Division of Minerals (NDOM) Overview
- 2. Case example: Patented mining claim (private property) ownership search
  - Pre-Open Data research methodology
  - Post-Open Data research methodology
- 3. Case example: Federal mining claim ownership search (claims located on BLM/USFS)
  - Pre-Open Data research methodology
  - Post-Open Data research methodology
- 4. A Little Number Crunching
- 5. Conclusion

### Nevada Division of Minerals (NDOM) AML Program Overview

- NDOM is tasked with inventorying hazardous abandoned mine land features in the state of Nevada, and notifying responsible parties of hazardous conditions so they can secure these features preventing accidental entry by the public, which could result in injury or possibly death.
- In order to do this land research is performed regularly by NDOM staff to identify claim/property owners.

# **Case example: Patented** mining claim (private property) ownership search

### **Pre-Open Data:**

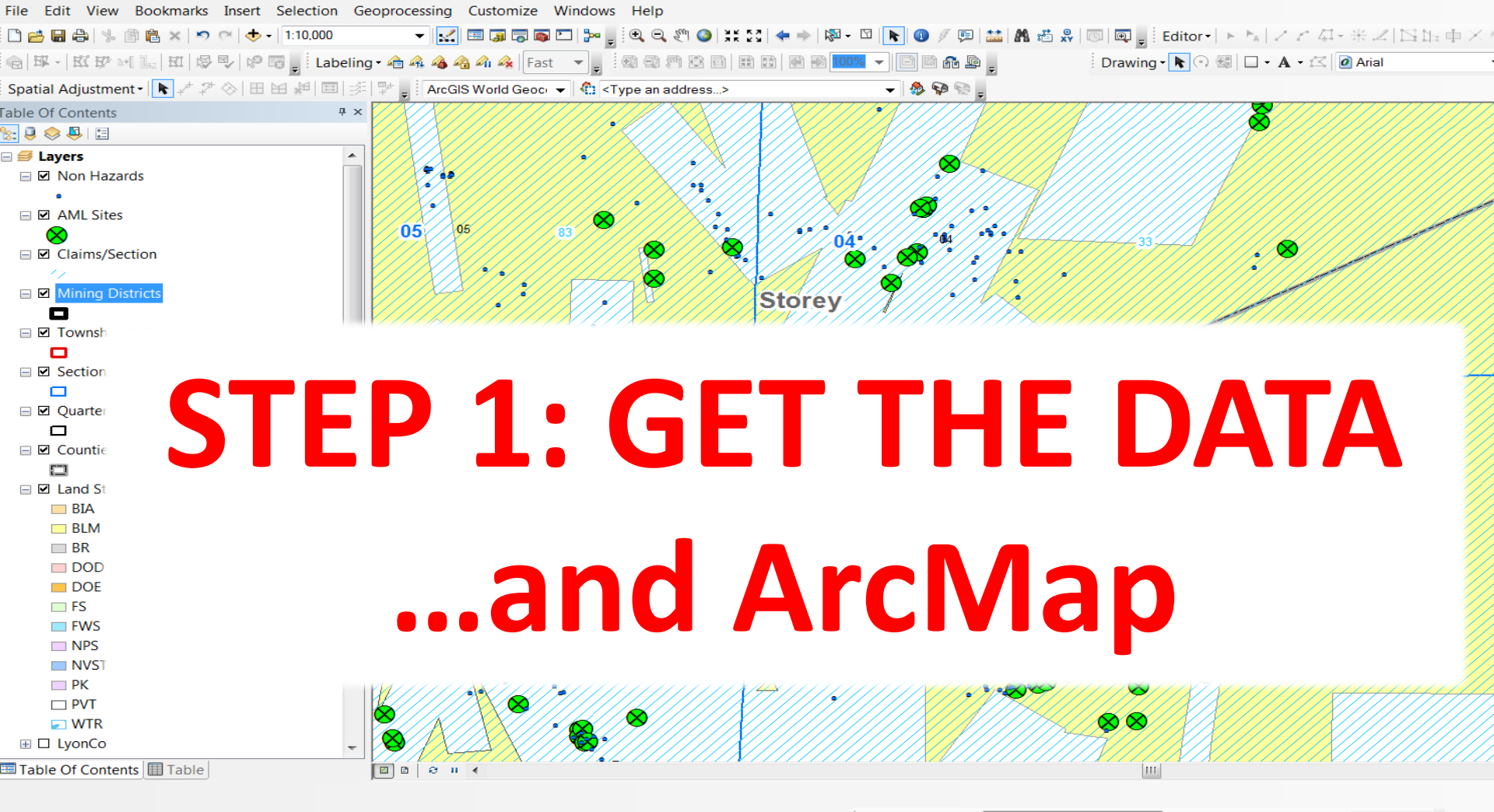

Ŧ

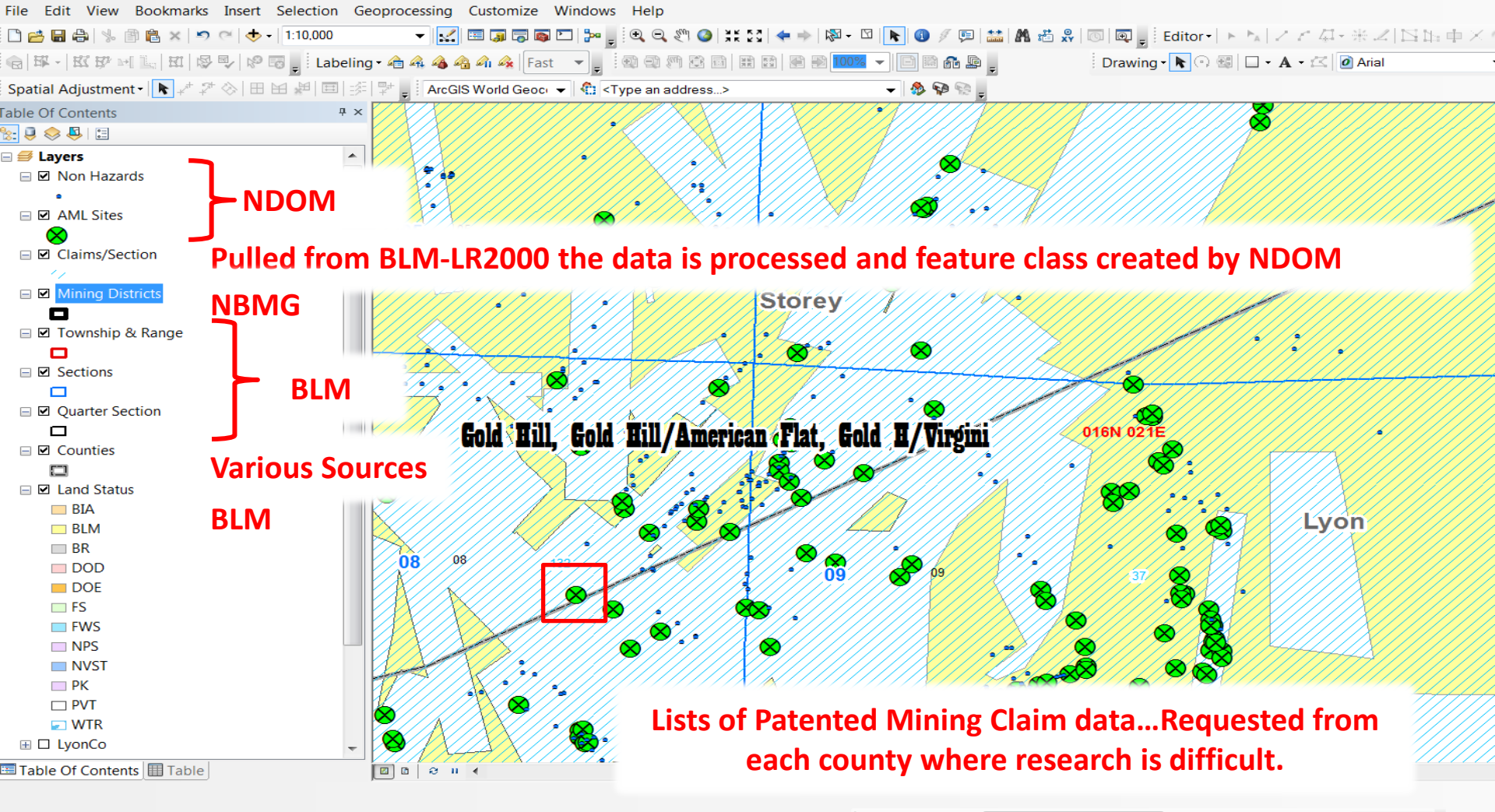

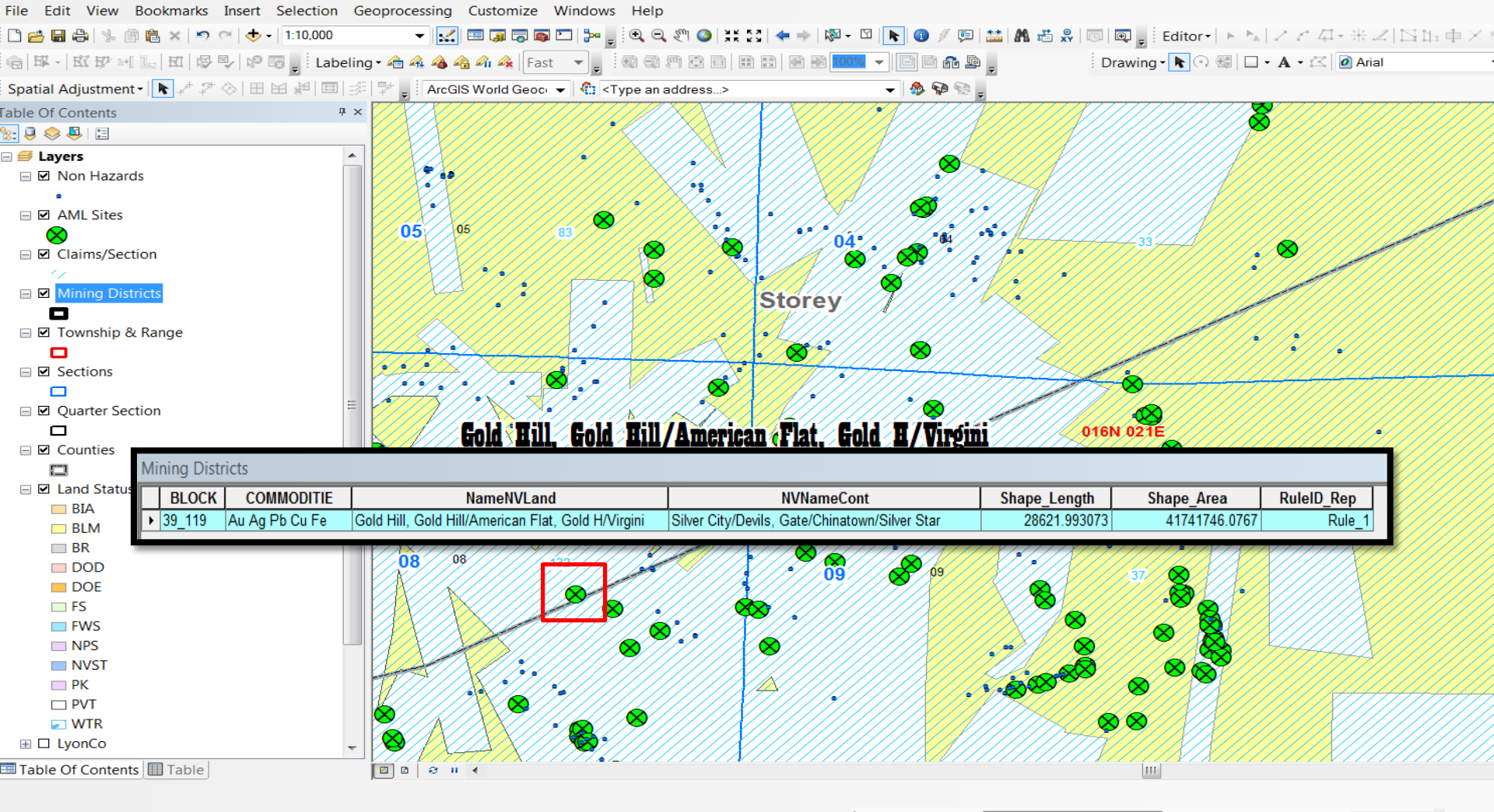

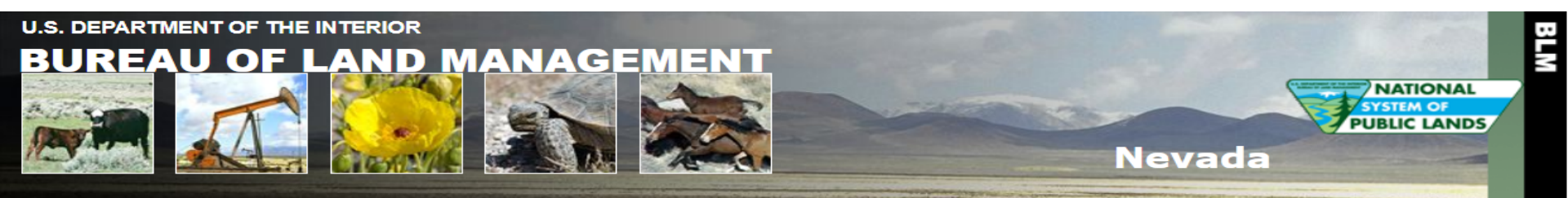

| Home Page | 2 |
|-----------|---|
|-----------|---|

Instructions

**Report a Problem** 

External Links

LR2000

GLO Records

Geospatial Data

#### Select a Township, Range and Meridian Township Meridian Land Record Type Range 000 0 • N 🔻 000 0 • E • Start: -- HI, MTP & Use --Mt. Diablo • • End: 000 N T 000 0 • Eт 0 • Find Includes Mineral, Homestead Entry, Indian Reservation, Military Reservation and Special Surveys Or Search Townsite Surveys, and Mineral and Homestead Entry Connection Sheets

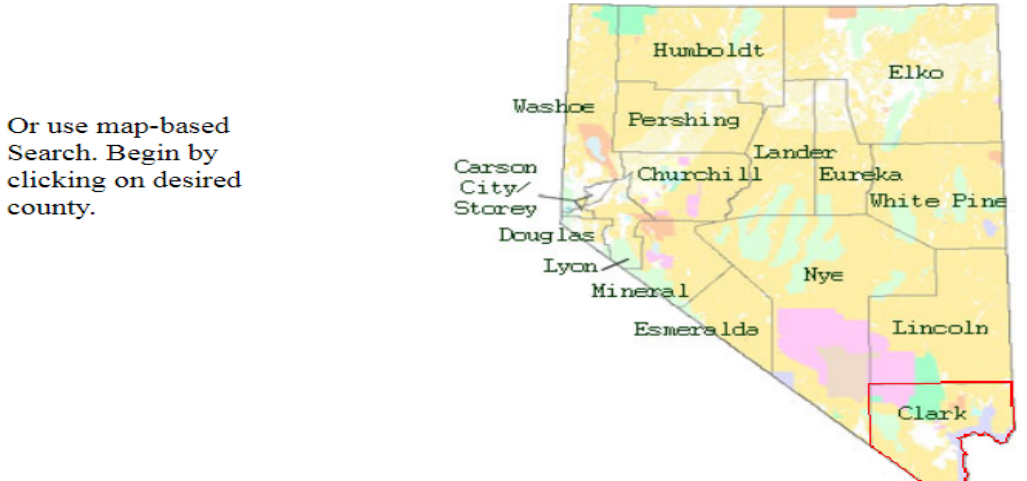

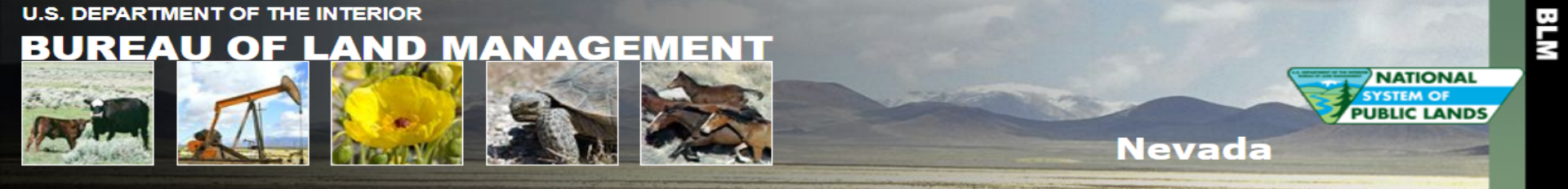

| Instructions     |           | Search Criteria          | Land Record Type                                                                                                    |
|------------------|-----------|--------------------------|----------------------------------------------------------------------------------------------------|
| Report a Problem |           |                          | • Mineral Survey Plats By Office No.                                                                                      |
| ternal Links     |           |                          | <ul> <li>Mineral Survey Field Notes By Office No.<br/>(See Instructions for Mineral Survey No. vs. Office No.)</li> </ul> |
| .R2000           |           | 000                      | O Homestead Entry Plats By Survey No.                                                                                     |
| GLO Records      |           |                          | O Homestead Entry Field Notes By Survey No.                                                                               |
| Ceospatial Data  |           | Moapa 🔹                  | Indian Reservation Plats                                                                                                  |
| seospatial Data  |           | Camp Halleck 🔻           | O Military Reservation Plats                                                                                              |
|                  |           | Beatty •                 | O Townsite Survey Plats                                                                                                   |
| Specif           | y Range 💻 | Mining District: G - I 🔻 | <ul> <li>Mineral Connection Sheet<br/>(See Instructions for Mineral Connection Sheets)</li> </ul>                         |
|                  |           | Humboldt 🔻               | O Homestead Entry Connection Sheet                                                                                        |
|                  |           | All                      | ○ State Boundary Plats                                                                                                    |
|                  |           | USC&GS                   | State Boundary Field Notes                                                                                                |
|                  |           |                          | Find                                                                                                    |

Return to Township, Range, Meridian search

Home Page

E>

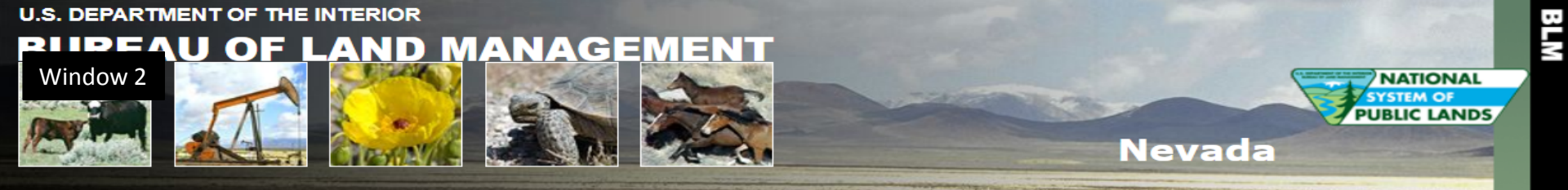

| Home Page                          | Now select Mining District for Mineral Connection Sheets |                 |                                                                                                    |  |
|------------------------------------|----------------------------------------------------------|-----------------|----------------------------------------------------------------------------------------------------|--|
| Instructions                       |                                                          | Search Criteria | Land Record Type                                                                                                    |  |
| Report a Problem<br>External Links |                                                          | 0               | <ul> <li>Mineral Survey Plats By Office No.</li> <li>Mineral Survey Field Notes By Office No.<br/>(See Instructions for Mineral Survey No. vs. Office No.)</li> </ul> |  |
| LR2000<br>GLO Records              |                                                          | 0               | <ul> <li>Homestead Entry Plats By Survey No.</li> <li>Homestead Entry Field Notes By Survey No.</li> </ul>                                                            |  |
| Geospatial Data                    |                                                          | Moapa 🔹         | O Indian Reservation Plats                                                                                                    |  |
|                                    |                                                          | Camp Halleck •  | O Military Reservation Plats                                                                                                    |  |
|                                    |                                                          | Beatty •        | O Townsite Survey Plats                                                                                                    |  |
| Specify D                          | istrict 💻                                                | Gold Hill       | <ul> <li>Mineral Connection Sheet<br/>(See Instructions for Mineral Connection Sheets)</li> </ul>                                                                     |  |
|                                    |                                                          | Humboldt 🔻      | O Homestead Entry Connection Sheet                                                                                                    |  |
|                                    |                                                          | All<br>USC&GS   | <ul> <li>State Boundary Plats</li> <li>State Boundary Field Notes</li> </ul>                                                                                          |  |
|                                    |                                                          |                 | Find                                                                                                    |  |

Return to Township, Range, Meridian search

LandRecords Version 5.04

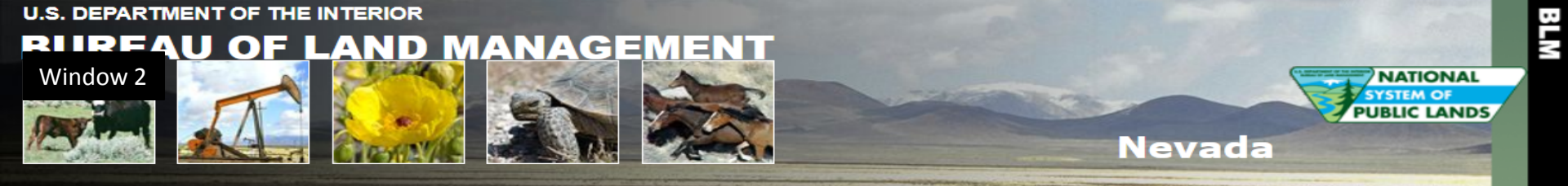

#### Enter Search Criteria and Select Land Record Type

| ······           | Enter Staren ernerna and Seleet Eand Record Type |                 |                                                                                                   |
|------------------|--------------------------------------------------|-----------------|---------------------------------------------------------------------------------------------------|
| Instructions     |                                                  | Search Criteria | Land Record Type                                                                                  |
| Report a Problem |                                                  | 0               | Mineral Survey Plats By Office No.     Mineral Survey Field Nates By Office No.                   |
| xternal Links    |                                                  |                 | (See Instructions for Mineral Survey No. vs. Office No.)                                          |
| LR2000           |                                                  | 0               | Homestead Entry Plats By Survey No.                                                               |
| GLO Records      |                                                  |                 | O Homestead Entry Field Notes By Survey No.                                                       |
| Geospatial Data  |                                                  | Moapa 🔹         | Indian Reservation Plats                                                                          |
|                  |                                                  | Camp Halleck 🔻  | Military Reservation Plats                                                                        |
|                  |                                                  | Beatty •        | O Townsite Survey Plats                                                                           |
| Specify D        | istrict 📫                                        | Gold Hill       | <ul> <li>Mineral Connection Sheet<br/>(See Instructions for Mineral Connection Sheets)</li> </ul> |
|                  |                                                  | Humboldt 🔻      | O Homestead Entry Connection Sheet                                                                |
|                  |                                                  | All             | ○ State Boundary Plats                                                                            |
|                  |                                                  | USC&GS          | O State Boundary Field Notes                                                                      |
|                  |                                                  |                 | Find                                                                                              |
|                  |                                                  |                 |                                                                                                   |

#### Not T16N R21E Sec 8 move onto 2 of 7

Home Page

E

#### Note TRS 16N 21E Sec 8

| Mining District | Subtitle        | Record Type | Sub Type | Index Number | Detail | Problem? |
|-----------------|-----------------|-------------|----------|--------------|--------|----------|
| Gold Hill       | sec 5, t16nr21e | MCS         | Plat     | 22959        | Detail | Problem? |

#### Return to Township, Range, Meridian search

Adobe Reader required to view records.

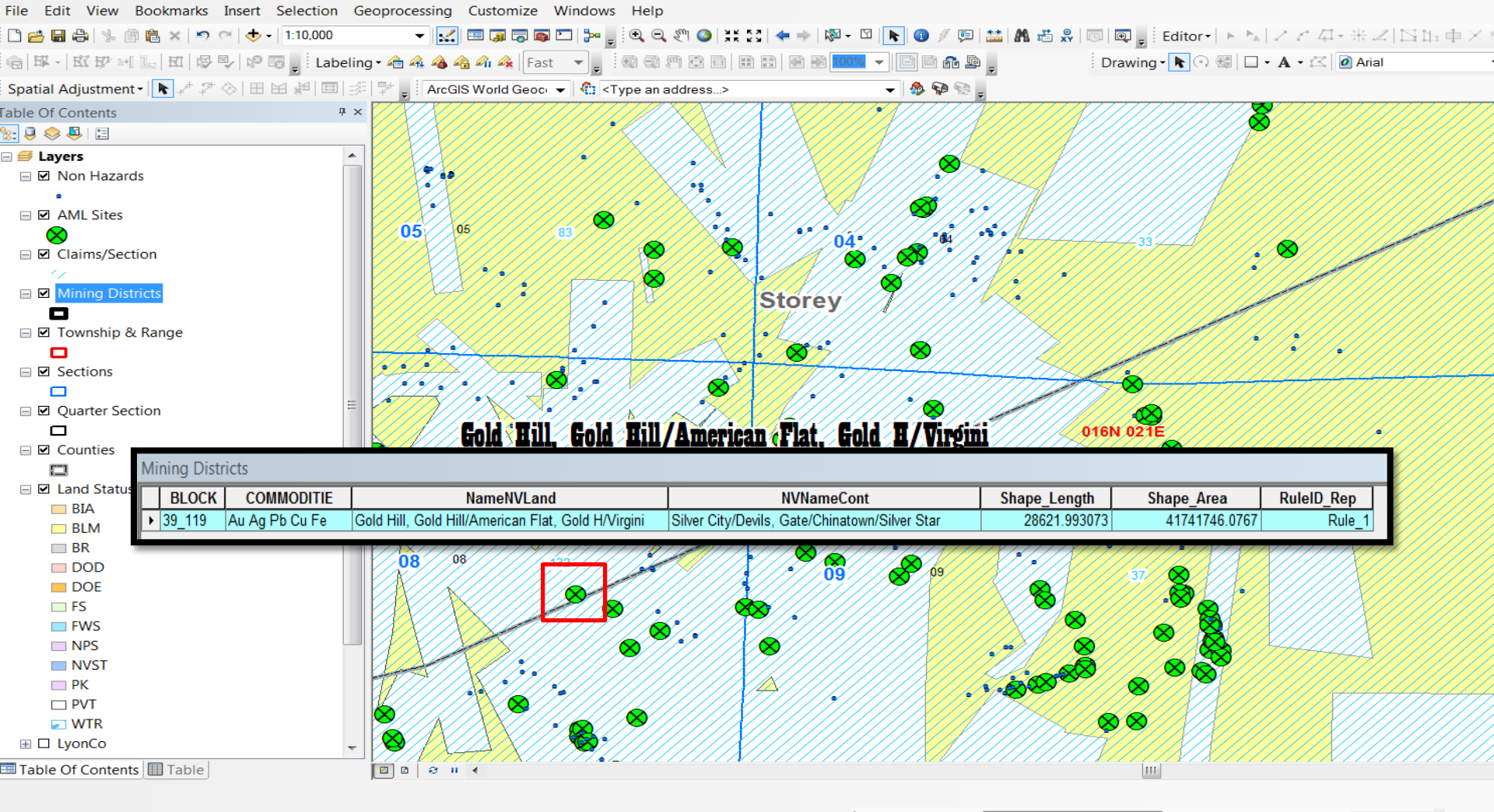

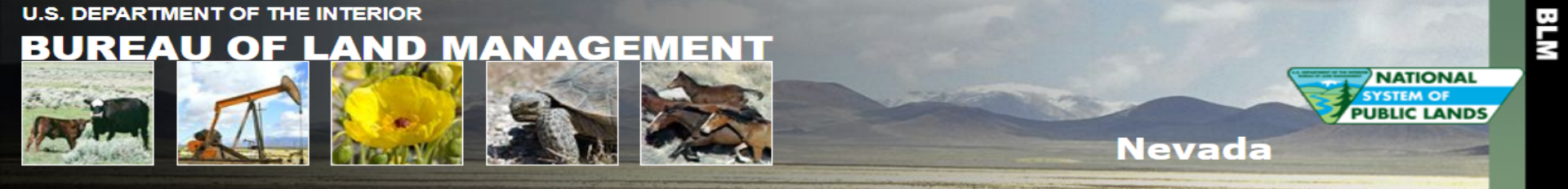

| Enter Search | Criteria | and Select | Land Reco | rd Type |
|--------------|----------|------------|-----------|---------|

|                                 |            | Enter Staren Sitteria and Screet Eand Record Type |                                                                                                    |  |  |
|---------------------------------|------------|---------------------------------------------------|----------------------------------------------------------------------------------------------------|--|--|
| nstructions                     |            | Search Criteria                                   | Land Record Type                                                                                                    |  |  |
| eport a Problem<br>ternal Links |            | 0000                                              | <ul> <li>Mineral Survey Plats By Office No.</li> <li>Mineral Survey Field Notes By Office No.</li> <li>(See Instructions for Mineral Survey No. vs. Office No.)</li> </ul> |  |  |
| R2000<br>LO Records             |            | 000                                               | <ul> <li>Homestead Entry Plats By Survey No.</li> <li>Homestead Entry Field Notes By Survey No.</li> </ul>                                                                 |  |  |
| eospatial Data                  |            | Moapa 🔹                                           | O Indian Reservation Plats                                                                                                    |  |  |
|                                 |            | Camp Halleck 🔻                                    | O Military Reservation Plats                                                                                                    |  |  |
|                                 |            | Beatty •                                          | O Townsite Survey Plats                                                                                                    |  |  |
| Speci                           | fy Range 💻 | Mining District: G - I 🔻                          | <ul> <li>Mineral Connection Sheet<br/>(See Instructions for Mineral Connection Sheets)</li> </ul>                                                                          |  |  |
|                                 |            | Humboldt 🔻                                        | O Homestead Entry Connection Sheet                                                                                                    |  |  |
|                                 |            | All<br>USC&GS                                     | <ul> <li>State Boundary Plats</li> <li>State Boundary Field Notes</li> </ul>                                                                                               |  |  |
|                                 |            |                                                   |                                                                                                    |  |  |

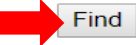

Return to Township, Range, Meridian search

Home Page

R Ext

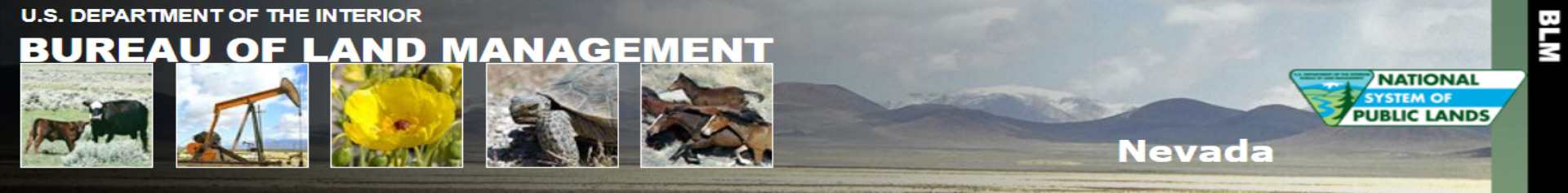

| Home Page             | Now select Mining District for Mineral Connection Sheets |                         |                                                                                                    |  |
|-----------------------|----------------------------------------------------------|-------------------------|----------------------------------------------------------------------------------------------------|--|
| Instructions          |                                                          | Search Criteria         | Land Record Type                                                                                                    |  |
| Report a Problem      |                                                          | 0                       | <ul> <li>Mineral Survey Plats By Office No.</li> <li>Mineral Survey Field Notes By Office No.<br/>(See Instructions for Mineral Survey No. vs. Office No.)</li> </ul> |  |
| LR2000<br>GLO Records |                                                          | 0                       | <ul> <li>Homestead Entry Plats By Survey No.</li> <li>Homestead Entry Field Notes By Survey No.</li> </ul>                                                            |  |
| Geospatial Data       |                                                          | Moapa 🔹                 | Indian Reservation Plats                                                                                                    |  |
|                       |                                                          | Camp Halleck 🔻          | O Military Reservation Plats                                                                                                    |  |
|                       |                                                          | Beatty •                | O Townsite Survey Plats                                                                                                    |  |
| Specify D             | istrict 💻                                                | Gold Hill/American Flat | <ul> <li>Mineral Connection Sheet<br/>(See Instructions for Mineral Connection Sheets)</li> </ul>                                                                     |  |
|                       |                                                          | Humboldt •              | O Homestead Entry Connection Sheet                                                                                                    |  |
|                       |                                                          | All                     | ○ State Boundary Plats                                                                                                    |  |
|                       |                                                          | USC&GS                  | ○ State Boundary Field Notes                                                                                                    |  |
|                       |                                                          |                         | Find                                                                                                    |  |

Return to Township, Range, Meridian search

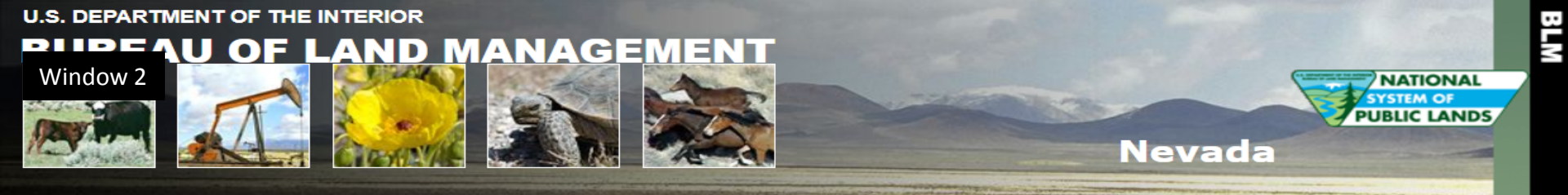

of 7

| Home Page                          | Enter Search Criteria and Select Land Record Type |                                                 |                                                                                                    |  |
|------------------------------------|---------------------------------------------------|-------------------------------------------------|----------------------------------------------------------------------------------------------------|--|
| Instructions                       |                                                   | Search Criteria                                 | Land Record Type                                                                                                    |  |
| Report a Problem<br>External Links |                                                   | 0                                               | <ul> <li>Mineral Survey Plats By Office No.</li> <li>Mineral Survey Field Notes By Office No.<br/>(See Instructions for Mineral Survey No. vs. Office No.)</li> </ul> |  |
| LR2000<br>GLO Records              |                                                   | 0                                               | <ul> <li>Homestead Entry Plats By Survey No.</li> <li>Homestead Entry Field Notes By Survey No.</li> </ul>                                                            |  |
| Geospatial Data                    |                                                   | Moapa •                                         | O Indian Reservation Plats                                                                                                    |  |
| Specify Di                         | strict 📫                                          | Camp Halleck    Beatty  Gold Hill/American Flat | <ul> <li>Military Reservation Plats</li> <li>Townsite Survey Plats</li> <li>Mineral Connection Sheet<br/>(See Instructions for Mineral Connection Sheets)</li> </ul>  |  |
|                                    |                                                   | All                                             | Homestead Entry Connection Sheet     State Boundary Plats                                                                                                    |  |
| Not T16N R2<br>Sec 8 move on       | 1E<br>to 3                                        | USC&GS                                          | State Boundary Field Notes Find Find Find Find Find Find Find Find                                                                                                    |  |

#### Note TRS 16N 21E Sec 8

| Gold Hill/American Flat sec 12, t16nr20e MCS Plat 22955 Detail Problem                 | of 7             | Mining District         | Subtitle         | Record Type | Sub Type | Index Number | Detail | Problem? |
|----------------------------------------------------------------------------------------|------------------|-------------------------|------------------|-------------|----------|--------------|--------|----------|
|                                                                                        |                  | Gold Hill/American Flat | sec 12, t16nr20e | MCS         | Plat     | 22955        | Detail | Problem? |
| You get my drift Gold Hill/American Flat sec 6, t16nr21e MCS Plat 22960 Detail Problem | You get my drift | Gold Hill/American Flat | sec 6, t16nr21e  | MCS         | Plat     | 22960        | Detail | Problem? |

#### Return to Township, Range, Meridian search

#### Return to search screen

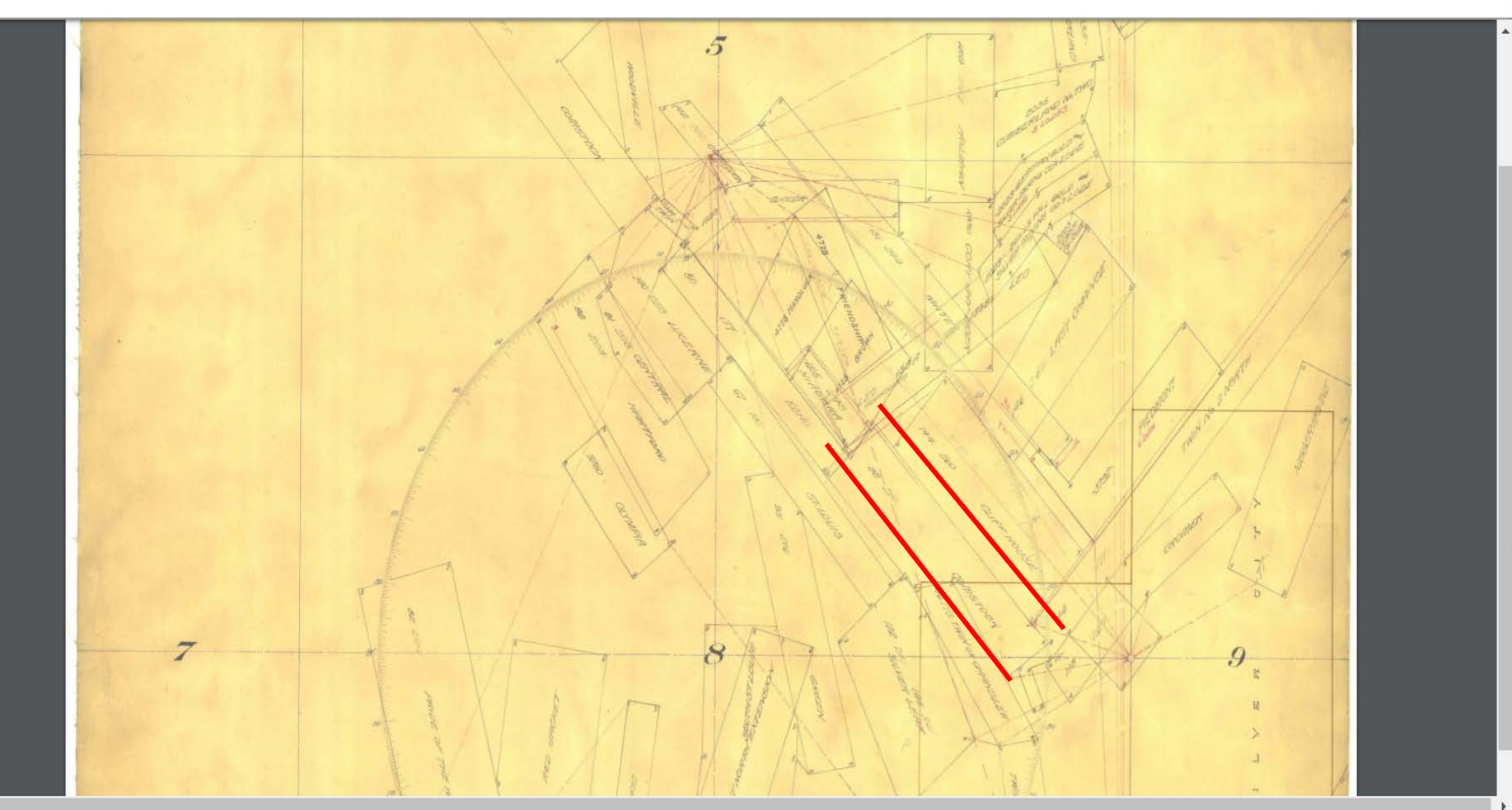

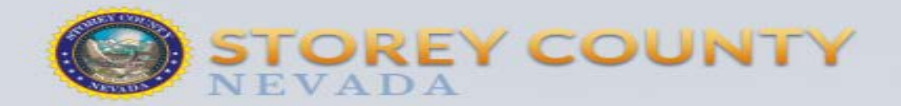

Government

Economic Development

**County Services** 

**Resident Information** 

How Do I ...?

#### Appraiser Certification

Assessment Services

Current Assessment Area

Overview of Department Responsibilities

Parcel Maps

Pay Your Property Taxes Online

Search Assessment Records

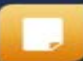

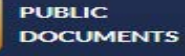

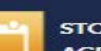

STOREY COUNTY AGENDAS

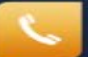

STOREY COUNTY CODERED

ONLINE BILL PAY Home , Government , Departments , Assessor

#### Assessor

Welcome to the Storey County Assessor's Office. Our office performs a variety of services on behalf of Storey County businesses and residents. The Assessor's Office is responsible for compliance with all state laws and regulations of the Nevada Tax Commission.

#### Information Provided

This site provides information regarding property values, and the assessment process. We appreciate your comments and suggestions regarding our website and services in general. Again, welcome to Storey County!

Please note that the Storey County Assessor's Office is closed daily for lunch from 12 - 1 p.m., Monday - Friday.

#### **CONTACT US**

Jana Seddon County Assessor Email

County Courthouse 26 S. B St. P.O. Box 494 Virginia City, NV 89440

Ph: 775-847-0961 Fx: 775-847-0904

Hours Monday - Friday Assessor's Office: 8 a.m. - 5 p.m.

Office closed 12 - 1 p.m. daily for lunch.

Staff Directory

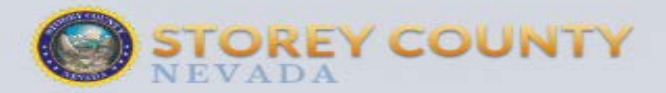

Government

Economic Development

ent Count

County Services

**Resident Information** 

How Do I ...?

Assessment Roll
Assessor's Office Process

Business Personal Property eFile

Exemption & Property Tax Rebate Programs

Forms

Important Dates

Protest / Appeals Process Information

Tax Lien Sale Information

Tax Roll

Types of Properties Assessed

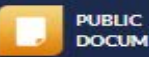

PUBLIC DOCUMENTS

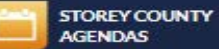

STOREY COUNTY

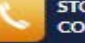

STOREY COUNT CODERED

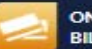

ONLINE BILL PAY Home > Government > Departments > Assessor > Assessment Bervices > Assessment Roll

#### Assessment Roll

The Storey County Assessor's Office assesses property tax value on all parcels within the county. To properly assess property for tax purposes, the assessor must establish the full market value of your land, and the improvements are assessed at replacement cost less straight line depreciation at 1.5% of year of age.

#### Assessment Information

- Search Assessment Roll
- Search Property Tax Roll
- New: Pay your property taxes online!
- Storey County Official Assessment List 2019-20 (PDF)
- Storey County Official Assessment List 2018-19 (PDF)
- Storey County Official Assessment List 2017-18 (PDF)
- Storey County Official Assessment List 2016-17 (PDF)
- Storey County Official Assessment List 2015-16 (PDF)
- Storey County Official Assessment List 2014-15 (PDF)
- Storey County Official Assessment List 2013-14 (PDF)

#### CONTACT US

Jana Seddon County Assessor Email

County Courthouse 26 S. B St. P.O. Box 494 Virginia City, NV 89440

Ph: 775-847-0961 Fx: 775-847-0904

#### Hours

Monday - Friday Assessor's Office: 8 a.m. - 5 p.m.

Office closed 12 - 1 p.m. daily for lunch.

Staff Directory

#### **QUICKLINKS**

 Pay Your Property Taxes Online

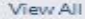

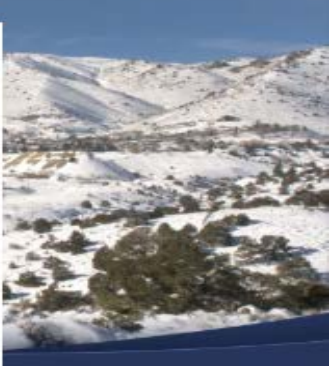

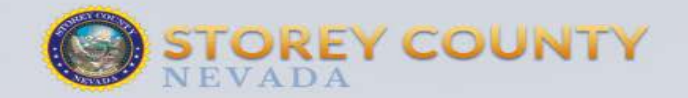

Search 1 9 0 1

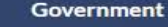

**Economic Development** 

County Services

Resident Information

How Do I ...?

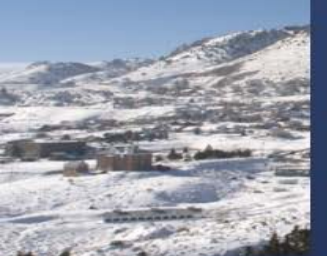

Appraiser Certification Assessment Services

Current Assessment Area

Overview of Department Responsibilities

Parcel Maps

Pay Your Property Taxes Online

Search Assessment Records

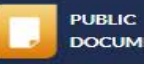

DOCUMENTS

STOREY COUNTY AGENDAS

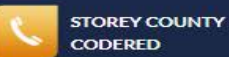

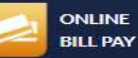

Home > Government > Departments > Assessor > Search Assessment Records

#### Search Assessment Records

Search Storey County's Assessment Records

(Fiscal Year 2017-18) Data is updated nightly.

From this page, you can access both Real and Personal Property records, as well as Sales Data. Please click on "Search Assessor Data" below to begin your search.

#### Searching by Parcel Number

A parcel number is an 8 digit number, usually separated by dashes (ex: 000-000-00). The first 3 numbers represent the parcel book. To search by parcel number, either enter your entire parcel number, excluding dashes, or type the first 3 numbers to bring up all parcels in that book. You can then scroll through the records to find the parcel you are searching for.

Example: type: 00000000 to pull up the precise parcel number or type 000 to pull up all parcels in a book.

#### Searching by Owner Name

It is important that you type in the name exactly as it is recorded on the assessment record. To simplify the search, you can type the first few letters of the person's last name to bring up all parcels with those letters, then scroll through the records to find the parcel.

Example: recorded parcel name is: Theodore Smith. If you type in Ted Smith, the record will not be found. If you type in Smi, all parcels with owners whose last names start with "Smi" will appear.

If you have any questions or difficulties in locating an assessment or sales record, please contact us. We are happy to assist you.

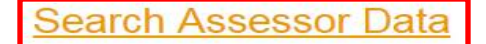

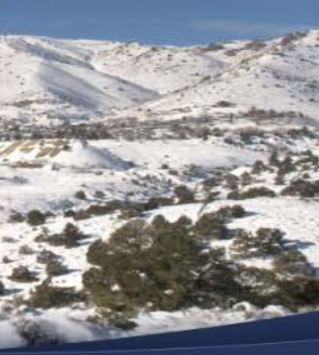

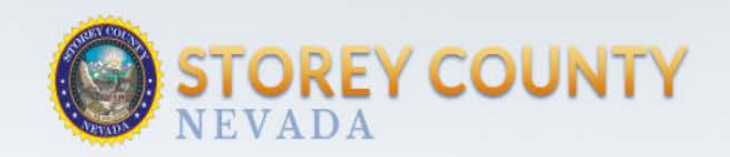

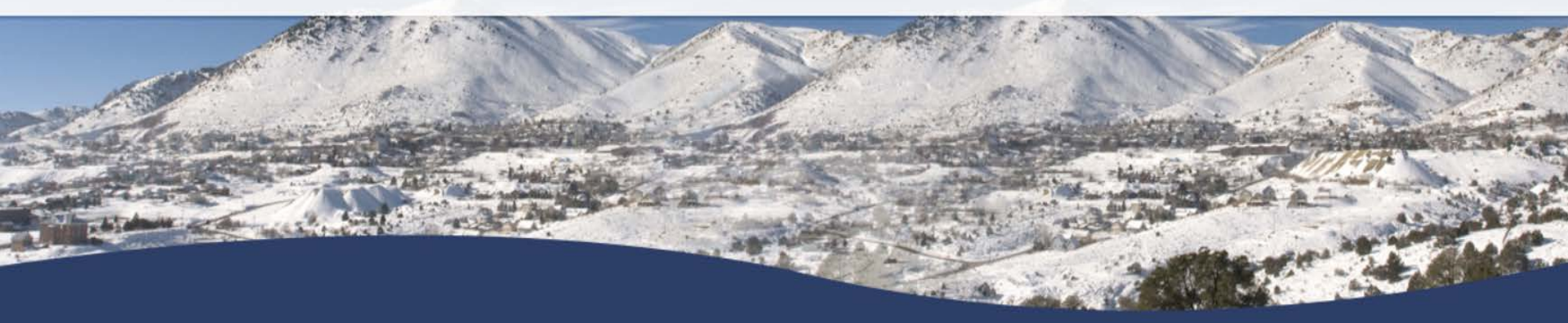

|               | Assessor Home         |               |
|---------------|-----------------------|---------------|
| 1             | Assessor Data Searche | S             |
| Real Property | Personal Property     | Sales Records |

| STOREY C                                                    | OUNTY                      | Pate Cap                                                                                                    | Action     Bit     Calibrio     Calibrio                                                                                                    |                                                                                                    |                                                   |  |  |  |
|-------------------------------------------------------------|----------------------------|----------------------------------------------------------------------------------------------------|----------------------------------------------------------------------------------------------------|----------------------------------------------------------------------------------------------------|---------------------------------------------------|--|--|--|
|                                                             | Assessor Home Advanced Sea | a       a         a       b         a       b         b       b         c       b         c       b         c       b         c       b         c       b         c       b         c       b         c       b         c       b         c       b         c       b         c       b         c       b         c       c         c       c         c | A         B           APN<br>6000-01         USSF 78 MINERYA<br>6000-02         Subdivision<br>6000-03           0.000-02         USSF 74 VIRGINIA<br>6000-03         ISSF 74 VIRGINIA<br>6000-04           0.000-05         USSF 74 VIRGINIA<br>6000-05         ISSF 74 VIRGINIA<br>6000-04           0.000-05         USSF 74 VIRGINIA<br>6000-06         ISSF 74 VIRGINIA<br>6000-07           0.000-06         USSF 74 VIRGINIA<br>6000-07         ISSF 74 VIRGINIA<br>6000-07           0.000-07         USSF 74 VIRGINIA<br>6000-07         ISSF 74 VIRGINIA<br>6000-07           0.000-07         USSF 757 ALICE<br>6000-07         ISSF 757 ALICE<br>6000-07           0.000-13         USSF 757 ALICE<br>6000-07         ISSF 757 ALICE<br>6000-07           0.000-15         ISSF 757 ALICE<br>6000-07         ISSF 757 ALICE<br>6000-07           0.000-15         ISSF 757 ALICE<br>6000-07         ISSF 757 ALICE<br>6000-07           0.000-15         ISSF 757 ALICE<br>6000-07         ISSF 757 ALICE<br>6000-07           0.000-15         ISSF 757 ALICE<br>6000-07         ISSF 757 ALICE<br>6000-07           0.000-15         ISSF 757 ALICE<br>6000-07         ISSF 757 ALICE<br>6000-07           0.000-15         ISSF 757 ALICE<br>75         ISSF 757 ALICE<br>75           0.000-17         ISSF 757 ALICE<br>75         ISSF 757 ALICE<br>75           0.000-17         ISSF 7513 A.B & B FUTHER<br>75         ISSF 757 ALICE<br>75 </th <th>C<br/>Example 2<br/>Conserve 2<br/>Conserve 2<br/>Con</th> <th>D E F<br/>ABBI A A A A A A A A A A A A A A A A A A</th> | C<br>Example 2<br>Conserve 2<br>Conserve 2<br>Con | D E F<br>ABBI A A A A A A A A A A A A A A A A A A |  |  |  |
|                                                             | Real Prope                 | erty Inquir                                                                                                    | Also GIS land records map can na<br>imagery to NAIP 2013                                                                                                    | ivigate to area and click to identify - slow to load so switch                                                                                                    |                                                   |  |  |  |
|                                                             | Search for Real Property ( | (Land, Impro                                                                                                    | LMP notes: Can serach by claim n                                                                                                    | ames sometimes, can search by owner <u>name</u> , need to look                                                                                                    |                                                   |  |  |  |
| Order List By:<br>Filters: Limit Selected Parcels to Includ | Parcel Number              | Owner Name                                                                                                    | ander regut user, out of glPoliped c<br>STOREY<br>CHECK EXCEL SHEET - will have<br>to find APN#- NO LEGAL DISCH<br>R21E<br>For one instance I was able to pu<br>to find correct location description                                                                                                    | to find patent name from BLM Land Records, then match<br>PTIONS but can put in TRS in "Town" as SEC 23,24 T17N<br>Il up GLO report to find possible patent owners and search<br>in forben Land Records Pace did not have name in their                                                                                                    |                                                   |  |  |  |
| Parcel Number Range                                         | - 8-digit numbers, no di   | ashes F                                                                                                    | db)                                                                                                    | in finnen band faccous rage und normave patent in them                                                                                                    |                                                   |  |  |  |
| Land Use Code Range                                         | - <u>Code Table</u>        |                                                                                                    | LMP notes: Include Dash's in APN<br>Comstock District = Virginia                                                                                                    | #, can enter partial owner name                                                                                                    |                                                   |  |  |  |
| Land Use Codes                                              |                            | Partia                                                                                                    | WASHOE<br>LMP notes: Has nice maps, can us<br>have APN enter that first then pul                                                                                                    | e chrome. Use online GIS <u>has</u> most of <u>infor</u> you need. If you<br>I up map to verify (maps are linked).                                                                                                    |                                                   |  |  |  |
| Net Assessed Value Range                                    | - for tax year 2019-20     |                                                                                                    | WHITE PINE COUNTY<br>In Treasure Hill/ Hamilton Area<br>Research. BLM land status shape                                                                                                    | use surveyed forest service shape file M:\AML\Land<br>file is NOT correct.                                                                                                    |                                                   |  |  |  |
| District All                                                | •                          |                                                                                                    | Search by patent name in partial<br>Has 'Mines – 5.9' as a district                                                                                                    | property location of real property inquiry ©                                                                                                    |                                                   |  |  |  |
|                                                             | <u>*</u>                   | Page: 3 of 7                                                                                                    | Words: 2,231 3                                                                                                    | <b>周</b> 日。                                                                                                    | 3 3 ≣ 97% (⊂) U (4                                |  |  |  |

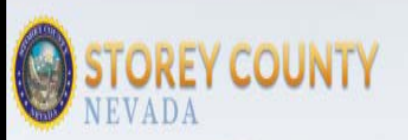

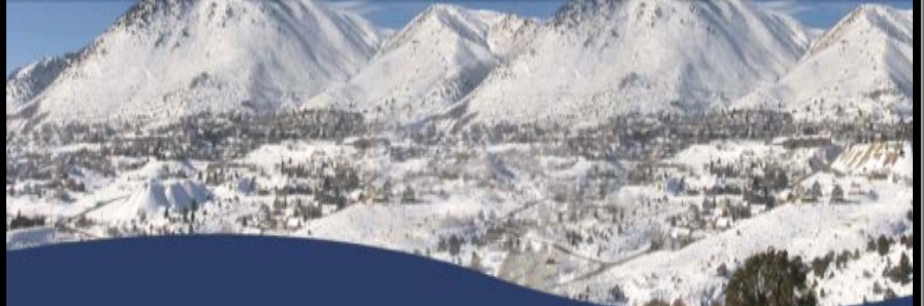

#### Assessor Home Personal Property Sales Data Secured Tax Inquiry Recorder Search

#### Parcel Detail for Parcel # 800-000-77

| Location                                                                          | Ownership                                                                                                    |                                                                                                    |  |  |  |
|-----------------------------------------------------------------------------------|----------------------------------------------------------------------------------------------------|----------------------------------------------------------------------------------------------------|--|--|--|
| Property Location GH MILLS/MINES<br>Town<br>District 4.0 - GOLD HILL M & M        | Add'l Addresses                                                                                                    | Assessed Owner Name NORTHERN COMSTOCK LLC<br>Mailing Address P O BOX 1118<br>VIRGINIA CITY, NV 89440 |  |  |  |
| Subdivision USS# 88 SO. COMSTOCK Lot Block<br>Property Name SOUTH COMSTOCK USS#88 | Legal Owner Name NORTHERN COMSTOCK LLC<br>Vesting Doc #, Date 114494 01/27/2011 Year / Book / Page 11 / 0<br>Map Document #s |                                                                                                    |  |  |  |
| Description                                                                       |                                                                                                    | Appraisal Classifications                                                                            |  |  |  |
|                                                                                   |                                                                                                    |                                                                                                    |  |  |  |

Bedrooms / Baths 0 / .00

Non-dwelling Units 0

Single-family Detached 0

#### Details

ST-0161 - Storey

| Date Investigated        |                    |                    |            |                                   | Cou       | unty Storcy        |                |         |         |          |
|--------------------------|--------------------|--------------------|------------|-----------------------------------|-----------|--------------------|----------------|---------|---------|----------|
|                          | 2008-05-21         |                    |            | Inve                              | stigated  | BY SUMME           | R INTERNS      |         |         |          |
| TopoSheet                | Virginia City      |                    |            | A                                 | ccessib   | ility              |                |         |         |          |
| Hazard Location          | 4                  | Hazard Degre       | <b>e</b> 5 | н                                 | azard R   | ank 9              |                | Haza    | rd Type | SHAFT    |
| Visitation Signs         | Yes                |                    |            | Dist.                             | to Road   | i (ft)             |                |         |         |          |
| Township                 | 16N                |                    |            |                                   | Ra        | nge 21E            |                |         |         |          |
| Section                  | 08                 |                    |            |                                   | QSec      | tion NWSE          |                |         |         |          |
| UTM E                    | 271883             |                    |            |                                   | UT        | MN 4349860         | )              |         |         |          |
| GPS Acc. (ft)            | 16                 |                    |            | El                                | evation   | (Ft) 5240          |                |         |         |          |
| NAD Source               | NAD27_UTM          |                    |            | G                                 | PS or T   | <b>'opo</b> GPS Ga | rmin           |         |         |          |
| Waste Rock               | Yes                |                    |            | Size Est                          | imate (y  | ( <b>d3)</b> 300   |                |         |         |          |
| Water Present            | NO                 |                    |            | Cher                              | m Toxic   | ity? No            |                |         |         |          |
| Water/Chemical descr     |                    |                    |            |                                   |           |                    |                |         |         |          |
| All mine visible         | NO                 |                    |            |                                   | Crev      | ices Yes           |                |         |         |          |
| Cribbing or timbers      | NO                 |                    |            | Det                               | ect. airi | NO NO              |                |         |         |          |
| Bat                      | 1                  |                    |            |                                   |           | OWI U              |                |         |         |          |
| Tortoise                 | 0                  |                    |            |                                   | 0         | ther U             |                |         |         |          |
| Wildlife potential notes | BAIC-              |                    |            |                                   |           |                    |                |         |         |          |
| Cultural Resources       | SQUARE NAILS, ROO  | CK WALL (125' AWA) | FRON       | (ISHAFT)                          |           |                    |                |         |         |          |
| Hazard Description       | VERTICAL SHAFT - C | OLLAR 20' X 20' NA | RROW       | ,<br>IS TO 8' X 10'. COLLAR IS EA | ARTHEN    | N - 5 STANDING     | POSTS, 2 STRAM | NDS BAR | BED WIF | RE. 200- |
|                          | DEEP - NEEDS RE-F  | ENCING! HWY 342 \  | /ISIBLE    | FROM SHAFT, SHAFT LOC             | ATED O    | ON RIDGE / SAU     | DLE - GRAY-TAN | -ORANG  | E WASTE | DUMP     |
|                          | LOCATED SOUTH &    | EAST OF SHAFT.     |            |                                   |           |                    |                |         |         |          |
| Land Status              | PVT                |                    |            | 1                                 | Field Of  | fice NonAppl       | icable         |         |         |          |
| Claim/Mine Name          | SOUTH COMSTOCK     |                    |            | Assr.                             | Parc. N   | um. 8000007        | 7              |         |         |          |
| Mineral Survey           |                    |                    |            | NV M                              | inina Cl  | aim                |                |         |         |          |
| Fld Off Notif Date       |                    |                    |            | BLM A                             | pprov [   | Date               |                |         |         |          |
|                          | Ma                 |                    |            |                                   |           |                    |                |         |         |          |
| Exclude                  | NO                 |                    |            |                                   |           |                    |                |         |         |          |

# **Case example: Patented** mining claim (private property) ownership search

### **Post-Open Data:**

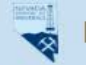

Nevada Division of Minerals Open Data Site

### Nevada Division of Minerals

Open Data Site

Mission: To encourage and assist in the responsible exploration for, and the production of, minerals, oil, gas, and geothermal energy which are economically beneficial to the state. This is the Nevada Division of Minerals' public platform for exploring and downloading our open data.

#### Disclaimer

The Nevada Division of Minerals (NDOM hereafter) assumes no responsibility for errors or omissions. No warranty is made by NDOM as to the accuracy, reliability, or completeness of these data for individual use or aggregate use with other data; nor shall the act of distribution to contractors, partners, or beyond, constitute any such warranty for individual or aggregate data use with other data. In no event shall NDOM have any liability whatsoever for payment of any consequential, incidental, indirect, special, or tort damages of any kind, including, but not limited to, any loss of profits arising out of the use or reliance on this data.

#### Pages

Visit one of our pages to view interactive maps and download data. Hover over any of the photos below and click on text box that appears

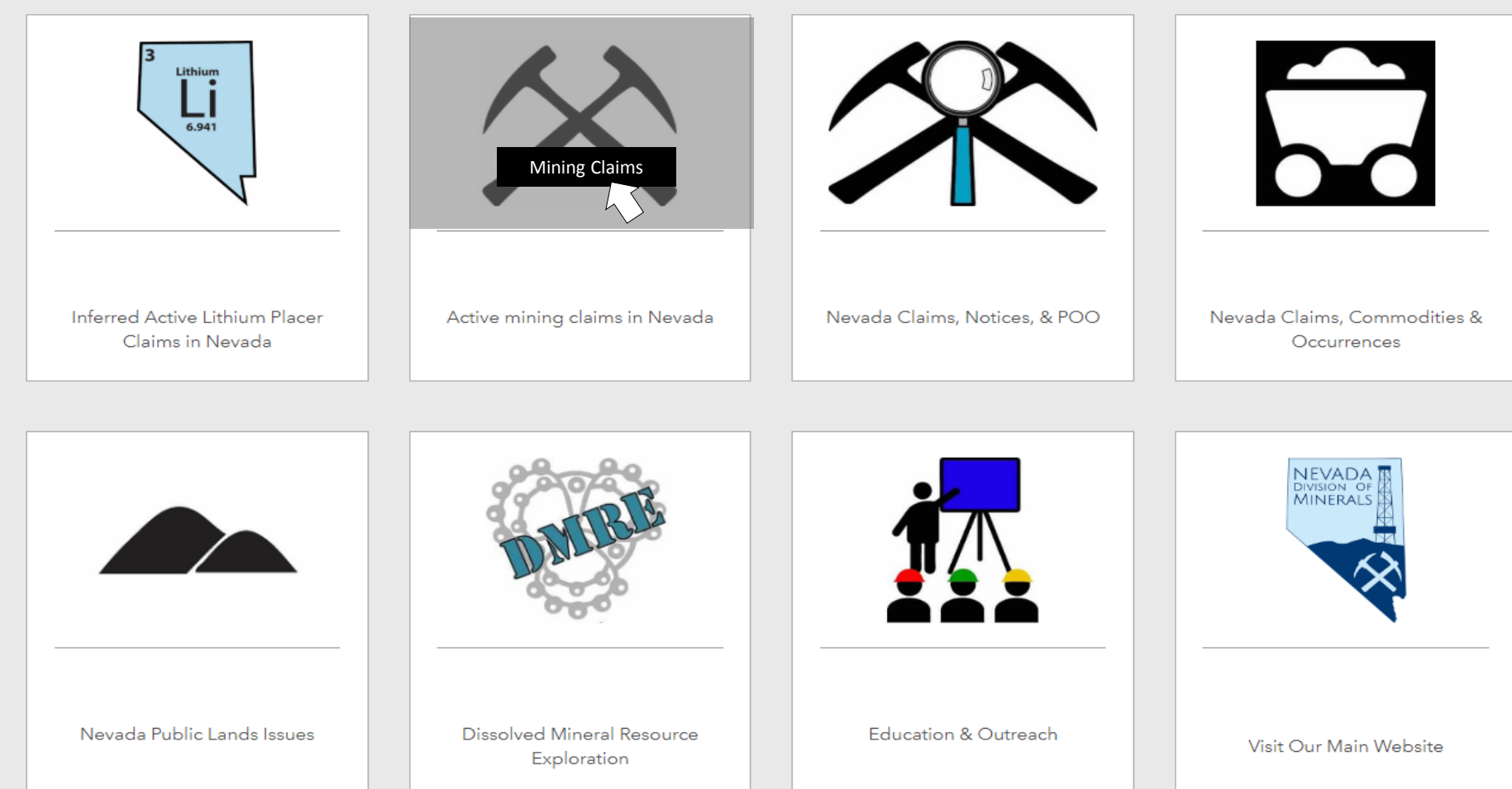

### Nevada Mining Claim Listings

Mining has played a significant role in Nevada's history and continues to be a major contributor to Nevada's economy. Over one million mining claims have been located in the state since the mining law of 1872 was passed. As of June 21, 2019 there were 204,588 active mining claims within the state.

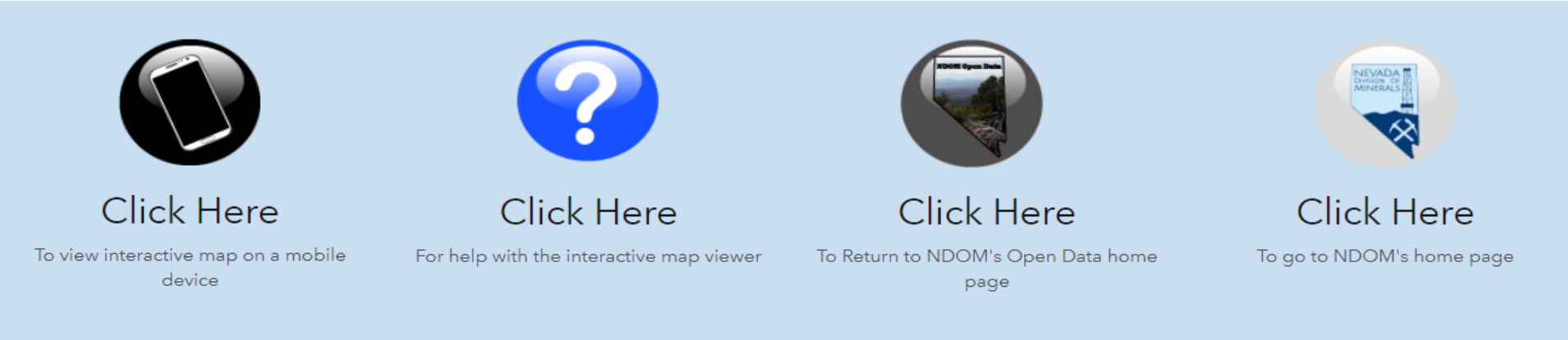

### Claim Listing data as of June 21, 2019

Claim density does not accurately reflect acreage claimed, due to association placer claims. Also, small miners claims may not be shown between October and February due to the fact that the assessment year is still set to the previous assessment year in LR2000

To report broken links or to be notified when this data is upddated email: 🔀 Impatterson@minerals.nv.gov

"Claims Per Section" and "Claim Points" are linked to appropriate reports on the BLM's LR2000 Database, just select a section or a claim.

"Mining Districts" are linked to their corresponding Mineral Connection Sheet on the BLM's Land Records Search, just select a mining district.

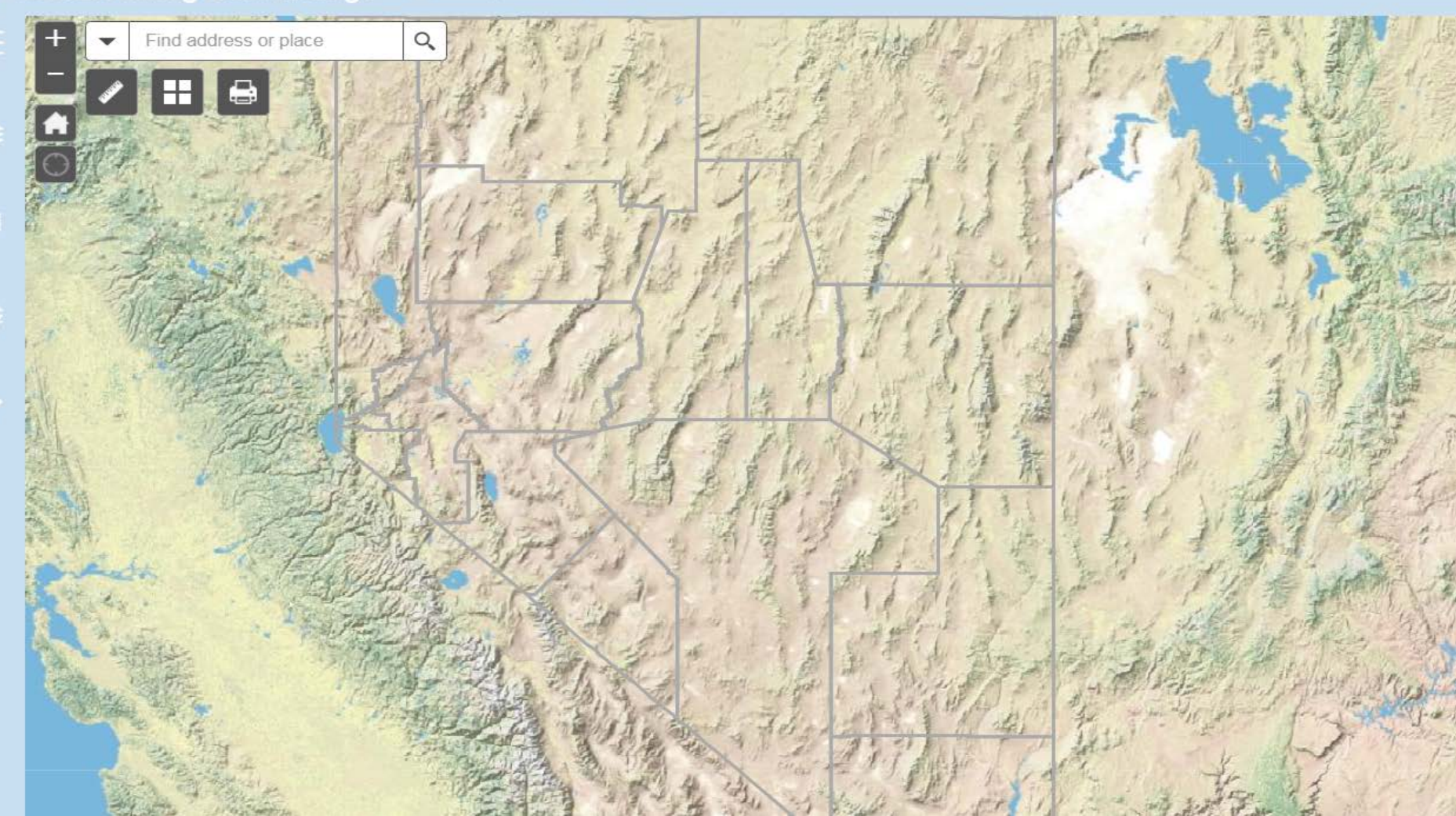

0010N0310E001

**Tiled Land** 

Status and PLSS

in background

to keep map

from loading too

slowly

-119.682 39.243 Degrees

Mining Districts Linked To Mineral Connection Sheets

Nevada County Boundaries

#### **Existing Land Withdrawals**

Surface Management Symbology

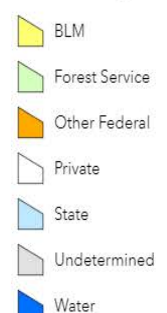

Invisible layer for township, range, and section search. Invisible layer consists of points that plot in the center of each section and 1 field which is the section ID in BLM format.

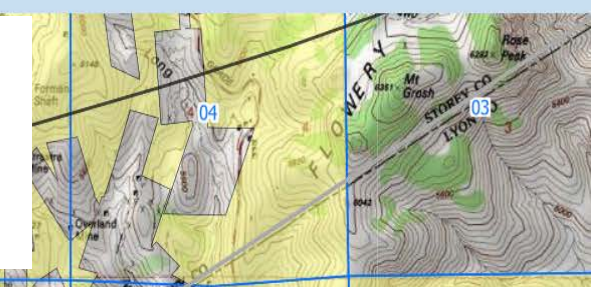

### **Click on map** Silver City

# Note TRS 16N 21E Sec 8

Copyright:© 2013 National Geographic Society, i-cubed | BLM, NDOW, I

16N 21E

-

Sheets

Nevada County Boundaries

**Existing Land Withdrawals** 

BLM

State

Water

Forest Service Other Federal Private

Undetermined

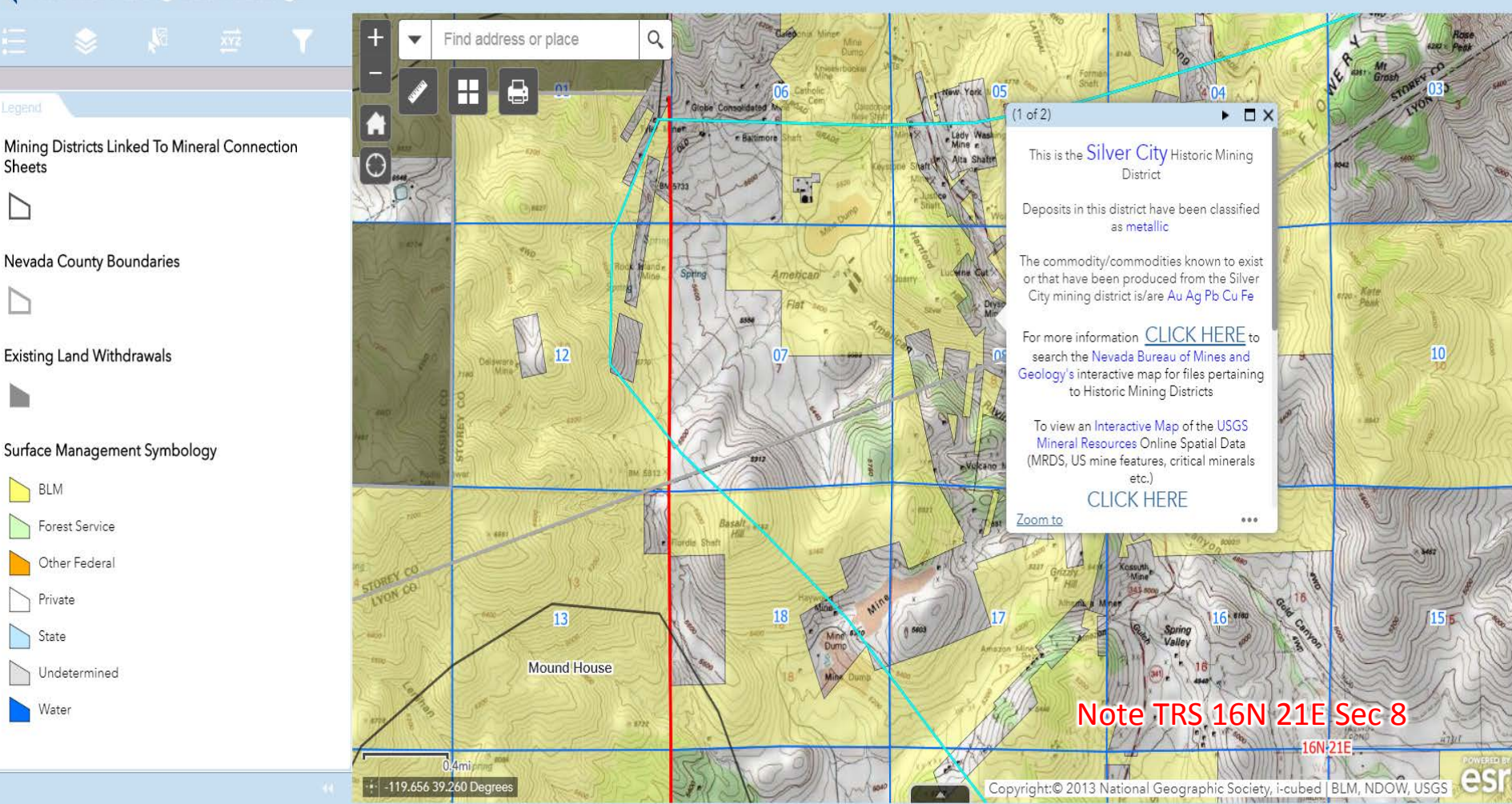

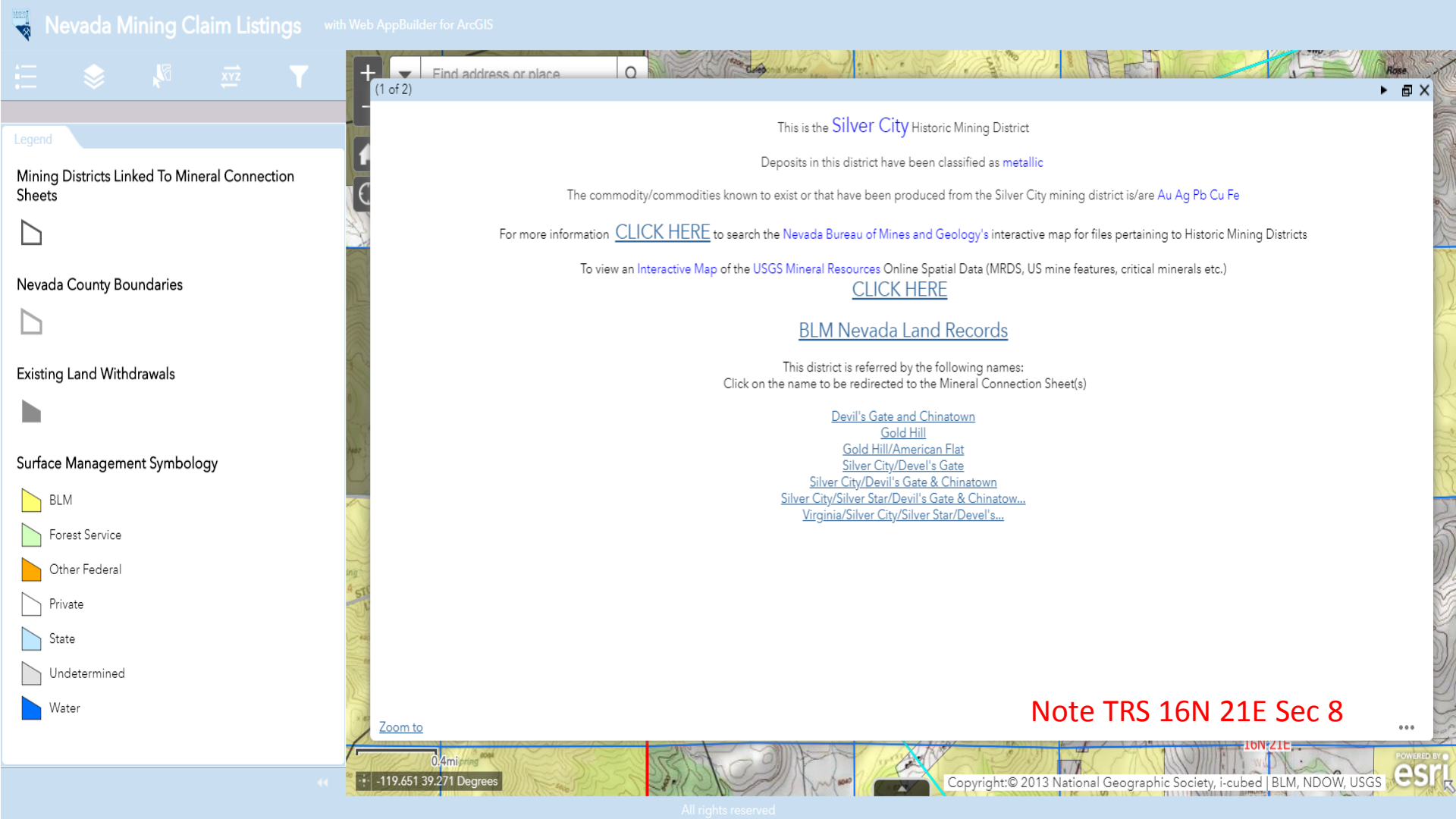

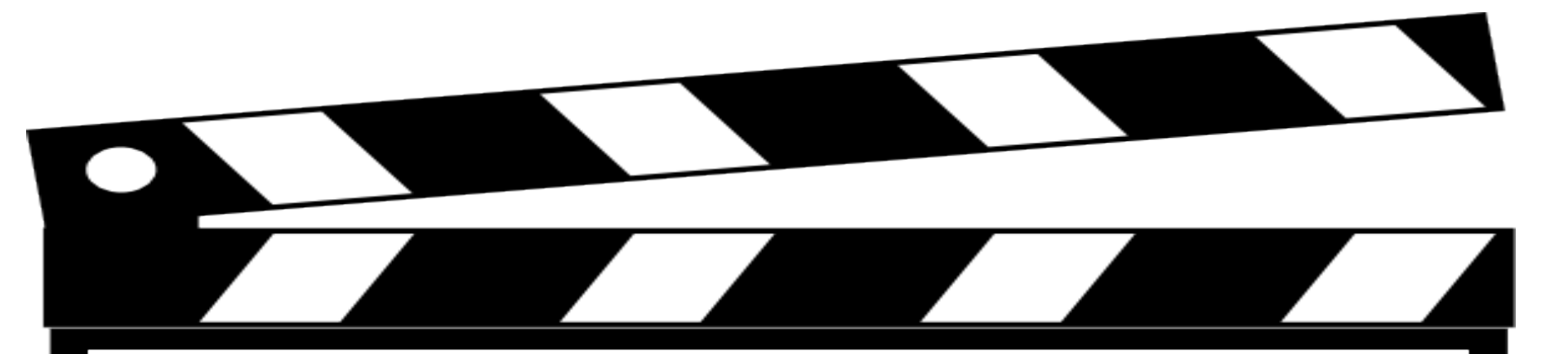

## Behind the Scenes Look

#### Custom Attribute Display

Use the area below to define, format, and lay out the information you want to display.

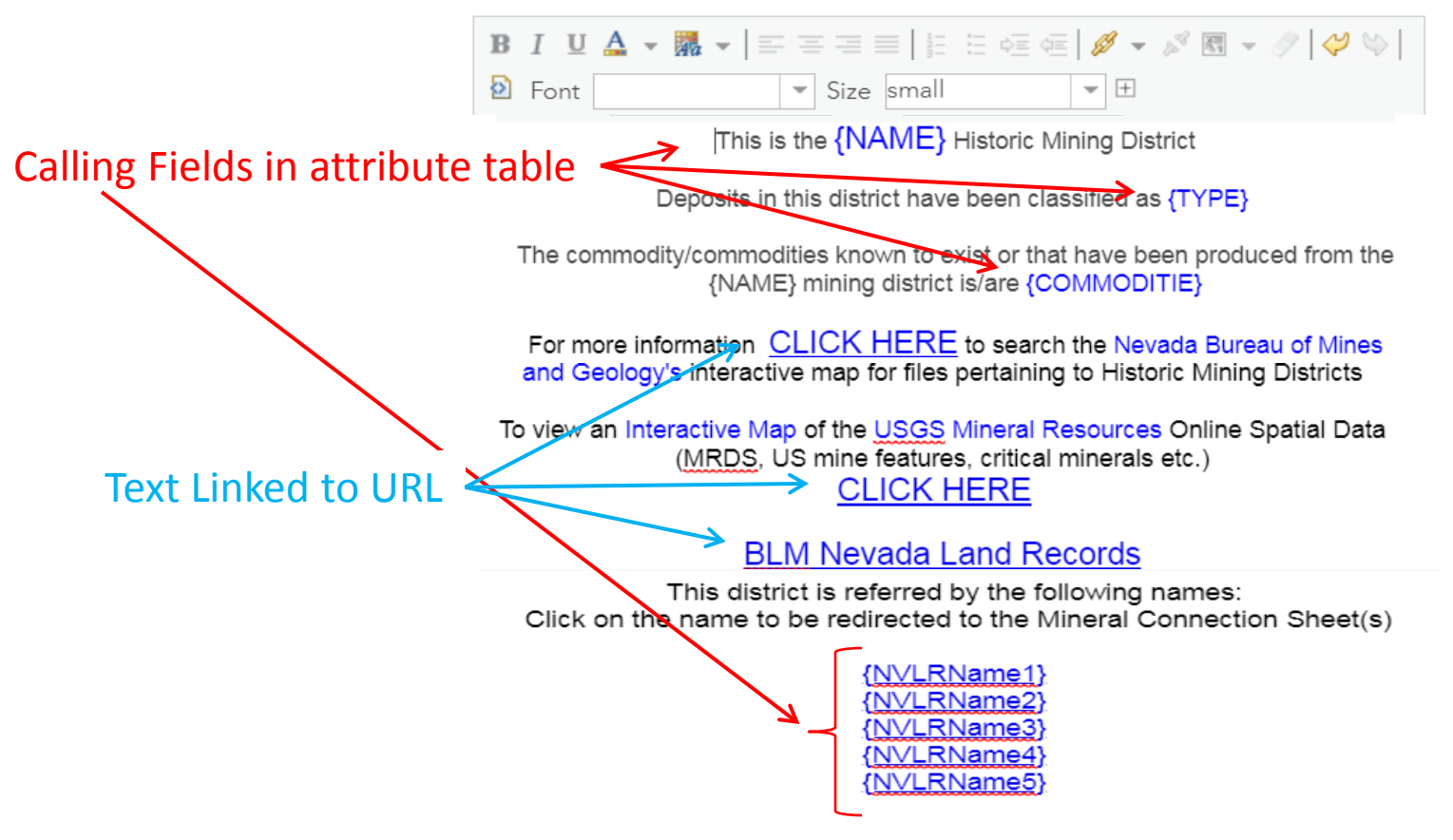

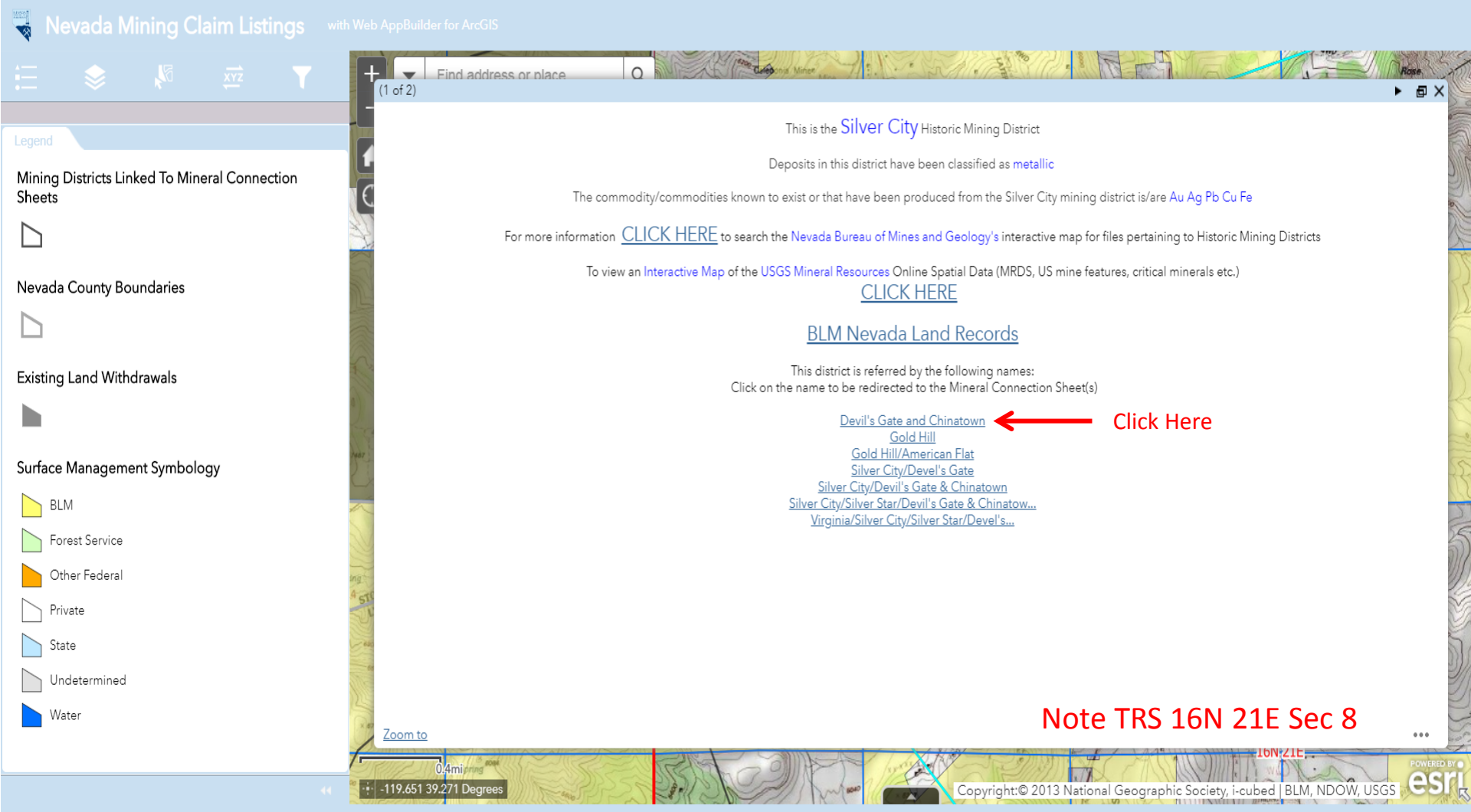

All riahts reserved

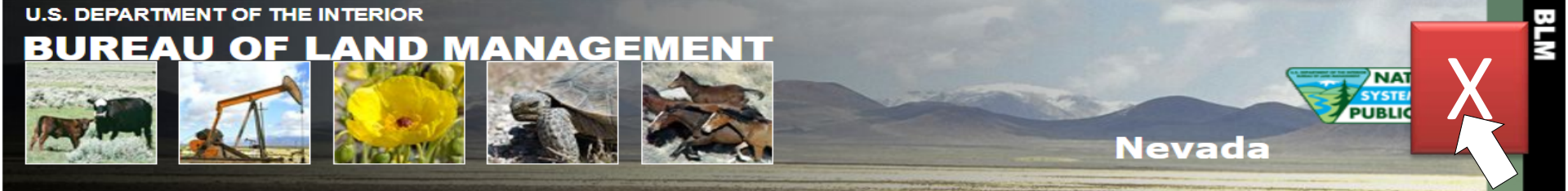

#### Home Page

Instructions

**Report a Problem** 

External Links

LR2000

GLO Records

Geospatial Data

#### Enter Search Criteria and Select Land Record Type

| Search Criteria          | Land Record Type                                                                                                    |
|--------------------------|----------------------------------------------------------------------------------------------------|
| 0                        | <ul> <li>Mineral Survey Plats By Office No.</li> <li>Mineral Survey Field Notes By Office No.<br/>(See Instructions for Mineral Survey No. vs. Office No.)</li> </ul> |
| 0                        | <ul> <li>Homestead Entry Plats By Survey No.</li> <li>Homestead Entry Field Notes By Survey No.</li> </ul>                                                            |
| Moapa 🔹                  | Indian Reservation Plats                                                                                                    |
| Camp Halleck 🔻           | O Military Reservation Plats                                                                                                    |
| Beatty •                 | O Townsite Survey Plats                                                                                                    |
| Devil's Gate and China ▼ | <ul> <li>Mineral Connection Sheet<br/>(See Instructions for Mineral Connection Sheets)</li> </ul>                                                                     |
| Humboldt 🔻               | O Homestead Entry Connection Sheet                                                                                                    |
| All<br>USC&GS            | <ul> <li>State Boundary Plats</li> <li>State Boundary Field Notes</li> </ul>                                                                                          |

Find

#### Note TRS 16N 21E Sec 8

| Mining District            | Subtitle         | Record Type | Sub Type | Index Number | Detail | Problem? |
|----------------------------|------------------|-------------|----------|--------------|--------|----------|
| Devil's Gate and Chinatown | sec 28, t16nr21e | MCS         | Plat     | 22966        | Detail | Problem? |

#### Return to Township, Range, Meridian search

Adobe Reader required to view records.
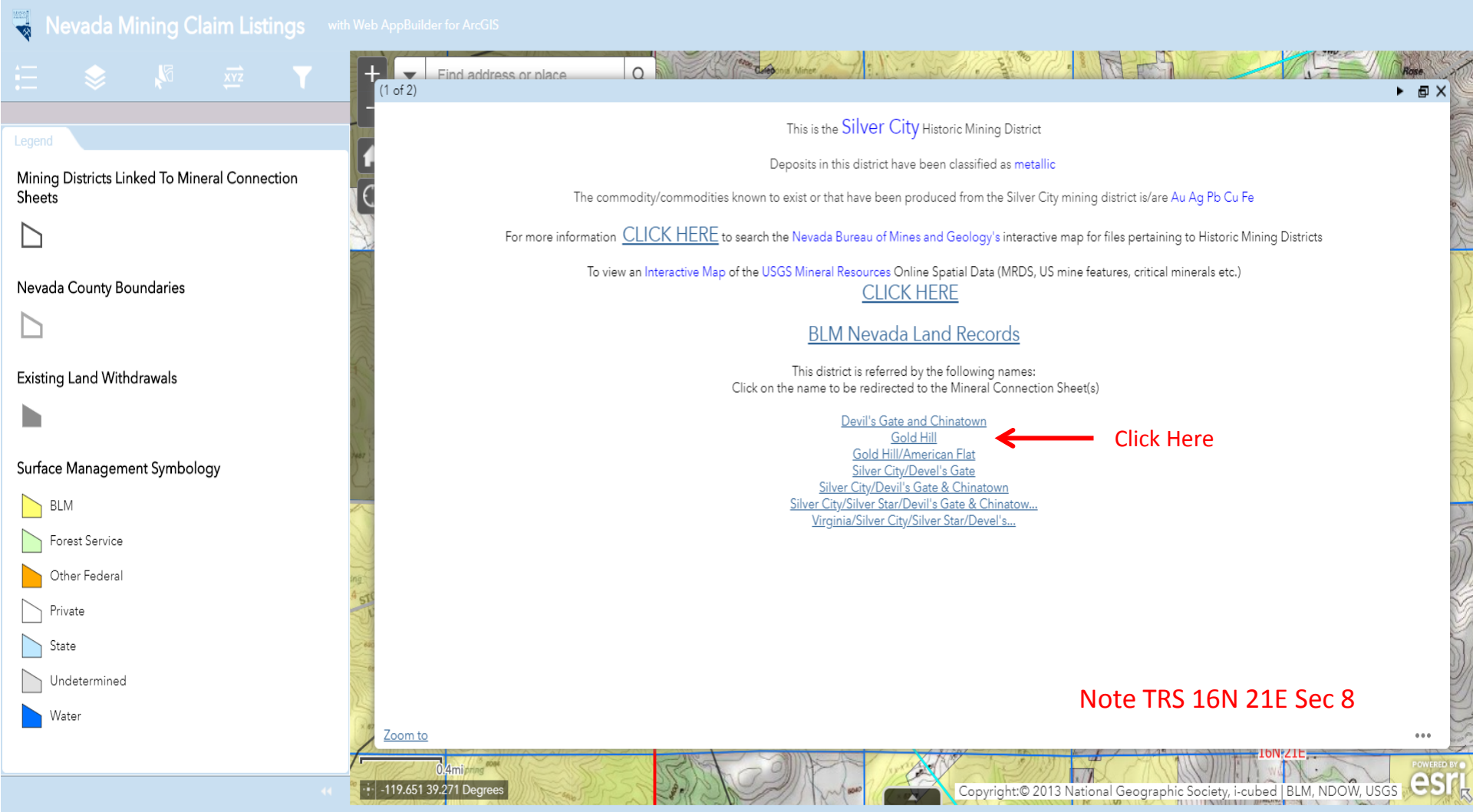

All rights reserved

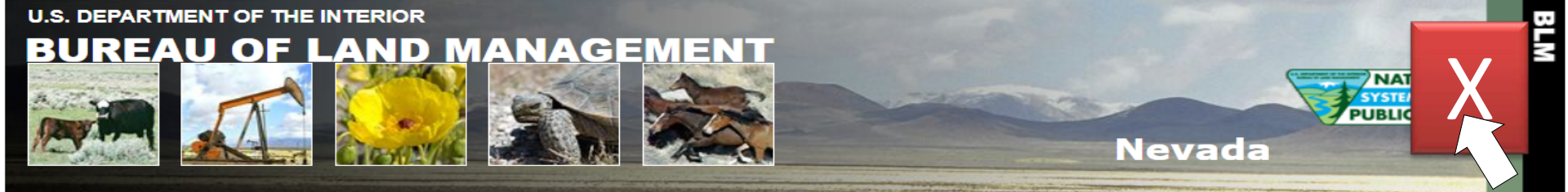

#### Land Records Search BLM > Nevada > Land Records Search

Home Page

Instructions

**Report a Problem** 

External Links

LR2000

GLO Records

Geospatial Data

#### Enter Search Criteria and Select Land Record Type

| Search Criteria | Land Record Type                                                                                                    |
|-----------------|----------------------------------------------------------------------------------------------------|
| 0               | <ul> <li>Mineral Survey Plats By Office No.</li> <li>Mineral Survey Field Notes By Office No.<br/>(See Instructions for Mineral Survey No. vs. Office No.)</li> </ul> |
| 0               | <ul> <li>Homestead Entry Plats By Survey No.</li> <li>Homestead Entry Field Notes By Survey No.</li> </ul>                                                            |
| Moapa 🔹         | Indian Reservation Plats                                                                                                    |
| Camp Halleck 🔻  | O Military Reservation Plats                                                                                                    |
| Beatty •        | O Townsite Survey Plats                                                                                                    |
| Gold Hill       | <ul> <li>Mineral Connection Sheet<br/>(See Instructions for Mineral Connection Sheets)</li> </ul>                                                                     |
| Humboldt 🔻      | O Homestead Entry Connection Sheet                                                                                                    |
| All<br>USC&GS   | <ul> <li>State Boundary Plats</li> <li>State Boundary Field Notes</li> </ul>                                                                                          |

Find

#### Note TRS 16N 21E Sec 8

| N | /ining District | Subtitle        | Record Type | Sub Type | Index Number | Detail | Problem? |
|---|-----------------|-----------------|-------------|----------|--------------|--------|----------|
|   | Gold Hill       | sec 5, t16nr21e | MCS         | Plat     | 22959        | Detail | Problem? |

#### Return to Township, Range, Meridian search

Adobe Reader required to view records.

#### 🤜 Nevada Mining Claim Listings 🕚

with Web AppBuilder for ArcGIS

(1 of 2)

Zoom to

-119.651 39.271 Degree

Find address or place

0

#### Legend

Mining Districts Linked To Mineral Connection Sheets

#### $\square$

Nevada County Boundaries

Existing Land Withdrawals

#### Surface Management Symbology

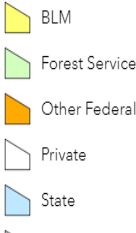

Undetermined

Water

The pre-open data method took 18 seconds to select the alphabet range and then to select the mining district and perform the search. The post-open data method takes less than a second. This time savings results in a significant cost savings. This is the Silver City Historic Mining District

The constant Wither

Deposits in this district have been classified as metallic

The commodity/commodities known to exist or that have been produced from the Silver City mining district is/are Au Ag Pb Cu Fe

For more information CLICK HERE to search the Nevada Bureau of Mines and Geology's interactive map for files pertaining to Historic Mining Districts

To view an Interactive Map of the USGS Mineral Resources Online Spatial Data (MRDS, US mine features, critical minerals etc.)
CLICK HERE

#### **BLM Nevada Land Records**

This district is referred by the following names: Click on the name to be redirected to the Mineral Connection Sheet(s)

#### Devil's Gate and Chinatown Gold Hill Gold Hill Silver City/Devil's Gate Silver City/Devil's Gate & Chinatown Silver City/Silver Star/Devil's Gate & Chinatow... Virginia/Silver City/Silver Star/Devel's...

#### Note TRS 16N 21E Sec 8

Copyright:© 2013 National Geographic Society, i-cubed | BLM,

▶ @ X

...

esr

l riahts reserved

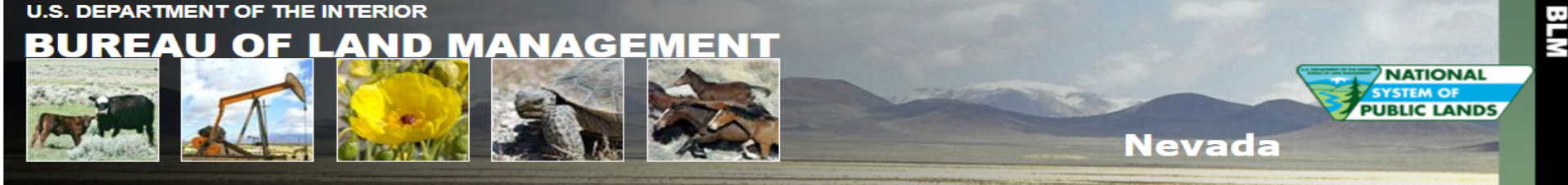

#### Land Records Search BLM > Nevada > Land Records Search

Home Page

Instructions

**Report a Problem** 

External Links

LR2000

GLO Records

Geospatial Data

#### Enter Search Criteria and Select Land Record Type

| Search Criteria        | Land Record Type                                                                                                    |  |  |
|------------------------|----------------------------------------------------------------------------------------------------|--|--|
| 0                      | <ul> <li>Mineral Survey Plats By Office No.</li> <li>Mineral Survey Field Notes By Office No.</li> <li>(See Instructions for Mineral Survey No. vs. Office No.)</li> </ul> |  |  |
| 0                      | <ul> <li>Homestead Entry Plats By Survey No.</li> <li>Homestead Entry Field Notes By Survey No.</li> </ul>                                                                 |  |  |
| Moapa 🔹                | O Indian Reservation Plats                                                                                                    |  |  |
| Camp Halleck •         | O Military Reservation Plats                                                                                                    |  |  |
| Beatty •               | O Townsite Survey Plats                                                                                                    |  |  |
| Virginia/Silver City/S | <ul> <li>Mineral Connection Sheet<br/>(See Instructions for Mineral Connection Sheets)</li> </ul>                                                                          |  |  |
| Humboldt 🔻             | O Homestead Entry Connection Sheet                                                                                                    |  |  |
| All<br>USC&GS          | <ul> <li>State Boundary Plats</li> <li>State Boundary Field Notes</li> </ul>                                                                                               |  |  |

Find

#### Note TRS 16N 21E Sec 8

|             | Mining District                                                          | Subtitle           | Record<br>Type | Sub<br>Type | Index<br>Number | Detail | Problem? |
|-------------|--------------------------------------------------------------------------|--------------------|----------------|-------------|-----------------|--------|----------|
| Click Here> | Virginia/Silver City/Silver Star/Devil's Gate and<br>Chinatown/Gold Hill | sec 8,<br>t16nr21e | MCS            | Plat        | 22961           | Detail | Problem? |

#### Return to Township, Range, Meridian search

#### Return to search screen

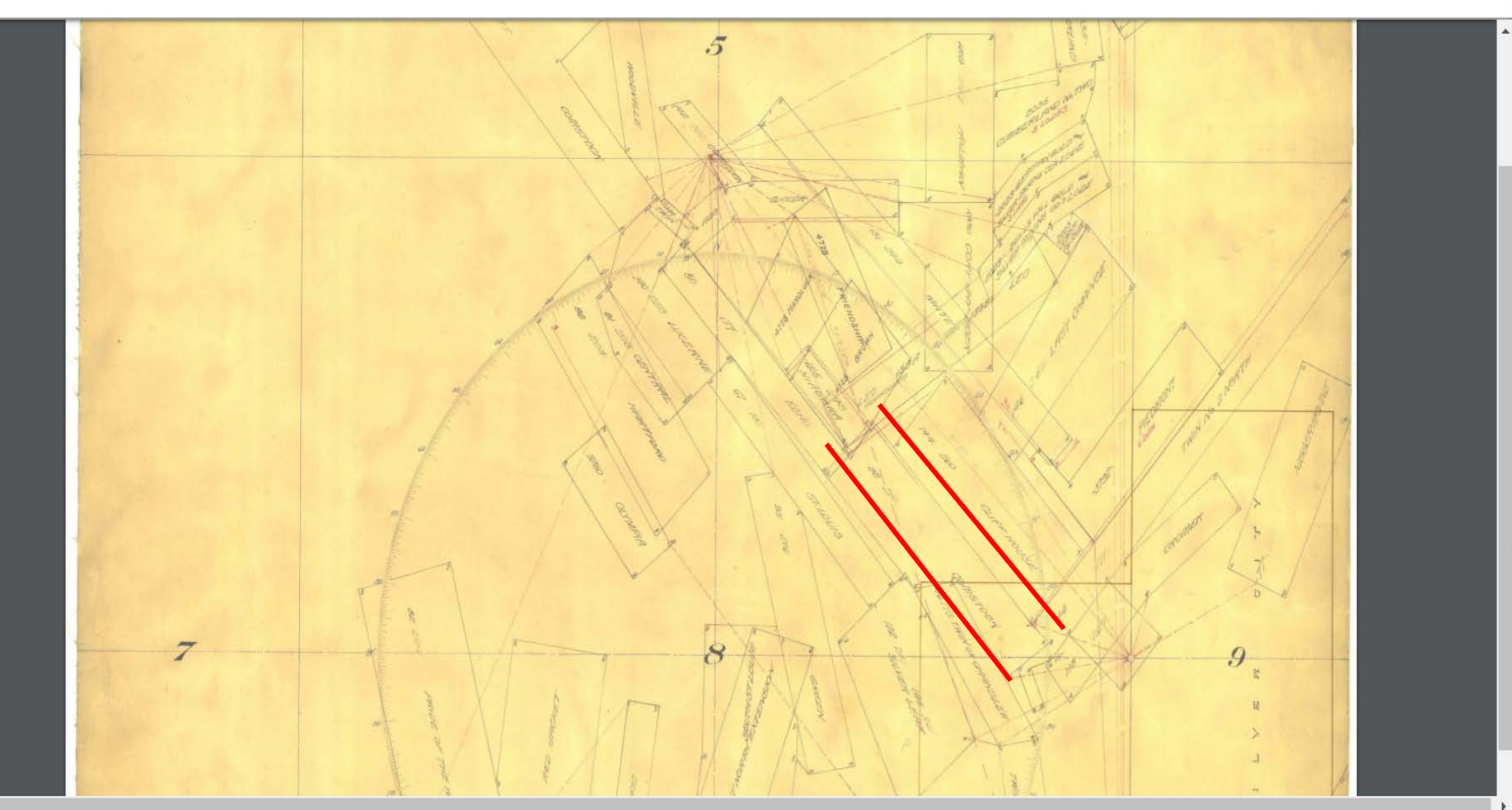

#### Nevada Mining Claim Listings with Web AppBuilder for ArcGIS

Sheets

BLM

Forest Service Other Federal

Undetermined

Private

State

Water

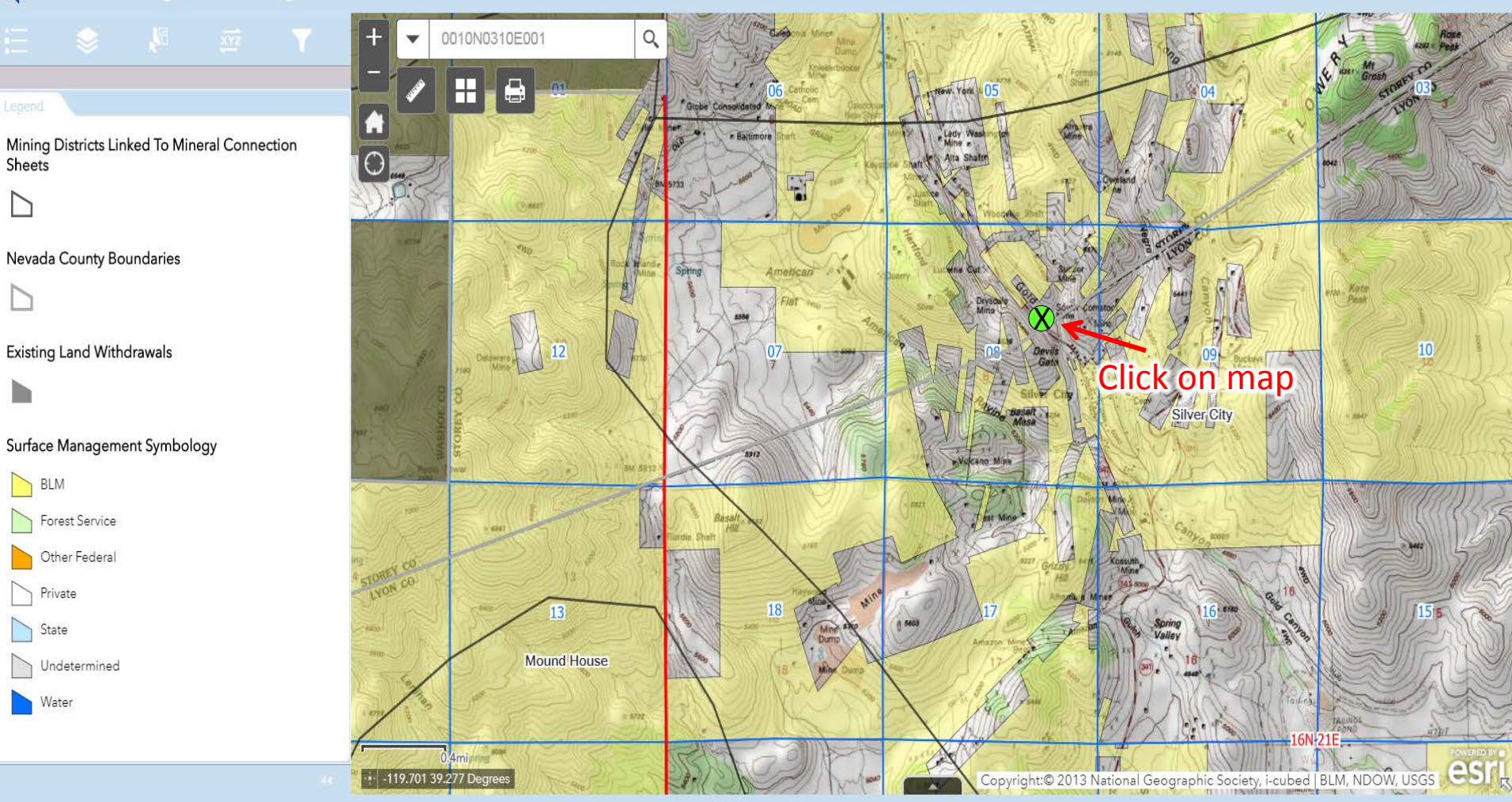

#### Nevada Mining Claim Listings with Web AppBuilder for ArcGIS

Sheets

BLM

Forest Service

Other Federal

Undetermined

Private

State

Water

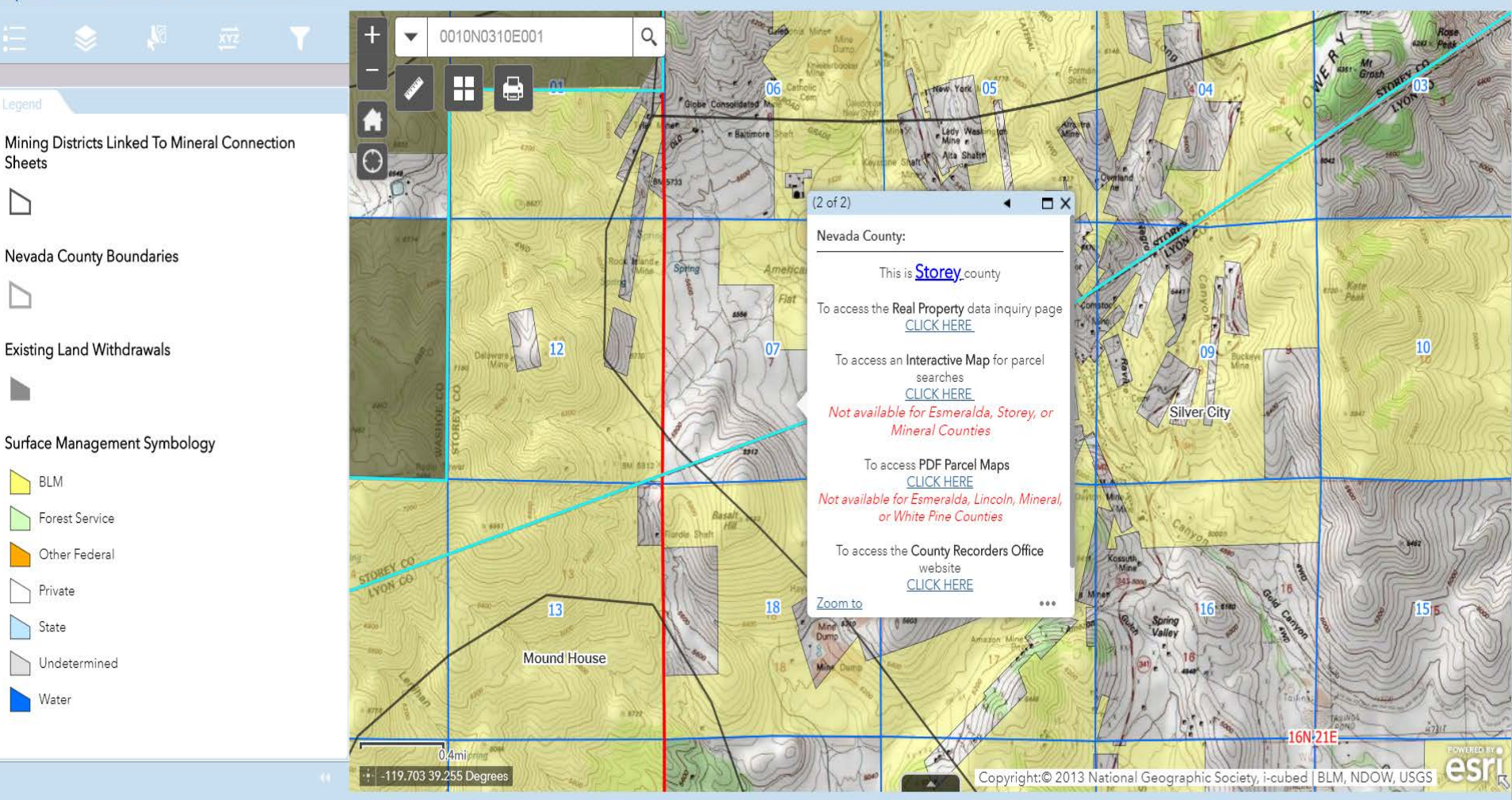

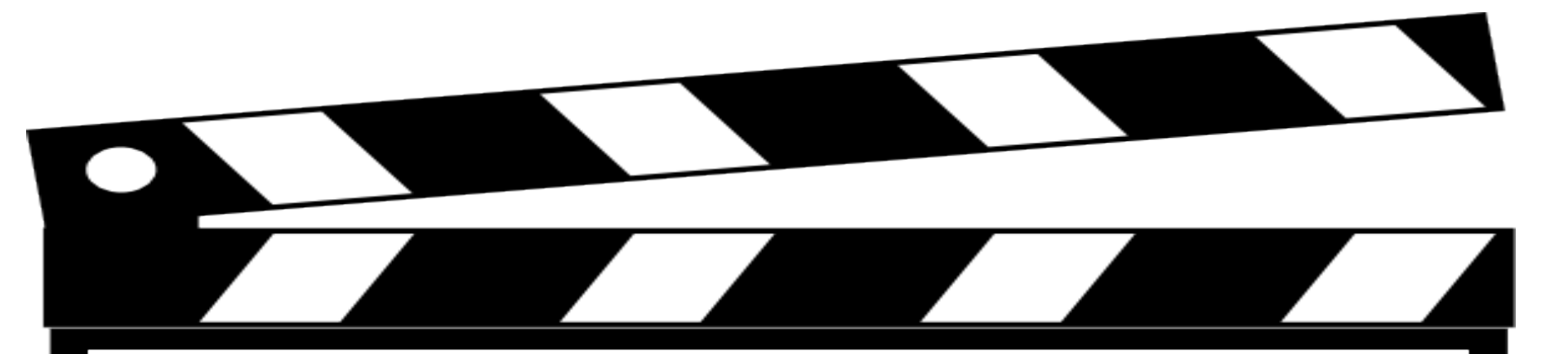

# Behind the Scenes Look

## Custom Attribute Display

Use the area below to define, format, and lay out the information you want to display.

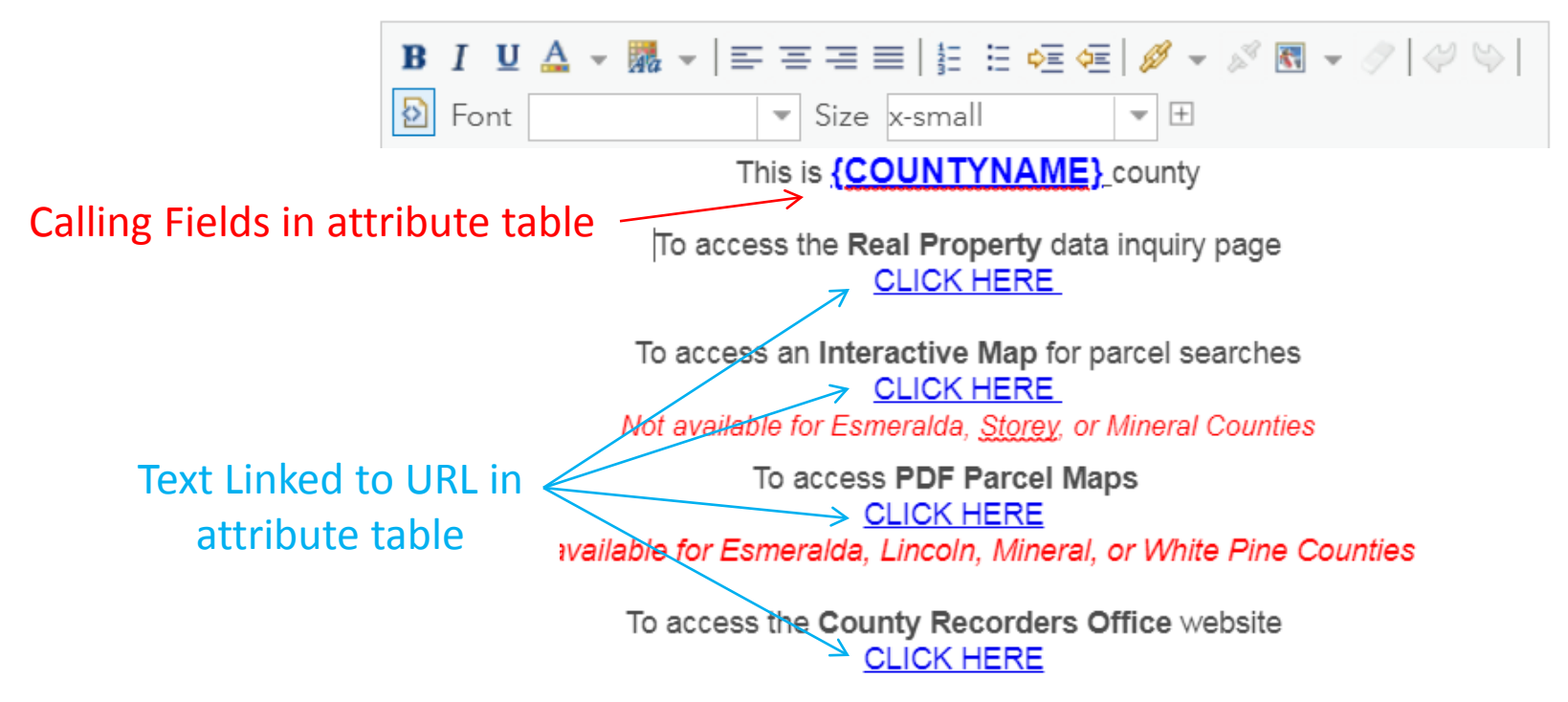

#### Nevada Mining Claim Listings with Web AppBuilder for ArcGIS

Sheets

BLM

Forest Service

Other Federal

Undetermined

Private

State

Water

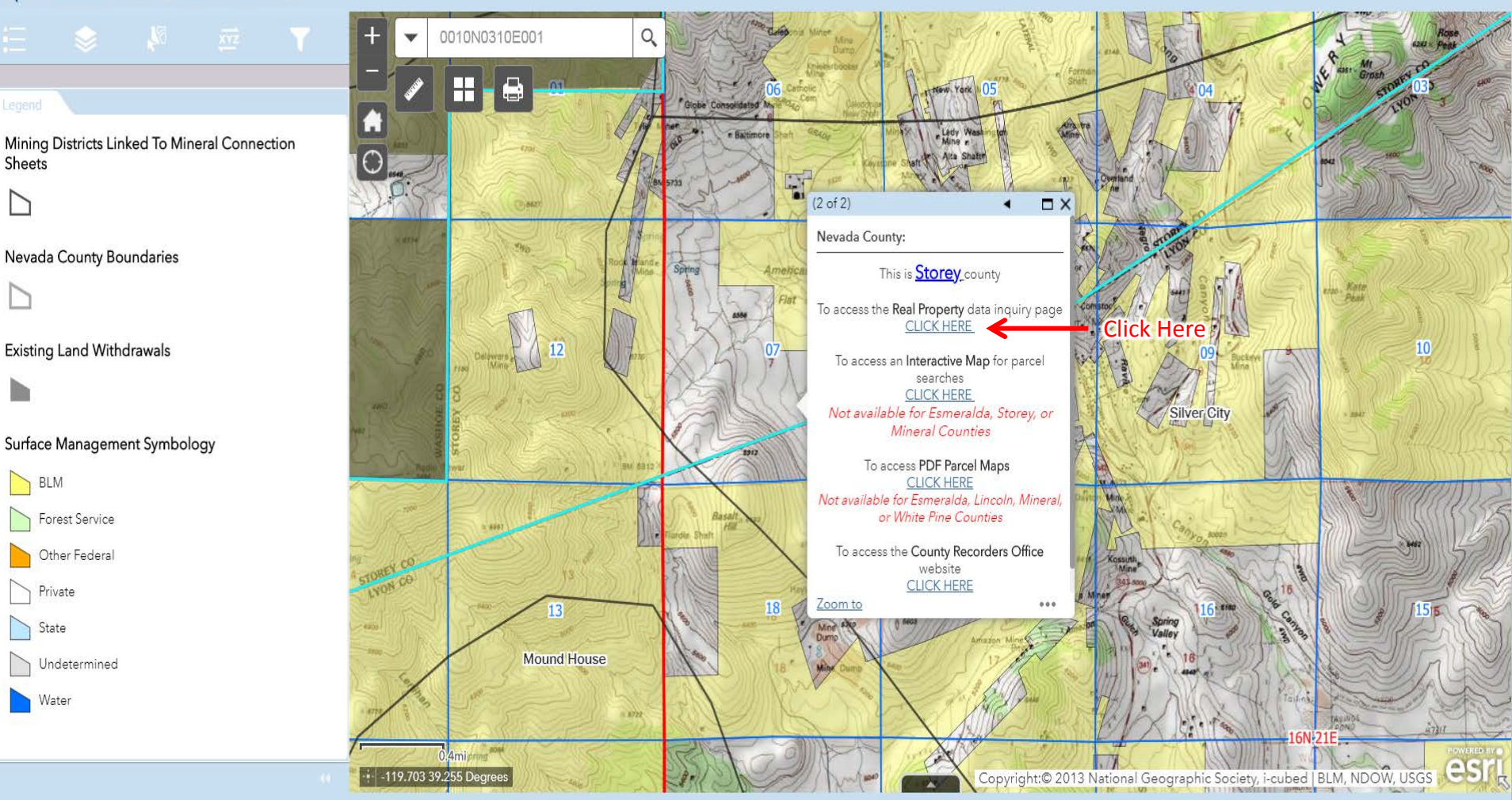

| STOREY C                                                 | COUNTY                            | Real Parts of Carlor | me DEST Page Layout Fermulas Data Review<br>Cabbri - 11 - A' a' =<br>" " 2 - 1 - 2 - 4 - 4 - 4 - 4 - 4 - 4 - 4 - 4 - 4                                                                                                    | View     Foot PDF     Acrobit       Image: Poot PDF     Acrobit     General       Image: Poot PDF     Image: Poot PDF       Image: Poot PDF     Image: Poot PDF       Image: Poot PDF     Image: Poot                                                                                                    | al Format A Neutral Call                                                                                                    |
|----------------------------------------------------------|-----------------------------------|----------------------|----------------------------------------------------------------------------------------------------|----------------------------------------------------------------------------------------------------|----------------------------------------------------------------------------------------------------|
|                                                          | Assessor Home Advanced Search     | As                   | Bit           0002         USS# 74 MINERVA           0002         USS# 74 VIRGINA           0004         USS# 74 VIRGINA           0004         USS# 74 VIRGINA           0004         USS# 74 VIRGINA           0004         USS# 74 VIRGINA           0005         USS# 75 COLORADO LOPE           007         USS# 75 COLORADO LOPE           0005         USS# 75 COLORADO LOPE           0015         USS# 77 VIRGINA           0015         USS# 77 VIRGINA | C CONCENTIAL USSR73 VIRGINIA USSR73 VIRGINIA USSR74 VIRGINIA USSR74 VIRGINIA USSR74 VIRGINIA USSR74 VIRGINIA USSR74 VIRGINIA VIRGINIA USSR85 MOUNTAL USSR75 VIRGINIA VIRGINIA USSR85 MOUNTAL USSR75 VIRGINIA VIRGINIA USSR85 MOUNTAL USSR75 VIRGINIA VIRGINIA USSR85 MOUNTAL USSR75 VIRGINIA VIRGINIA USSR85 MOUNTAL USSR75 VIRGINIA VIRGINIA VI | D E F<br>ABBI A A Company<br>Company<br>Compa |
|                                                          | Real Property                     | Inquir               | Also GIS land records map can na<br>imagery to NAIP 2013<br>Can search by property location                                                                                                    | avigate to area and click to identify - slow to load so switch                                                                                                    |                                                                                                    |
| L                                                        | Search for Real Property (Land    | d, Impro             | LMP notes: Can serach by claim n                                                                                                    | ames sometimes, can search by owner name, need to look                                                                                                    |                                                                                                    |
| Order List By:<br>Filters: Limit Selected Parcels to Inc | Parcel Number     Owner     Owner | er Name              | Ander legal description of grouped of<br>STOREY<br>CHECK EXCEL SHEET – will have<br>to find APNN - NO LEGAL DISCRI<br>R21E<br>For one instance I was able to put                                                                                                    | anna.<br>2 to find patent name from BLM Land Records, then match<br>PTIONS but can put in TRS in "Town" as SEC 23,24 T17N<br>111 up GLO report that do possible patent owners and search<br>or focked 1 and to find possible patent owners and search                                                                                                    |                                                                                                    |
| Parcel Number Range                                      | - 8-digit numbers, no dashe       | es H                 | db)                                                                                                    | on (when Land Records Page did not have patent in their                                                                                                    |                                                                                                    |
| Land Use Code Range                                      | Code Table                        |                      | LMP notes: Include Dash's in APN<br>Comstock District = Virginia                                                                                                    | #, can enter partial owner name                                                                                                    |                                                                                                    |
| Land Use Codes                                           |                                   | Partia               | WASHOE<br>LMP notes: Has nice maps, can us<br>have APN enter that first then pul                                                                                                    | e chrome. Use online GIS <u>has</u> most of <u>infor y</u> ou need. If you<br>II up map to verify (maps are linked).                                                                                                    |                                                                                                    |
| Net Assessed Value Range                                 | - for tax year 2019-20            |                      | WHITE PINE COUNTY<br>In Treasure Hill/ Hamilton Area<br>Research. BLM land status shape                                                                                                    | use surveyed forest service shape file M:\AML\Land<br>file is NOT correct.                                                                                                    |                                                                                                    |
| District All                                             | * <b>•</b>                        |                      | Search by patent name in partial<br>Has 'Mines – 5.9' as a district                                                                                                    | property location of real property inquiry ©                                                                                                    |                                                                                                    |
|                                                          |                                   | Page: 3 of 7         | rds 2,231 3                                                                                                    |                                                                                                    | © 2 ≡ 97% (⊂) U (4                                                                                                    |

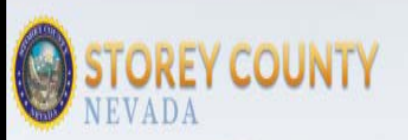

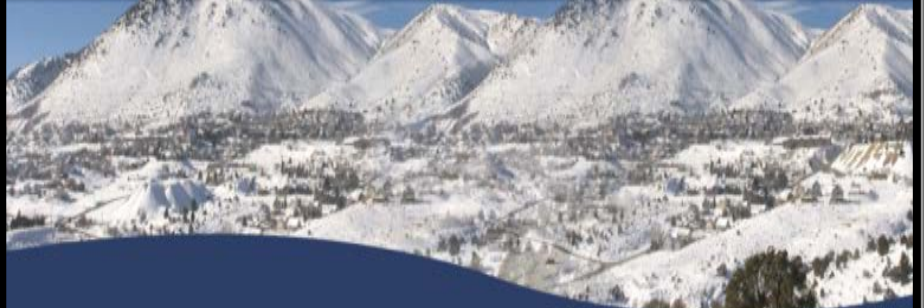

#### Assessor Home Personal Property Sales Data Secured Tax Inquiry Recorder Search

#### Parcel Detail for Parcel # 800-000-77

| Location                                                                                                    |                                                                                                    | Ownership                                                                                                    |
|----------------------------------------------------------------------------------------------------|----------------------------------------------------------------------------------------------------|----------------------------------------------------------------------------------------------------|
| Property Location GH MILLS/MINES<br>Town Add1Addresses<br>District 4.0 - GOLD HILL M & M<br>Subdivision USSE #8 SD. COMSTOCK. Lot. Block Legal Description |                                                                                                    | Assessed Owner Name NORTHERN COMSTOCK LLC<br>Mailing Address P O BOX 1118<br>VIRGINIA CITY, NV 89440<br>Qecument Hist |
| Property Name SOUTH COMSTOCK USS#88                                                                                                    | Legal Owner Name NORTHERN COMSTOCK LLC<br>Vesting Dor # Date 114494 01/27/2011 Year / Book / Page 11/N |                                                                                                    |
|                                                                                                    |                                                                                                    | Map Document #s                                                                                                    |
| Description                                                                                                    |                                                                                                    | Map Document #s Appraisal Classifications                                                                             |

#### Details

ST-0161 - Storey

|                          | ST-0161            |                      |            |                     | Cou         | nty Storcy     |                |         |         |          |
|--------------------------|--------------------|----------------------|------------|---------------------|-------------|----------------|----------------|---------|---------|----------|
| Date Investigated        | 2008-05-21         |                      |            | Inve                | stigated    | By SUMME       | R INTERNS      |         |         |          |
| TopoSheet                | Virginia City      |                      |            | A                   | ccessibi    | ility          |                |         |         |          |
| Hazard Location          | 4                  | Hazard Degree        | 5          | н                   | azard Ra    | ank 9          |                | Hazar   | rd Type | SHAFT    |
| Visitation Signs         | Yes                |                      |            | Dist.               | to Road     | (ft)           |                |         |         |          |
| Township                 | 16N                |                      |            |                     | Rar         | nge 21E        |                |         |         |          |
| Section                  | 08                 |                      |            |                     | QSect       | ion NWSE       |                |         |         |          |
| UTM E                    | 271883             |                      |            |                     | UTI         | M N 4349860    |                |         |         |          |
| GPS Acc. (ft)            | 16                 |                      |            | Ele                 | evation     | (Ft) 5240      |                |         |         |          |
| NAD Source               | NAD27_UTM          |                      |            | G                   | PS or To    | opo GPS Ga     | min            |         |         |          |
| Waste Rock               | Yes                |                      |            | Size Est            | imate (y    | <b>d3)</b> 300 |                |         |         |          |
| Water Present            | NO                 |                      |            | Cher                | m Toxici    | ty? No         |                |         |         |          |
| Vater/Chemical descr     |                    |                      |            |                     |             |                |                |         |         |          |
| All mine visible         | NO                 |                      |            |                     | Crevi       | ces Yes        |                |         |         |          |
| Cribbing or timbers      | No                 |                      |            | Det                 | tect. airfi | IOW NO         |                |         |         |          |
| Bat                      | 1                  |                      |            |                     | (           | DWI U          |                |         |         |          |
| Tortoise                 | 0                  |                      |            |                     | Ot          | her ()         |                |         |         |          |
| Wildlife potential notes | BAIC-              |                      |            |                     |             |                |                |         |         |          |
| Cultural Resources       | SQUARE NAILS, RO   | CK WALL (125' AWAY   | FROM SHAP  | FT)                 |             |                |                |         |         |          |
| Hazard Description       | VERTICAL SHAFT - ( | COLLAR 20' X 20' NAF | ROWS TO 8  | X 10'. COLLAR IS EA | ARTHEN      | - 5 STANDING   | POSTS, 2 STRA  | NDS BAR | BED WIF | RE. 200- |
| ,                        | DEEP - NEEDS RE-F  | ENCING! HWY 342 VI   | SIBLE FROM | A SHAFT. SHAFT LOC  | CATED O     | N RIDGE / SAU  | DLE - GRAY-TAN | -ORANGE | E WASTE | E DUMP   |
|                          | LOCATED SOUTH &    | EAST OF SHAFT.       |            |                     |             |                |                |         |         |          |
| Land Status              | PVT                |                      |            |                     | Field Off   | fice NonAppl   | icable         |         |         |          |
| Claim/Mine Name          | SOUTH COMSTOCK     |                      |            | Assr.               | Parc. Nu    | um. 8000007    | 7              |         |         |          |
| Mineral Survey           |                    |                      |            | NV M                | ining Cla   | aim            |                |         |         |          |
| Eld Off Natif Date       |                    |                      |            |                     |             |                |                |         |         |          |
| FIG OIT NOUT Date        |                    |                      |            | BLMA                | pprov D     | ate            |                |         |         |          |
| Exclude                  | No                 |                      |            | BLM A               | pprov D     | ate            |                |         |         |          |

# **Case example: Federal mining** claim ownership search (claims **located on BLM/USFS)**

# **Pre-Open Data:**

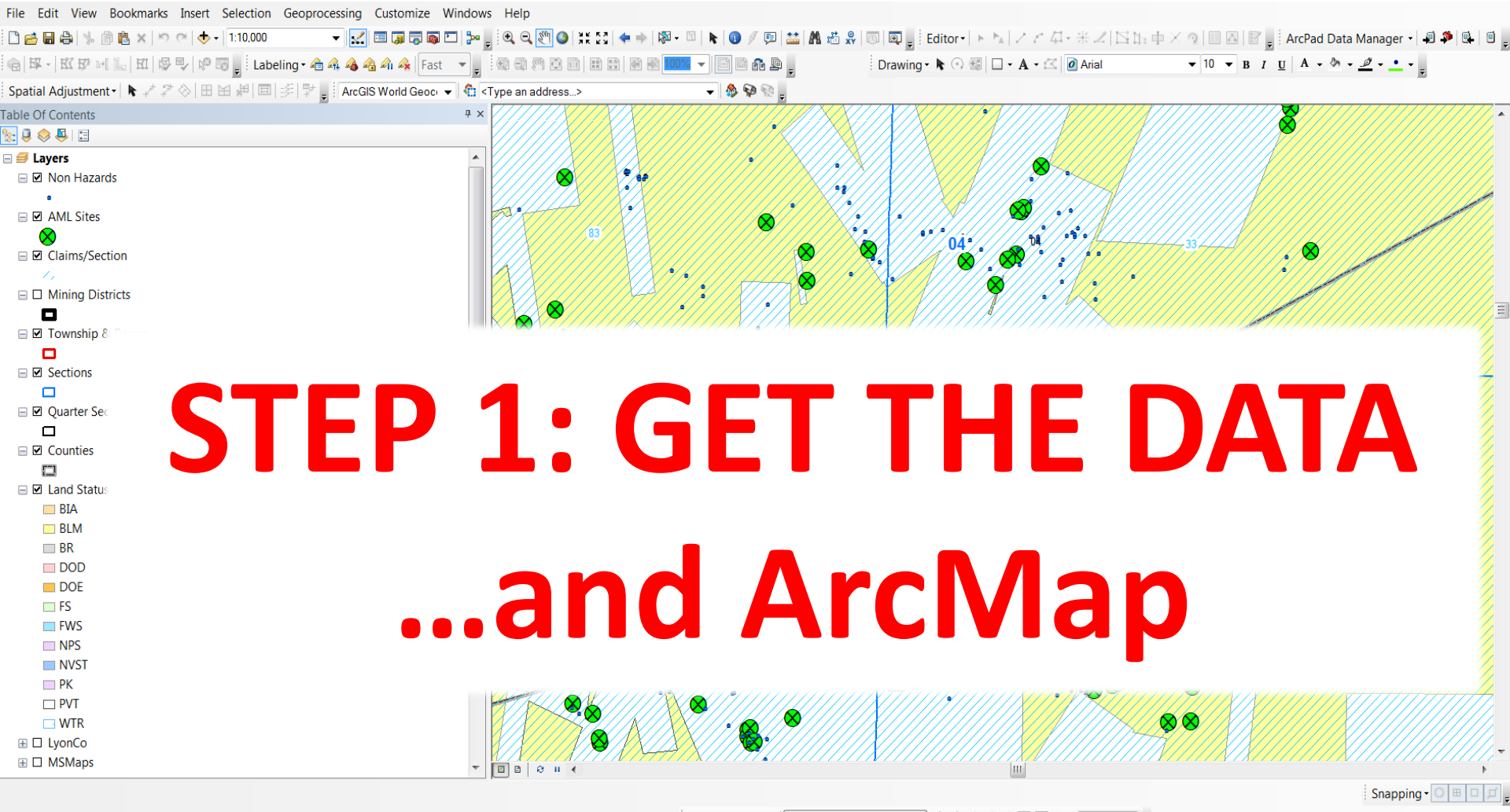

Georeferencing 🛛 🛛 010-00 indexmap.jpg 💿 🔻 📌 🗱 🧔 🧔 🖬 🖸 🖓 🕶 🔙

271318.047 4349846.643 Meters

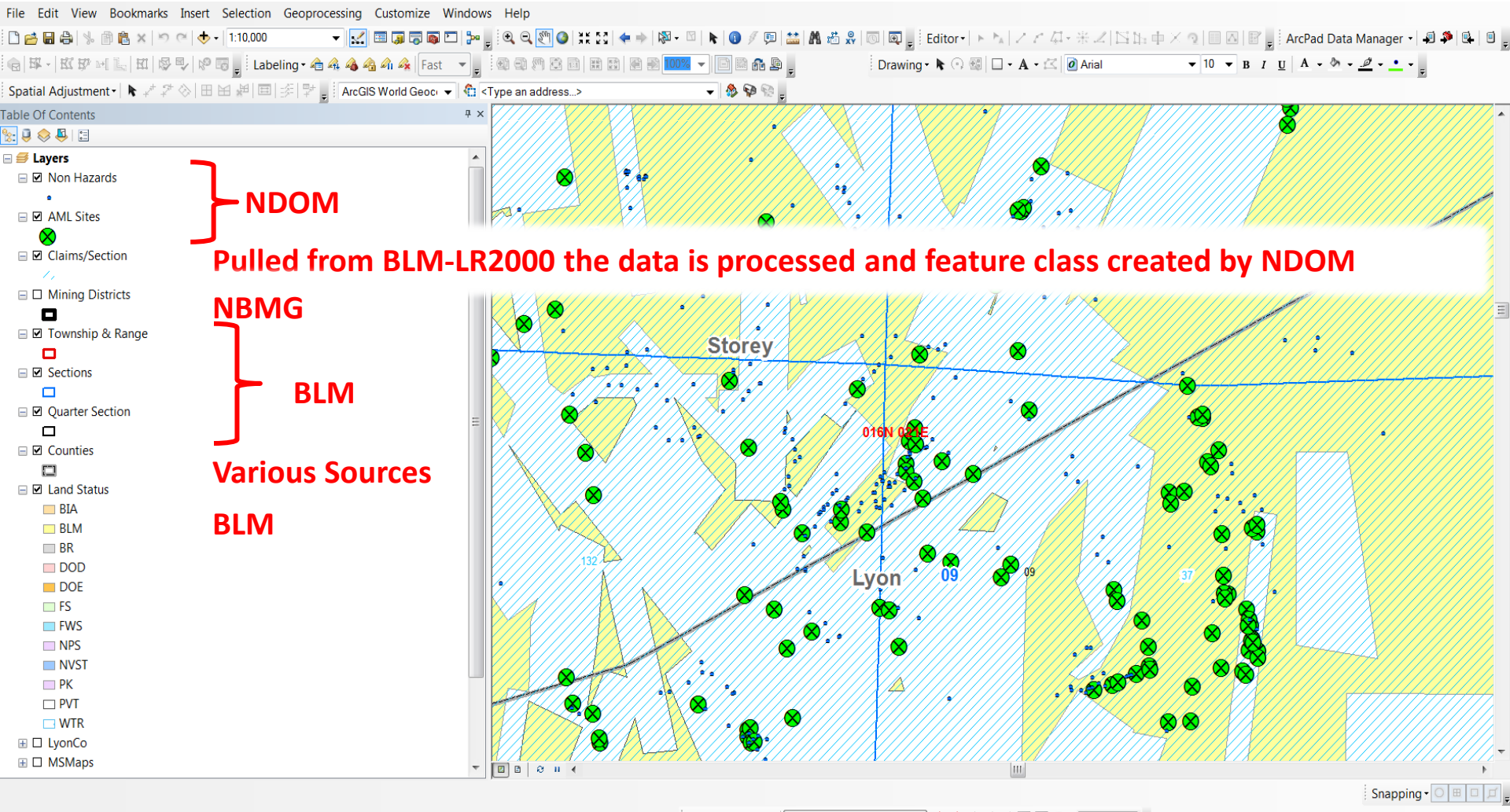

Georeferencing 🔹 010-00 indexmap.jpg 💿 🚽 📌 🛒 🦽 🐗 🖼 🛱 🖸 💽 🔹

271318.047 4349846.643 Meters

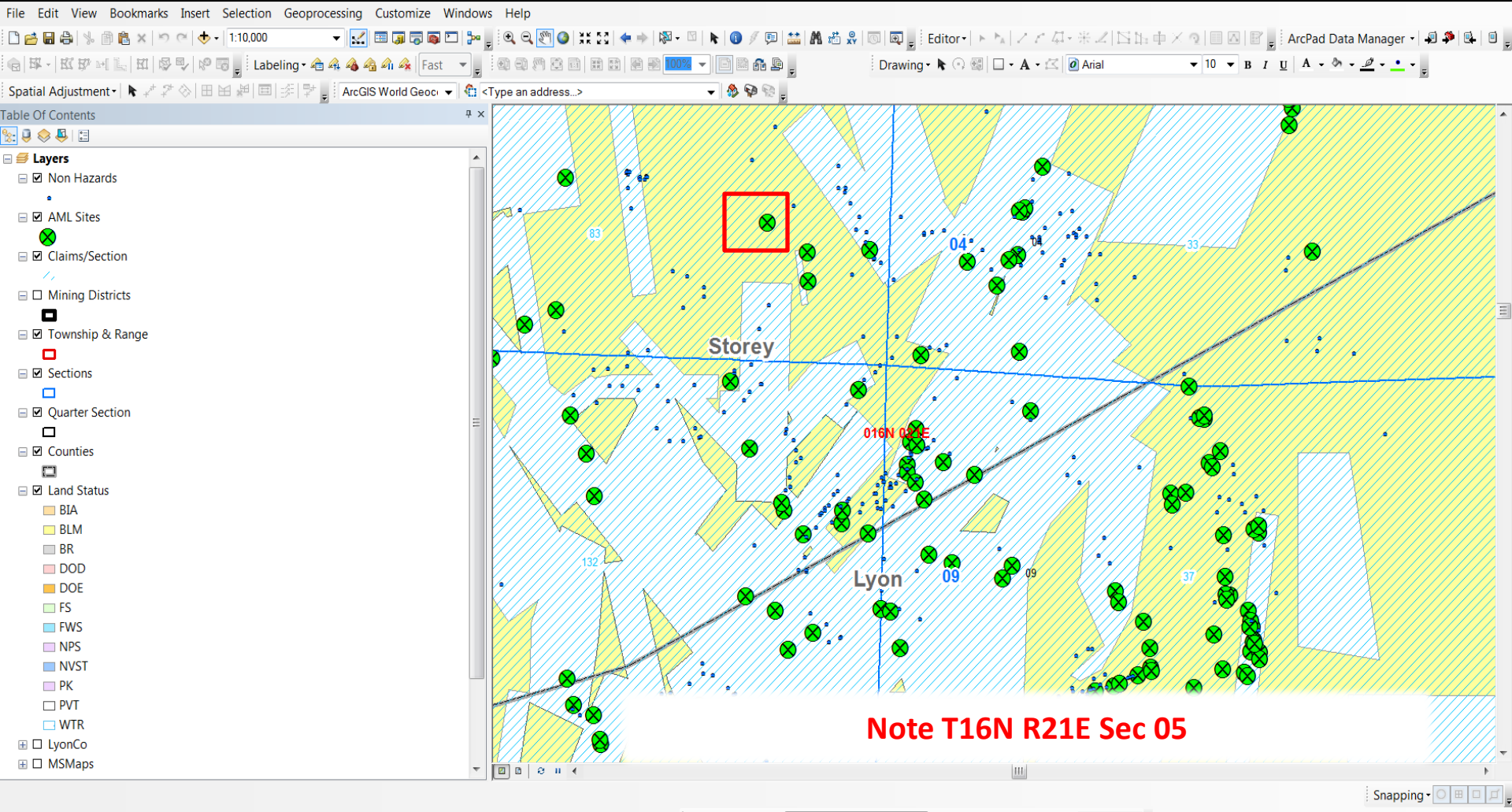

271318.047 4349846.643 Meters

| 🛿 -   武 段 三 🗽   虹   母 🗣   🤌 🐻 🖕 🛛 Labeling - 📤 🍕 | 🍇 🐴 🐴 🎪 🛛 Fast 🛛 🔻 |                                                                                                    |                 | 100% 🔻       | - E 📾 🏤 🕒 🖕      | Di         | rawing - 🖡 💿  | 🚳 🗆 - A - 🖾 🙋 Arial | ▼ 10 ▼ B I    | <u>u</u> <u>A</u> - <u>b</u> - | <u></u> • <u>•</u> • . |
|--------------------------------------------------|--------------------|----------------------------------------------------------------------------------------------------|-----------------|--------------|------------------|------------|---------------|---------------------|---------------|--------------------------------|------------------------|
| ial Adjustment -   💺 🖈 🛠 🛞   🎛 🖼 🖉   🕮   🎉   💱 🜄 | ArcGIS World Geoc  | 🗂 <type address<="" an="" th=""><th>s&gt;</th><th></th><th>🗕 🚷 🖗 😵 💂</th><th></th><th></th><th></th><th></th><th></th><th>_</th></type> | s>              |              | 🗕 🚷 🖗 😵 💂        |            |               |                     |               |                                | _                      |
| of Contents                                      | ₽ × Tabl           | e                                                                                                    |                 |              | _                |            |               |                     |               |                                | <b>4</b> ;             |
| S 📮 🗄                                            |                    | -   🔁 -   🖳 🍢 🖸 👌                                                                                                    | 🛛 🗙   Thì Thì đ | ×            |                  |            |               |                     |               |                                |                        |
| avers                                            | ▲ Clair            | mPointsWDunlicate                                                                                                    | slune2019       |              |                  |            |               |                     |               |                                |                        |
| A Non Hazards                                    |                    |                                                                                                    |                 |              | CLAININANT       |            | LOCDATE       | CLAIMANT            | CECTIONID     | CURDIN                         | FACTING                |
| Non Hazarda                                      |                    | ODJECTID SE                                                                                                    |                 |              |                  | NMC002072  | 7/10/2009     |                     |               | SUDDIV<br>SWICE                | 271477 41416           |
| •                                                |                    | 91789 NMC                                                                                                    | 352575 LC       |              |                  | NMC/16039  | //7/1987      |                     | 0160N0210E005 | SW SE                          | 271477.41415           |
| AML Sites                                        |                    | 91792 NMC                                                                                                    | A 16043         |              | NEW DEAL FRACTIO | NMC416039  | 4/7/1987      | COMSTOCK MINING LLC | 0160N0210E005 | SW SE                          | 271477 41415           |
| 8                                                |                    | 91793 NMC                                                                                                    | 814553 LC       |              | LEE #8           | NMC814553  | 1/29/2000     | COMSTOCK MINING LLC | 0160N0210E005 | SW.SE                          | 271477.41415           |
| ClaimPointsWDuplicatesJune2019                   |                    | 91794 NMC                                                                                                    | 814554 LC       | DDE I        | LEE #9           | NMC814553  | 1/29/2000     | COMSTOCK MINING LLC | 0160N0210E005 | SW.SE                          | 271477.41415           |
| X                                                |                    | 91796 NMC                                                                                                    | 983373 LC       | DDE (        | COMSTOCK LODE 12 | NMC983353  | 12/21/2007    | COMSTOCK MINING LLC | 0160N0210E005 | SW,SE                          | 271477.41415           |
| Claims/Castion                                   |                    | 91805 NMC                                                                                                    | :1000123 LC     | ODE (        | OMAHA FRACTION # | NMC1000122 | 11/8/2008     | COMSTOCK MINING LLC | 0160N0210E005 | SW,SE                          | 271477.41415 _         |
| claims/section                                   |                    | 91808 NMC                                                                                                    | :1000127 LC     | ODE (        | OMAHA FRACTION # | NMC1000122 | 10/30/2008    | COMSTOCK MINING LLC | 0160N0210E005 | SW,SE                          | 271477.41415           |
|                                                  |                    | 91734 NMC                                                                                                    | C884216 LC      | DDE F        | PLUM             | NMC884216  | 11/19/2004    | COMSTOCK MINING LLC | 0160N0210E005 | SW                             | 271477.41415           |
| Mining Districts                                 |                    | 91737 NMC                                                                                                    | 705983 LC       | DDE \        | WOODVILLE EXTENS | NMC705982  | 8/10/1994     | DWC LODE MINES      | 0160N0210E005 | SW                             | 271477.41415           |
|                                                  |                    | 91748 NMC                                                                                                    | 2821746 LC      | ODE (        | COMSTOCK #18     | NMC821729  | 12/1/2000     | COMSTOCK MINING LLC | 0160N0210E005 | SW                             | 271477.41415           |
| Township & Pange                                 |                    | 91749 NMC                                                                                                    | 2821745 LC      | ODE (        | COMSTOCK #17     | NMC821729  | 12/1/2000     | COMSTOCK MINING LLC | 0160N0210E005 | SW                             | 271477.41415           |
| rownship & Nange                                 |                    | 91750 NMC                                                                                                    | 2821741 LC      | ODE (        | COMSTOCK #13     | NMC821729  | 12/1/2000     | COMSTOCK MINING LLC | 0160N0210E005 | SW                             | 271477.41415           |
|                                                  |                    | 91774 NMC                                                                                                    | 2810321 LC      | DDE I        | LEE #5           | NMC810318  | 11/3/1999     | COMSTOCK MINING LLC | 0160N0210E005 | SW                             | 271477.41415           |
| Sections                                         |                    | 91790 NMC                                                                                                    | 2416046 LC      | ODE .        | JUSTICE WOODVILL | NMC416039  | 4/7/1987      | COMSTOCK MINING LLC | 0160N0210E005 | SW                             | 271477.41415           |
|                                                  |                    | 91801 NMC                                                                                                    | 983393 LC       | ODE (        | COMSTOCK LODE 14 | NMC983353  | 12/21/2007    | COMSTOCK MINING LLC | 0160N0210E005 | SW                             | 2/14/7.41415           |
| Quarter Section                                  |                    | 91804 NMC                                                                                                    | 1000122 LC      | JDE (        | OMAHA FRACTION # | NMC1000122 | 10/30/2008    | COMSTOCK MINING LLC | 0160N0210E005 | SW                             | 2/14/7.41415           |
|                                                  |                    | 91807 NIVIC                                                                                                    | 1000126 LC      |              | OMAHA FRACTION # | NMC1000122 | 10/30/2008    |                     | 0160N0210E005 | SW                             | 2/14/7.41415           |
|                                                  |                    | 91739 NIVIC                                                                                                    | 1093490 LC      |              |                  | NMC1093495 | 0/5/2013      |                     | 016010210E005 | SE<br>CE                       | 271477.41415           |
| Counties                                         |                    | 91740 NMC                                                                                                    | 1093500 LC      |              |                  | NMC1093495 | 9/5/2013      |                     | 0160N0210E005 | SE<br>SE                       | 271477.41415           |
|                                                  |                    | 91741 NMC                                                                                                    | 1093499 LC      |              |                  | NMC1093495 | 8/5/2013      |                     | 0160N0210E005 | SE                             | 271477.41415           |
| Land Status                                      |                    | 91744 NMC                                                                                                    | 1093502         |              | ARASTR FRAC 6    | NMC1093495 | 8/5/2013      |                     | 0160N0210E005 | SE                             | 271477 41415           |
| RIΔ                                              |                    | 91745 NMC                                                                                                    | 1093501         | ODE          | ARASTR FRAC 5    | NMC1093495 | 8/5/2013      | COMSTOCK MINING INC | 0160N0210E005 | SE                             | 271477 41415           |
|                                                  |                    | 91755 NMC                                                                                                    | 1062753         | DDE F        | PLUM FRACTION 8  | NMC1062748 | 10/24/2011    | COMSTOCK MINING LLC | 0160N0210E005 | SE                             | 271477.41415           |
| DLIVI                                            |                    | 91756 NMC                                                                                                    | 1062752 LC      | DDE I        | PLUM FRACTION 7  | NMC1062748 | 10/24/2011    | COMSTOCK MINING LLC | 0160N0210E005 | SE                             | 271477.41415           |
| BR                                               |                    | 91757 NMC                                                                                                    | 1062756 LC      | DDE F        | PLUM FRACTION 11 | NMC1062748 | 10/24/2011    | COMSTOCK MINING LLC | 0160N0210E005 | SE                             | 271477.41415           |
| DOD                                              |                    | 91766 NMC                                                                                                    | C116362 LC      | DDE (        | OVERLAP          | NMC116351  | 10/1/1921     | DE LA MARE R W      | 0160N0210E005 | SE                             | 271477.41415           |
| DOF                                              |                    | 91767 NMC                                                                                                    | C116358 LC      | ODE (        | OVERLAND         | NMC116351  | <null></null> | DE LA MARE R W      | 0160N0210E005 | SE                             | 271477.41415           |
| ES                                               |                    | 91768 NMC                                                                                                    | 116360 LC       | ODE (        | CUMBERLAND # 3   | NMC116351  | 6/21/1902     | DE LA MARE R W      | 0160N0210E005 | SE                             | 271477.41415           |
| - 5                                              |                    | 91769 NMC                                                                                                    | C116359 LC      | ODE (        | CUMBERLAND # 2   | NMC116351  | 8/19/1901     | DE LA MARE R W      | 0160N0210E005 | SE                             | 271477.41415           |
| E FW5                                            |                    | 91770 NMC                                                                                                    | C116363 LC      | ODE (        | OVERLAP # 1      | NMC116351  | 10/1/1921     | DE LA MARE R W      | 0160N0210E005 | SE                             | 271477.41415           |
| NPS NPS                                          |                    | 91771 NMC                                                                                                    | C116369 LC      | ODE (        | CUMBERLAND FRAC  | NMC116351  | 9/28/1931     | DE LA MARE R W      | 0160N0210E005 | SE                             | 271477.41415           |
| NVST                                             |                    | 91772 NMC                                                                                                    | C116356 LC      | ODE F        | FLORA TEMPLE     | NMC116351  | 9/17/1957     | DE LA MARE R W      | 0160N0210E005 | SE                             | 271477.41415           |
| PK                                               |                    | 04770 11840                                                                                                    | 040204          |              |                  | 111        | 144/2/4000    |                     |               | IOF .                          | •                      |
|                                                  |                    |                                                                                                    |                 |              |                  |            |               |                     |               |                                |                        |
| 7 641                                            |                    | 4 0 F H                                                                                                    | 🗏 💾 (82 ou      | ut of 307910 | Selected)        |            |               |                     |               |                                |                        |

#### Note T16N R21E Sec 05

273824.185 4350418.144 Meters

Ţ

## Land & Mineral System Reports

The Bureau of Land Management (BLM) administers more public land - over 245 million surface acres - than any other Federal agency in the United States. Most of this land is located in the 12 Western states, including Alaska. The BLM's Legacy Rehost System, called LR2000, provides reports on BLM land and mineral use authorizations for oil, gas, and geothermal leasing, rights-of-way, coal and other mineral development, land and mineral title, mining claims, withdrawals, classifications, and more on federal lands or on federal mineral estate. The LR2000 enables users to access the same information over the Internet as in the BLM State Office Information Access Centers.

LR2000 provides access to the following systems. To run reports you will need to know which of the following systems the information you are looking for is in:

- Case Recordation (CR) contains information on land and mineral use authorizations, title, withdrawals, classifications, and more issued by the BLM on federal actions affecting public lands of the United States.
- Mining Claim Recordation (MC) contains information on unpatented mining claims located on federal lands.
- Status (ST) contains information on withdrawals, land classifications, and title transfer documents issued mainly before 1984. Title documents transferred lands in and out of government ownership.
- Legal Land Description (LLD) contains cadastral survey data and other information such as state, county, BLM field office, and surface management agencies (BLM, Forest Service, etc.).

Please see the options on the left for further information about the LR2000 system, as well as informational resources such as user guides and reference materials.

#### Note: -LR2000 is not available from 1:00 AM - 3:00 AM Mountain Time.

-Mining Claimants can now pay their annual maintenance fees online at https://payp.blm.gov/eppcore/home.

| ł | Public All Systems Reports    |
|---|-------------------------------|
|   | Pub All Systems Customer Info |
|   | Pub All Systems Geo           |
|   | Pub All Systems Geo Supp      |
|   |                               |

#### **Public Case Recordation Reports**

Pub CR Case Action Info

| Pub CR Case Info                        |
|-----------------------------------------|
| Pub CR Case Info Cust Land              |
| Pub CR Duration of Plans                |
| Pub CR Geo Report w/ Customer           |
| Pub CR Geo Report w/ Land               |
| Pub CR Geothermal Nominations           |
| Pub CR Oil and Gas Leases Issued        |
| Pub CR Oil and Gas Leases Due to Expire |
| Pub CR ROW Solar Energy                 |
| Pub CR ROW Wind Energy Projects         |
| Pub CR Wind Energy Applications         |
| Pub CR Serial Register Page             |
|                                         |

#### Public Legal Land Description Reports

Pub LLD Acreage

Pub LLD Summary

#### Public Mining Claims Reports

| Pub MC Action Code      |            |  |  |
|-------------------------|------------|--|--|
| Pub MC Claim Name/Nu    | mber Index |  |  |
| Pub MC Customer Info    |            |  |  |
| Pub MC Geo Index        |            |  |  |
| Pub MC Geo Report       |            |  |  |
| Pub MC Serial Number Ir | ndex       |  |  |

**Public Status Reports** 

Pub ST Serial Register Page

| Publick Case Info                       |  |
|-----------------------------------------|--|
| Pub CR Case Info Cust Land              |  |
| Pub CR Duration of Plans                |  |
| Pub CR Geo Report w/ Customer           |  |
| Pub CR Geo Report w/ Land               |  |
| Pub CR Geothermal Nominations           |  |
| Pub CR Oil and Gas Leases Issued        |  |
| Pub CR Oil and Gas Leases Due to Expire |  |
| Pub CR ROW Solar Energy                 |  |
| Pub CR ROW Wind Energy Projects         |  |
| Pub CR Wind Energy Applications         |  |
| Pub CR Serial Register Page             |  |

#### Public Legal Land Description Reports

| ub LLD Acreage |  |
|----------------|--|
| ub LLD Summary |  |
|                |  |

#### Public Mining Claims Reports

| Pub MC Action Code             |         |
|--------------------------------|---------|
| Pub MC Claim Name/Number Index | ←       |
| Pub MC Customer Info           | ←       |
| Pub MC Geo Index               |         |
| Pub MC Geo Report              | <b></b> |
| Pub MC Serial Number Index     |         |

### Pub MC Geo Report

Ouser GuideReference Codes

| ✓ Purpose                                                        |                                         |                                                                            |
|------------------------------------------------------------------|-----------------------------------------|----------------------------------------------------------------------------|
| This report lists all the mining claims (a administrative state. | ctive, closed, and/or pending)          | in a specific geographic location. This report can be retrieved for any    |
| Report                                                           |                                         |                                                                            |
| Instructions:                                                    |                                         |                                                                            |
| Asterisk (*) indicate                                            | s Mandatory Criteria - please sele      | ect from the list of values.                                               |
| All entries must be i     Either select one or                   | more values from the list OR type       | a in value(s)                                                              |
| Separate values wit                                              | h a semicolon ; if entering more th     | han one.                                                                   |
|                                                                  | ONLY ONE Maridian Taumahin              | Pance (MTR) OR Meridian Teurskin Pance Section (MTRC) ***                  |
| Choose ONE and                                                   | ONLY ONE - Mendian Township             | Range (MTR) -OR- Mendian Township Range Section (MTRS).                    |
| MTR must be entered                                              | d as:                                   |                                                                            |
| <ul> <li>2 digits for Meridian</li> </ul>                        | <space>5 characters for Townshi</space> | p <space>5 characters for Range</space>                                    |
| MTRS must be enter                                               | ed as:                                  |                                                                            |
| <ul> <li>2 digits for Meridian</li> </ul>                        | <space>5 characters for Townshi</space> | p <space>5 characters for Range<space>3 digits for Section</space></space> |
| MTR Examples:                                                    |                                         |                                                                            |
| • 08 T1N R1E                                                     | is entered as                           | 08 0010N 0010E                                                             |
| • 08 T29N R35E                                                   | is entered as                           | 08 0290N 0350E                                                             |
| • 08 T29N R100W                                                  | is entered as                           | 08 0290N 1000W                                                             |
| MTRS Examples:                                                   |                                         |                                                                            |
| • 08 T1N R1E Sec 1                                               | is entered as                           | 08 0010N 0010E 001                                                         |
| • 08 T29N R35E Sec                                               | 10 is entered as                        | 08 0290N 0350E 010                                                         |
| IF it is necessary to e                                          | enter a half township or half range     | , the last zero is replaced with 2.                                        |
| For example:                                                     |                                         | ,                                                                          |
| • 14 T3 1/2 N R28E                                               | is entered as                           | 14 0032N 0280E                                                             |
| • 14 T3 1/2 N R28 1/2                                            | 2 E is entered as                       | 14 0032N 0282E                                                             |

See Reference Codes link above for a valid Meridian Code. All other criteria are optional.

| * Admin State:<br>* Meridian Township Range: | <ul> <li>(All Column Values)</li> <li>AZ</li> <li>CA</li> <li>CO</li> <li>ES</li> <li>ID</li> <li>MT</li> <li>NM</li> <li>NV</li> <li>OR</li> <li>UT</li> <li>WY</li> <li>Select Value</li> </ul> | I would neverbut if you did then my<br>kudos and braggadocious to you!<br>I would be referring back to my map at this<br>point, then scrolling back up to remember<br>the format as well!!!<br>T19N R21E Sec 05 = 21 0160N 0210E 005 |
|----------------------------------------------|----------------------------------------------------------------------------------------------------|----------------------------------------------------------------------------------------------------|
| -OR- * Meridian Township Range Section:      | Select Value                                                                                                    | -                                                                                                    |
| Subdivision                                  | Select Value                                                                                                    | <b>~</b>                                                                                                    |
| * Disposition:                               | <ul> <li>(All Column Values)</li> <li>ACTIVE</li> <li>CLOSED</li> <li>PENDING</li> </ul>                                                                                                    |                                                                                                    |
| Admin Agency:                                | Select Value                                                                                                    | -                                                                                                    |
| Geo State:                                   | Select Value                                                                                                    | -                                                                                                    |
| Admin Agency Code                            | Select Value                                                                                                    | <b>~</b>                                                                                                    |
|                                              | Refresh                                                                                                    | OK Reset ▼                                                                                                    |

Trouble running reports?

See Reference Codes link above for a valid Meridian Code. All other criteria are optional.

| * Admin State:                          | (All Column Values)       CC         AZ       CA         CA       resea         CO       15 sc         ID       COU         MT       COU         NM       fc         OR       UT         WY       WY |
|-----------------------------------------|----------------------------------------------------------------------------------------------------|
| * Meridian Township Range:              | Select Value                                                                                                    |
| -OR- * Meridian Township Range Section: | 21 0160N 0210E 005 🔹                                                                                                    |
| Subdivision                             | Select Value                                                                                                    |
| * Disposition:                          | <ul> <li>○ (All Column Values)</li> <li>✓ ACTIVE</li> <li>○ CLOSED</li> <li>○ PENDING</li> </ul>                                                                                                    |
| Admin Agency:                           | (All Column Values)                                                                                                    |
| Geo State:                              | (All Column Values)                                                                                                    |
| Admin Agency Code                       | Select Value                                                                                                    |

Refresh

Similar to the time savings shown on conducting private claim ownership esearch, this form takes me approximately 15 seconds to fill this form out and only a couple seconds if you already have the format. This results in cost savings.

| ок | Reset 🔻 |
|----|---------|
|----|---------|

### Pub MC Geo Report

|      | NMC814550 | NMO814553  | Thon Click         | Hor   | E #8              | COMSTOCK MINING LLC               | LODE | ACTIVE | 01/29/2000 | 2019 |  |
|------|-----------|------------|--------------------|-------|-------------------|-----------------------------------|------|--------|------------|------|--|
|      | NMC8 3 S  | RP ;814553 | men click          | пен   | E #9              | COMSTOCK MINING LLC               | LODE | ACTIVE | 01/29/2000 | 2019 |  |
|      | NK 21729  | NMC821729  | 21 0160N 0210E 005 | NW,SW | COMSTOCK #1       | COMSTOCK MINING LLC               | LODE | ACTIVE | 10/16/2000 | 2019 |  |
|      | NN 821730 | NMC821729  | 21 0160N 0210E 005 | NW,SW | COMSTOCK #2       | COMSTOCK MINING LLC               | LODE | ACTIVE | 10/16/2000 | 2019 |  |
| Clic | k Hore    | MC821729   | 21 0160N 0210E 005 | NW,SW | COMSTOCK #3       | COMSTOCK MINING LLC               | LODE | ACTIVE | 10/16/2000 | 2019 |  |
| CIIC |           | MC821729   | 21 0160N 0210E 005 | NW    | COMSTOCK #7       | COMSTOCK NORTHERN EXPLORATION LLC | LODE | ACTIVE | 10/16/2000 | 2019 |  |
|      | NMC821736 | NMC821729  | 21 0160N 0210E 005 | NW    | COMSTOCK #8       | COMSTOCK NORTHERN EXPLORATION LLC | LODE | ACTIVE | 10/16/2000 | 2019 |  |
|      | NMC821741 | NMC821729  | 21 0160N 0210E 005 | SW    | COMSTOCK #13      | COMSTOCK MINING LLC               | LODE | ACTIVE | 12/01/2000 | 2019 |  |
|      | NMC821745 | NMC821729  | 21 0160N 0210E 005 | SW    | COMSTOCK #17      | COMSTOCK MINING LLC               | LODE | ACTIVE | 12/01/2000 | 2019 |  |
|      | NMC821746 | NMC821729  | 21 0160N 0210E 005 | SW    | COMSTOCK #18      | COMSTOCK MINING LLC               | LODE | ACTIVE | 12/01/2000 | 2019 |  |
|      | NMC871492 | NMC871492  | 21 0160N 0210E 005 | NW    | COMSTOCK 115      | COMSTOCK NORTHERN EXPLORATION LLC | LODE | ACTIVE | 04/08/2004 | 2019 |  |
|      | NMC871493 | NMC871492  | 21 0160N 0210E 005 | NW    | COMSTOCK 116      | COMSTOCK NORTHERN EXPLORATION LLC | LODE | ACTIVE | 04/08/2004 | 2019 |  |
|      | NMC871494 | NMC871492  | 21 0160N 0210E 005 | NW    | COMSTOCK 117      | COMSTOCK NORTHERN EXPLORATION LLC | LODE | ACTIVE | 04/08/2004 | 2019 |  |
|      | NMC871495 | NMC871492  | 21 0160N 0210E 005 | NW    | COMSTOCK 118      | COMSTOCK NORTHERN EXPLORATION LLC | LODE | ACTIVE | 04/08/2004 | 2019 |  |
|      | NMC871496 | NMC871492  | 21 0160N 0210E 005 | NW,SW | COMSTOCK 119      | COMSTOCK MINING LLC               | LODE | ACTIVE | 04/08/2004 | 2019 |  |
|      | NMC871497 | NMC871492  | 21 0160N 0210E 005 | NW,SW | COMSTOCK 120      | COMSTOCK MINING LLC               | LODE | ACTIVE | 04/08/2004 | 2019 |  |
|      | NMC871498 | NMC871492  | 21 0160N 0210E 005 | NE,NW | COMSTOCK 121      | COMSTOCK NORTHERN EXPLORATION LLC | LODE | ACTIVE | 04/08/2004 | 2019 |  |
|      | NMC871499 | NMC871492  | 21 0160N 0210E 005 | NE,NW | COMSTOCK 122      | COMSTOCK NORTHERN EXPLORATION LLC | LODE | ACTIVE | 04/08/2004 | 2019 |  |
|      | NMC871500 | NMC871492  | 21 0160N 0210E 005 | NE,NW | COMSTOCK 123      | COMSTOCK NORTHERN EXPLORATION LLC | LODE | ACTIVE | 04/08/2004 | 2019 |  |
|      | NMC871501 | NMC871492  | 21 0160N 0210E 005 | NE,NW | COMSTOCK 124      | COMSTOCK NORTHERN EXPLORATION LLC | LODE | ACTIVE | 04/08/2004 | 2019 |  |
|      | NMC871502 | NMC871492  | 21 0160N 0210E 005 | SE    | COMSTOCK 125      | COMSTOCK MINING LLC               | LODE | ACTIVE | 04/08/2004 | 2019 |  |
|      | NMC871503 | NMC871492  | 21 0160N 0210E 005 | SE    | COMSTOCK 126      | COMSTOCK MINING LLC               | LODE | ACTIVE | 04/08/2004 | 2019 |  |
|      | NMC871504 | NMC871492  | 21 0160N 0210E 005 | SE    | COMSTOCK 127      | COMSTOCK MINING LLC               | LODE | ACTIVE | 04/08/2004 | 2019 |  |
|      | NMC884216 | NMC884216  | 21 0160N 0210E 005 | SW    | PLUM              | COMSTOCK MINING LLC               | LODE | ACTIVE | 11/19/2004 | 2019 |  |
|      | NMC983361 | NMC983353  | 21 0160N 0210E 005 | NE    | COMSTOCK LODE 108 | COMSTOCK NORTHERN EXPLORATION LLC | LODE | ACTIVE | 12/21/2007 | 2019 |  |
|      |           |            |                    |       |                   |                                   |      |        |            |      |  |

This report returns all data for a mining claim case by serial number. Enter one serial number IMC1000 or multiple serial numbers with a comma and no space between serial numbers. IMC1000,IMC1015,IMC20849,IMC20855,IMC21620 Report Lead File Number? No \* Serial Number NMC814553 Apply 今 三 □□ ☆ ◎ PUB MC SRP DEPARTMENT OF THE INTERIOR BUREAU OF LAND MANAGEMENT MINING CLAIMS (MASS) Serial Register Page Run Date/Time: 7/1/2019 12:54 PM Page 1 Of 2 Total Acres Serial Number 01 05-10-1872;017STAT0091;30USC26,28,34 Case Type 384101: LODE CLAIM 20.66 NMC814553 Claim Name: LEE #8 Case Disposition: ACTIVE Lead File Number Required Maintenance Fee: \$155.00 NMC814553 Name & Address Interest Relationship COMSTOCK MINING LLC CLAIMANT Bingo!!! PO BOX 1118 VIRGINIA CITY, NV 89440-1118 County / State District COUNTY, NV LYON CARSON CITY DO STOREY COUNTY, NV CARSON CITY DO Subdivision Mer Twp Rng Sec SW SE 21 0160N 0210E 005 21 0160N 0210E 008 NE NW

|                                                                                                    |                                                                                             | Stay Out Stay Al                                                         | iVe Intern Tasks <del>-</del>                                                                   | Staff Tasks                                                                                                    | Admin Tasks                                                                                                  | Help <del>↓</del>                                                                        |                                                                           | Log |
|----------------------------------------------------------------------------------------------------|---------------------------------------------------------------------------------------------|--------------------------------------------------------------------------|-------------------------------------------------------------------------------------------------|----------------------------------------------------------------------------------------------------|----------------------------------------------------------------------------------------------------|------------------------------------------------------------------------------------------|---------------------------------------------------------------------------|-----|
|                                                                                                    |                                                                                             | Details<br>ST-0155 - Storey                                              |                                                                                                 |                                                                                                    |                                                                                                    |                                                                                          |                                                                           |     |
|                                                                                                    |                                                                                             | Hazard ID<br>Date Investigated<br>Topo Sheet<br>Hazard Location          | ST-0155<br>2007-07-03<br>Virginia City<br>4                                                     | Hazard Degree 2                                                                                                    | County<br>Investigated By<br>Accessibility<br>Hazard Rank                                                    | Storey<br>SUMMER INTERNS<br>6                                                            | Hazard Type SHAF                                                          | T   |
| DEPARTMENT OF THE IN<br>BUREAU OF LAND MANA<br>MINING CLAIMS<br>Run Date/Time: 7/1/2019 12:54 PM (MASS) Serial Register                                         | TERIOR<br>GEMENT<br>Page Pane                                                               | Township<br>Section<br>UTM E<br>3PS Acc. (ft)<br>NAD Source              | 16N<br>05<br>271941<br>8<br>NAD27 UTM                                                           |                                                                                                    | Dist. to Road (ft)<br>Range<br>QSection<br>UTM N<br>Elevation (Ft)<br>GPS or Topo                            | 21E<br>SESE<br>4350790<br>5666<br>GPS Garmin                                             |                                                                           |     |
| 01 05-10-1872;017STAT0091;30USC26,28,34<br>Case Type 384101: LODE CLAIM<br>Claim Name: LEE #8<br>Case Disposition: ACTIVE<br>Required Maintenance Fee: \$155.00 | Total Acres <u>Serial Number</u><br>20.66 NMC814553<br><u>Lead File Number</u><br>NMC814553 | Waste Rock<br>ater Present<br>ical descr<br>mine visible<br>g or timbers | Yes<br>No<br>No                                                                                 |                                                                                                    | Size Estimate (yd3)<br>Chem Toxicity?<br>Crevices<br>Detect. airflow                                         | 10<br>No<br>Yes                                                                          |                                                                           |     |
| Name & Address COMSTOCK MINING LLC PO BOX 1118 VIRGINIA CITY, NV 89440-1118 County / State District                                                             | Interest Relationship<br>CLAIMANT                                                           | Bat<br>Tortoise<br>tential notes<br>I Resources                          | 1<br>0<br>BATC-<br>PIECE OF METAL IN R                                                          | OCK DUMP                                                                                                    | Owl<br>Other                                                                                                 | 0                                                                                        |                                                                           |     |
| LYON COUNTY, NV CARSON<br>STOREY COUNTY, NV CARSON<br>Mer Twp Rng Sec Subdivision                                                                               | ICITY DO                                                                                    | Land Status                                                              | 9' X 9' X 25' SHAFT - EF<br>NORTH HAS POWER L<br>UNTWISTED STRANDS<br>WARNING SIGNS. RES<br>BLM | RODED COLLAR - SHAFT IS 6'X 6<br>INES AT THE TOP AND DOWN TH<br>S IN SOME SPOTS - OVERALL GC<br>SEARCHED 7/25/2007 | 3' LOCATED RIGHT OFF THE RC<br>HE SIDE. SITE RE-VISIT BY BRI<br>DOD CONDITION. ON 10-30-13 J<br>Field Office | DAD AT THE SADDLE BET<br>AN BREITER 8/17/2009 - T<br>TP TIGHTENED AND REF<br>Carson City | WEEN TWO HILLS. HILL TO<br>'IGHTENED FWIRE AND<br>'AIRED WIRE AND ADDED ( | 2   |
| 21 0160N 0210E 005 SW SE<br>21 0160N 0210E 008 NE NW                                                                                                    |                                                                                             | r/Mine Name<br>Mineral Survey<br>Fld Off Notif Date<br>Exclude           | COMSTOCK 126                                                                                    |                                                                                                    | Assr. Parc. Num.<br>NV Mining Claim<br>BLM Approv Date                                                       | 871503                                                                                   |                                                                           |     |
|                                                                                                    |                                                                                             | Owners Field Visits<br>Curr. (                                           | Notifications Re<br>Dwner Unreachable                                                           | esearch Notes Start Date End Date Name                                                                             | C/O Stree                                                                                                    | et City                                                                                  | State Zip Countr                                                          | ry  |
|                                                                                                    |                                                                                             | Edit Delete Yes<br>Create Site / Owner                                   | No                                                                                              | 2007-07-03 COMST                                                                                                   | OCK MINING INC PO B                                                                                          | OX 1118 VIRGINIA CITY                                                                    | / NV 89440                                                                |     |

# **Case example: Federal mining** claim ownership search (claims **located on BLM/USFS)**

# **Post-Open Data:**

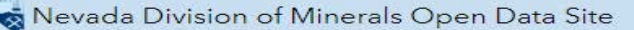

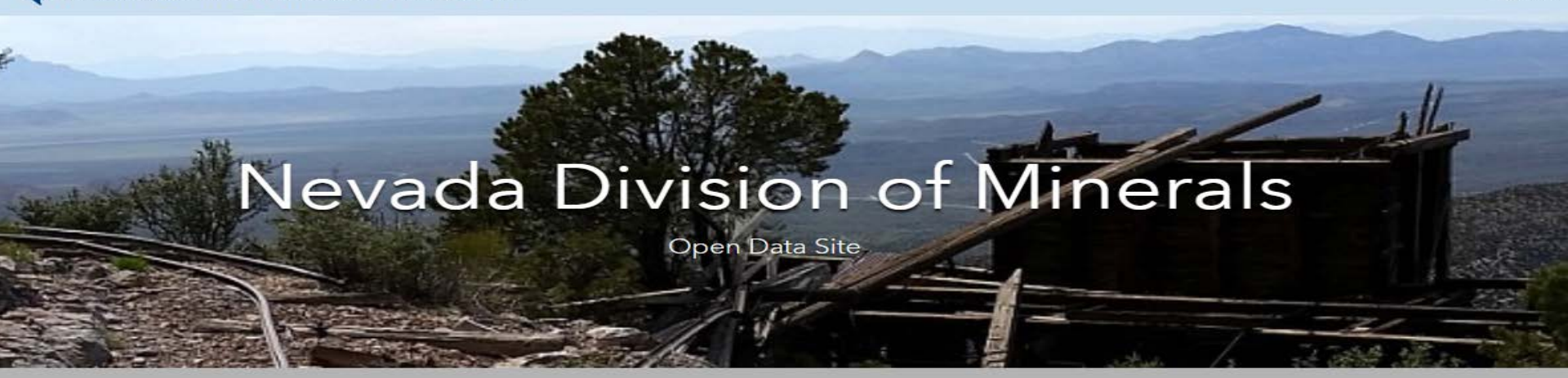

Mission: To encourage and assist in the responsible exploration for, and the production of, minerals, oil, gas, and geothermal energy which are economically beneficial to the state. This is the Nevada Division of Minerals' public platform for exploring and downloading our open data.

### Disclaimer

The Nevada Division of Minerals (NDOM hereafter) assumes no responsibility for errors or omissions. No warranty is made by NDOM as to the accuracy, reliability, or completeness of these data for individual use or aggregate use with other data; nor shall the act of distribution to contractors, partners, or beyond, constitute any such warranty for individual or aggregate data use with other data. In no event shall NDOM have any liability whatsoever for payment of any consequential, incidental, indirect, special, or tort damages of any kind, including, but not limited to, any loss of profits arising out of the use or reliance on this data.

Sign In

Visit one of our pages to view interactive maps and download data. Hover over any of the photos below and click on text box that appears

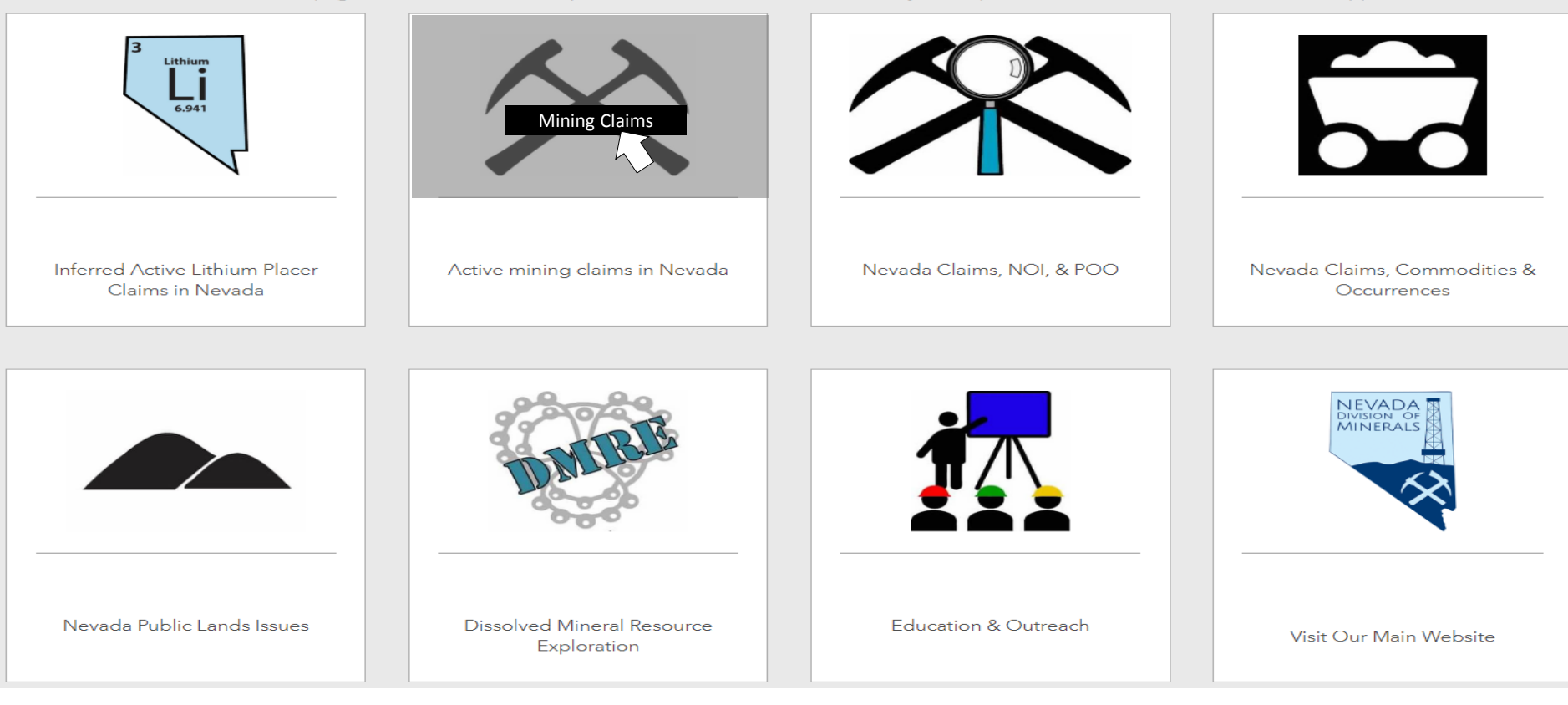

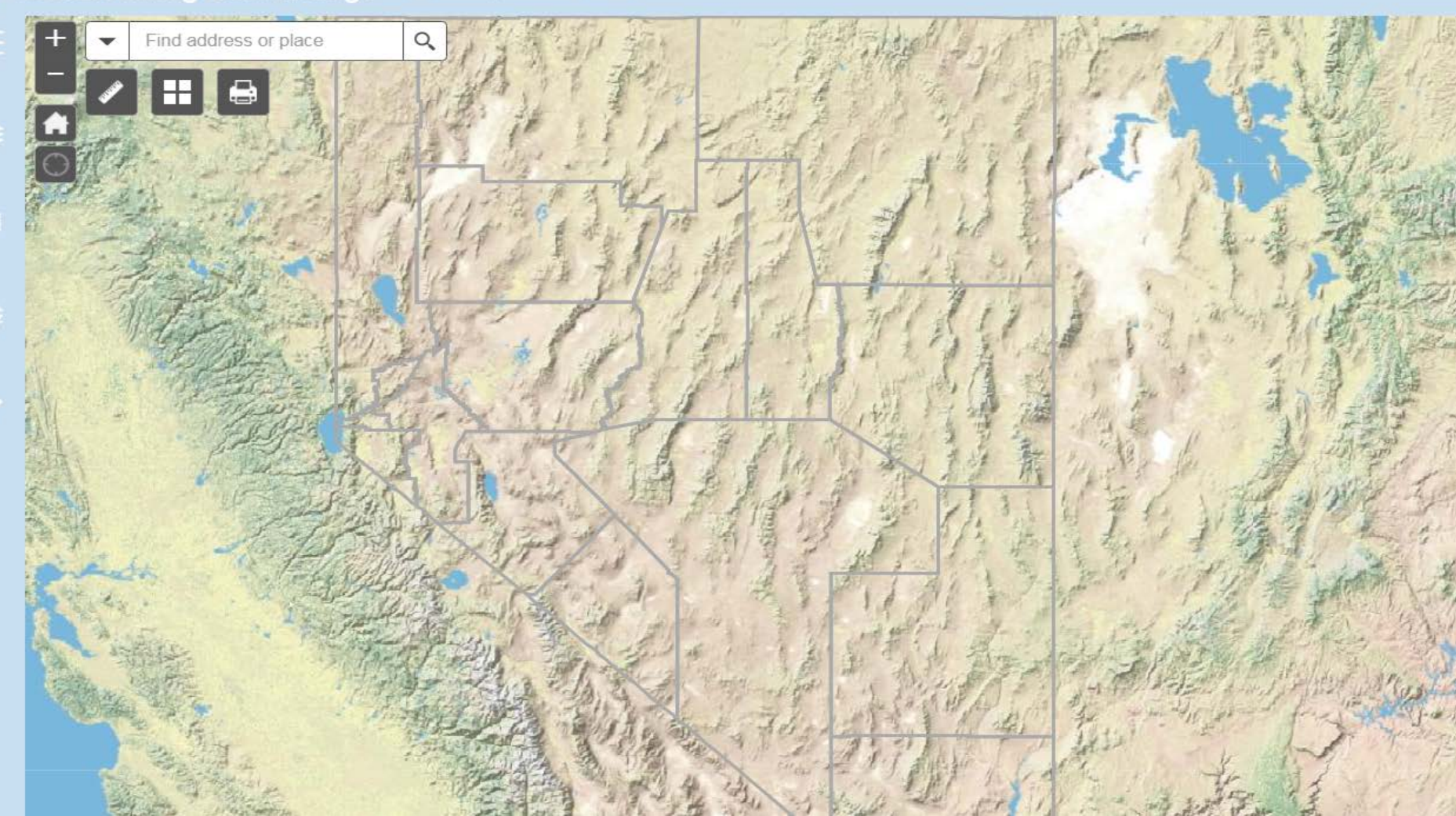

#### Nevada Mining Claim Listings 🛛 🗤 🖬

with Web AppBuilder for ArcGI

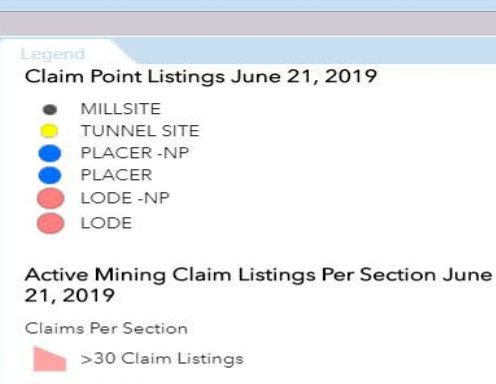

11 - 30 Claim Listings

1 - 10 Claim Listings

Mining Districts Linked To Mineral Connection Sheets

Nevada County Boundaries

**Existing Land Withdrawals** 

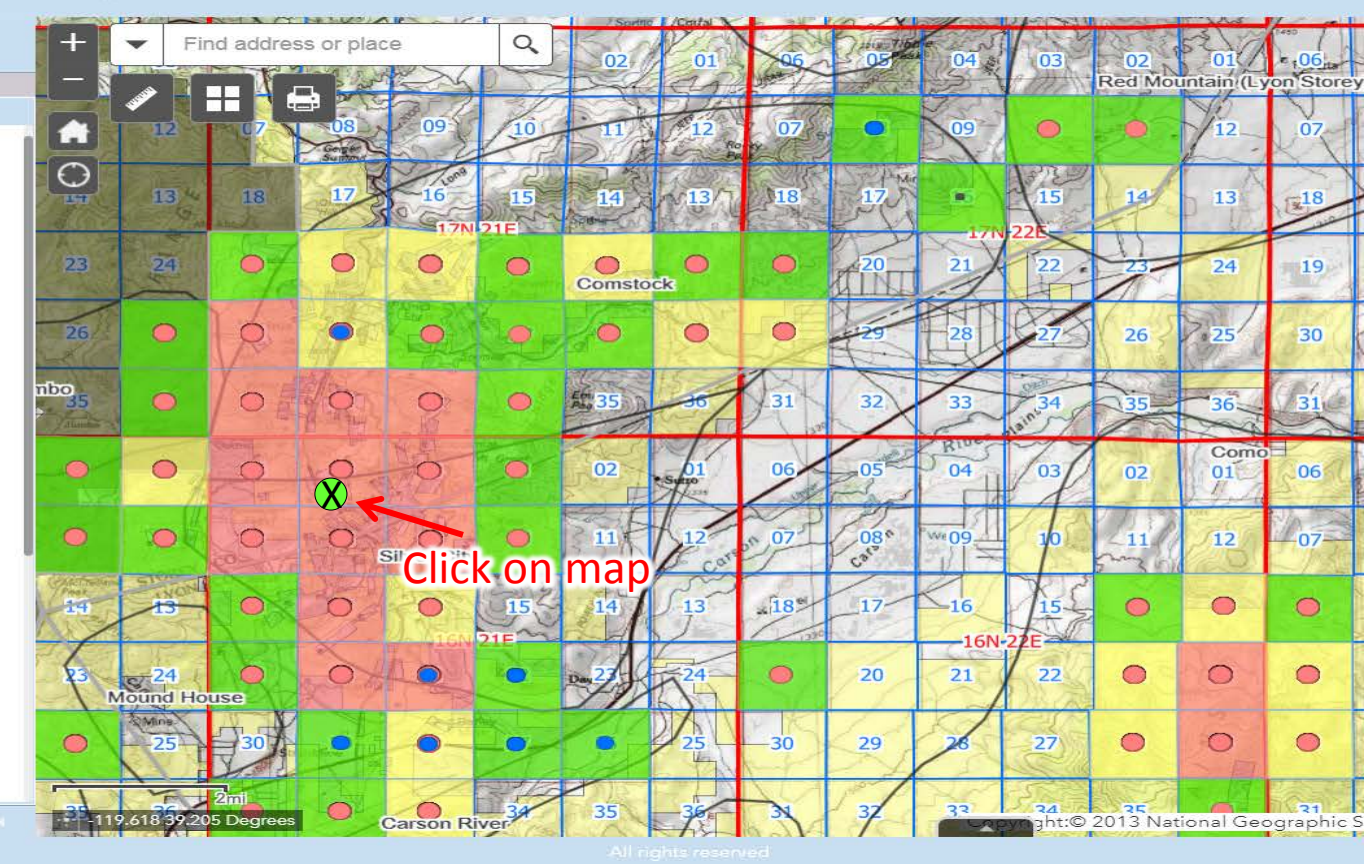

#### -

MILLSITE

PLACER

15, 2019

Count

Sheets

LODE -NP LODE

TUNNEL SITE

>30 Claim Listings

11 - 30 Claim Listings

1 - 10 Claim Listings

Nevada County Boundaries

**Existing Land Withdrawals** 

PLACER -NP

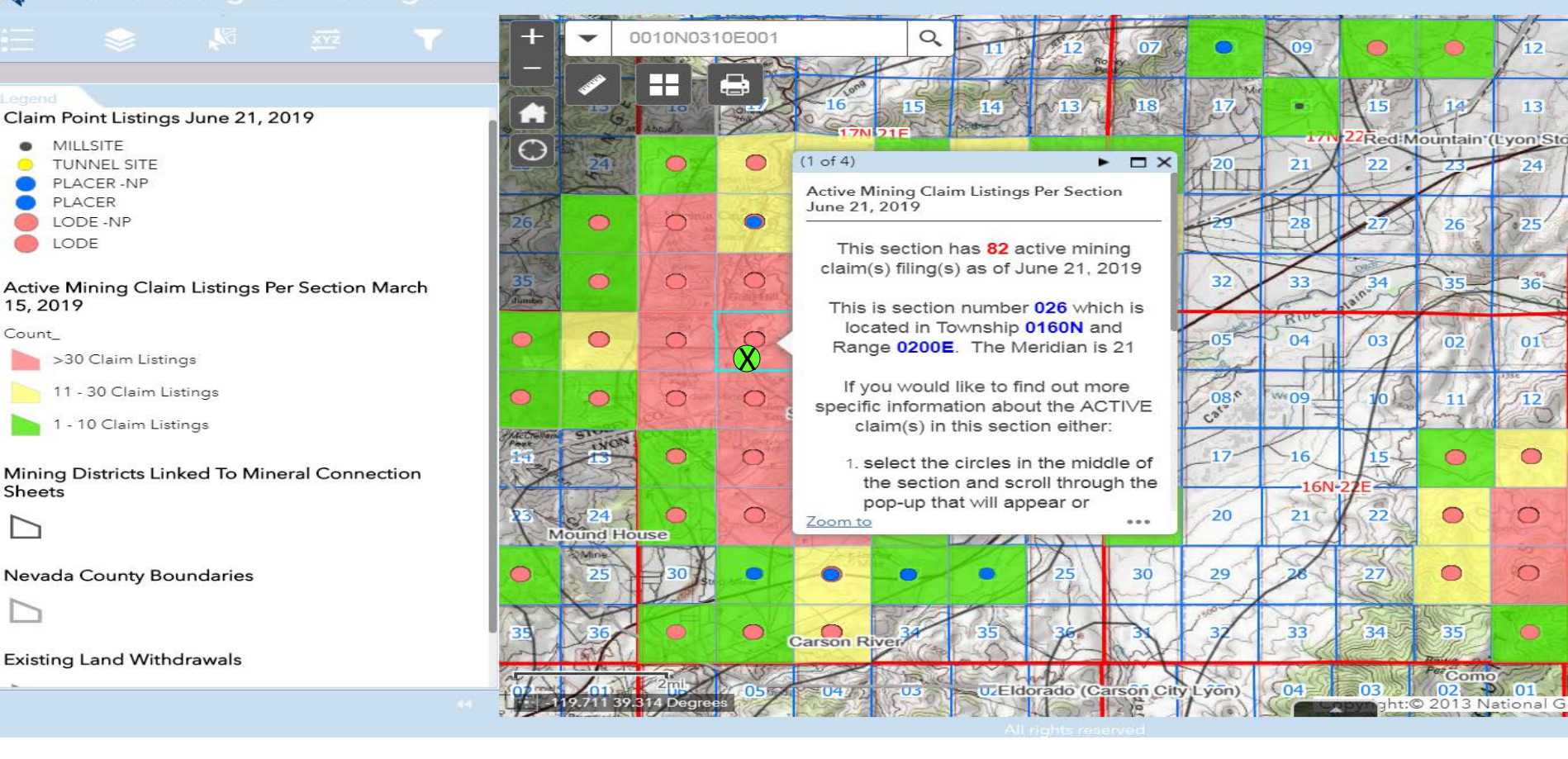

|          | Nevada Mining Claim Listings with Web AppBuilder for ArcGIS                                                                                                    |
|----------|----------------------------------------------------------------------------------------------------|
|          |                                                                                                    |
|          | Active Mining Claim Listings Per Section June 21, 2019                                                                                                    |
|          | This section has 82 active mining claim(s) filing(s) as of June 21, 2019                                                                                            |
| 4        | This is section number 005 which is located in Township 0160N and Range 0210E. The Meridian is 21                                                                   |
|          | If you would like to find out more specific information about the ACTIVE claim(s) in this section either:                                                           |
| Ac<br>15 | 1. select the circles in the middle of the section and scroll through the pop-up that will appear or<br>2. Search the BLM's LR2000 database by <u>CLICKING HERE</u> |
|          | Admin State = NV<br>Disposition = Active<br>Enter the following into the <u>"Meridian Township Range Section"</u> box                                               |
|          | 21 0160N 0210E 005<br>This can be copied and pasted into LR2000                                                                                                    |
| Mi       | Then Select OK                                                                                                    |
| Ľ        | To search BLM Land Records (MTP, HI, etc.)<br><u>Click Here</u>                                                                                                    |
| N€       |                                                                                                    |
| Ľ        |                                                                                                    |
| Ex       |                                                                                                    |
| *        | Zoom to                                                                                                    |
|          | All rights reserved                                                                                                    |

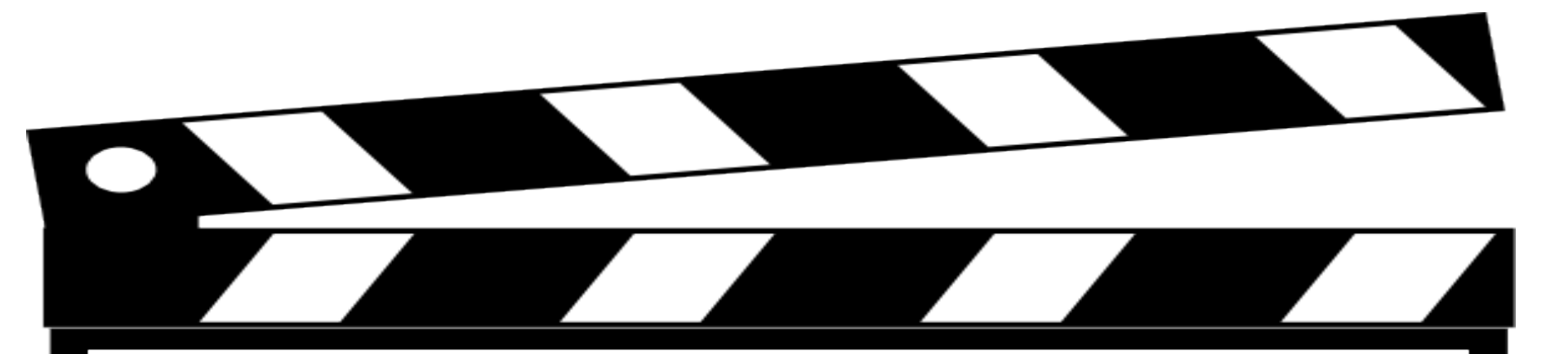

# Behind the Scenes Look

### Custom Attribute Display

Use the area below to define, format, and lay out the information you want to display.

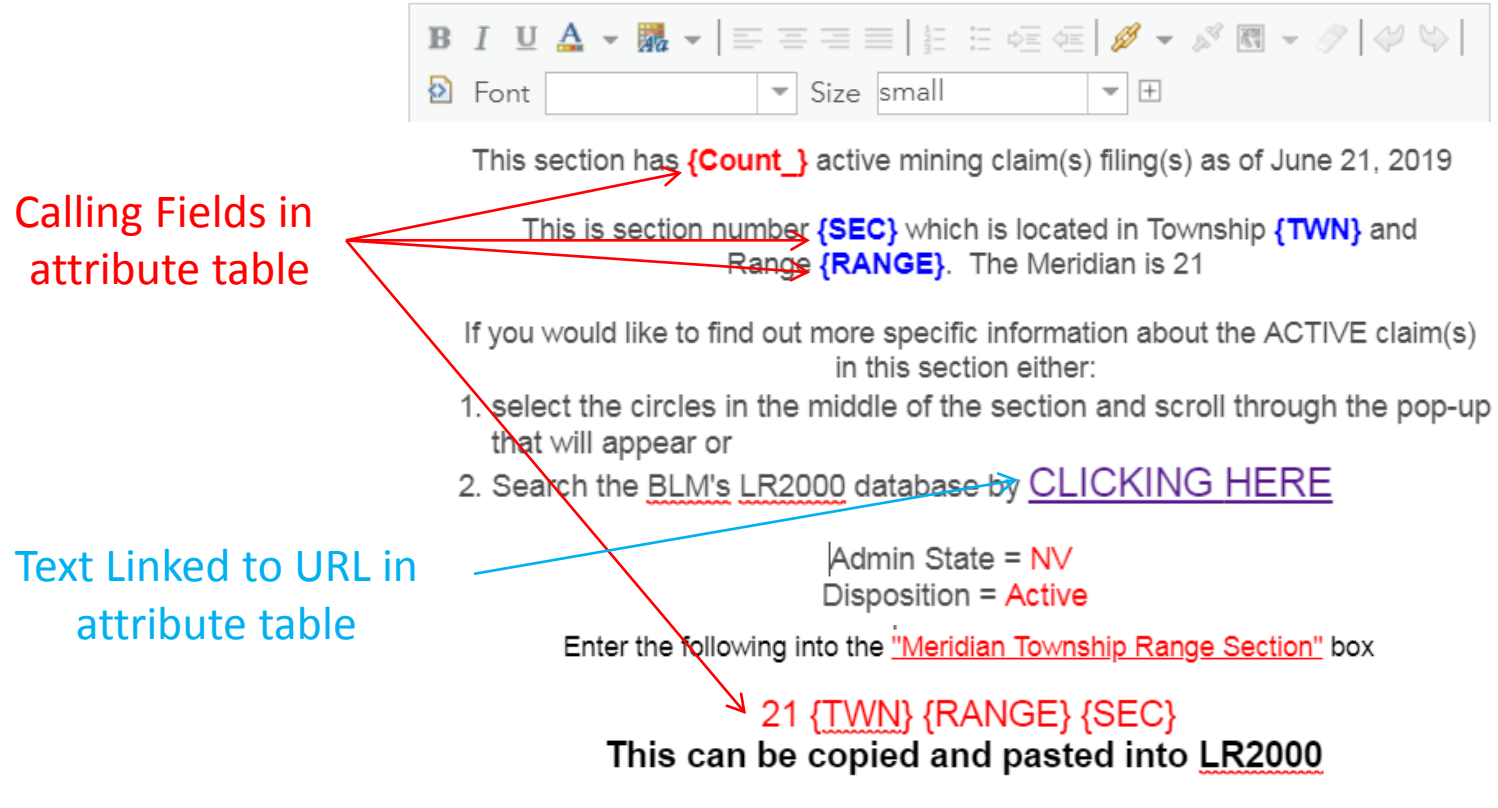

Then Select OK
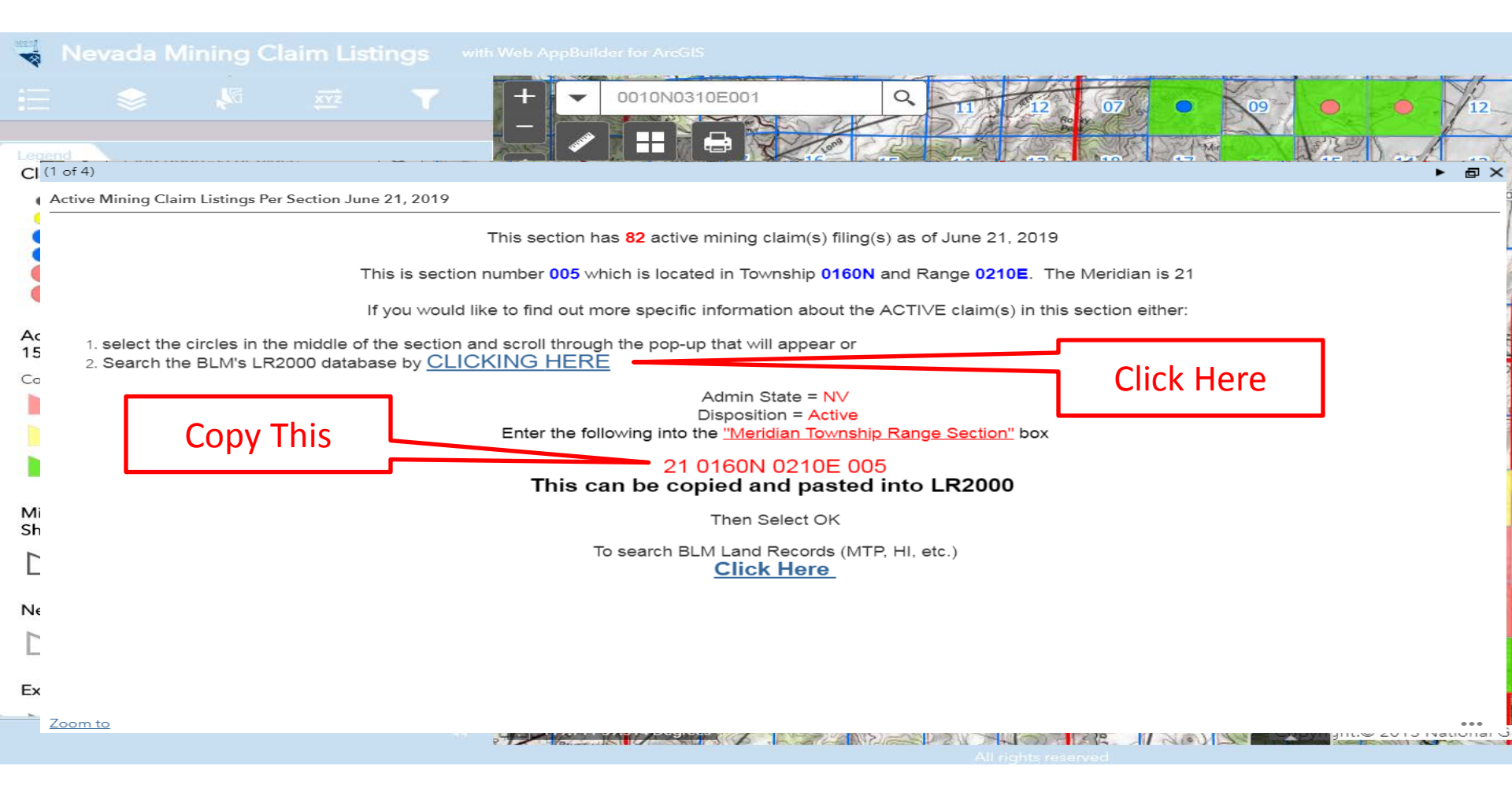

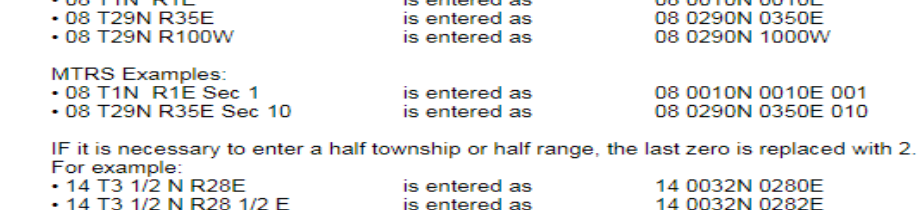

See Reference Codes link above for a valid Meridian Code. All other criteria are optional.

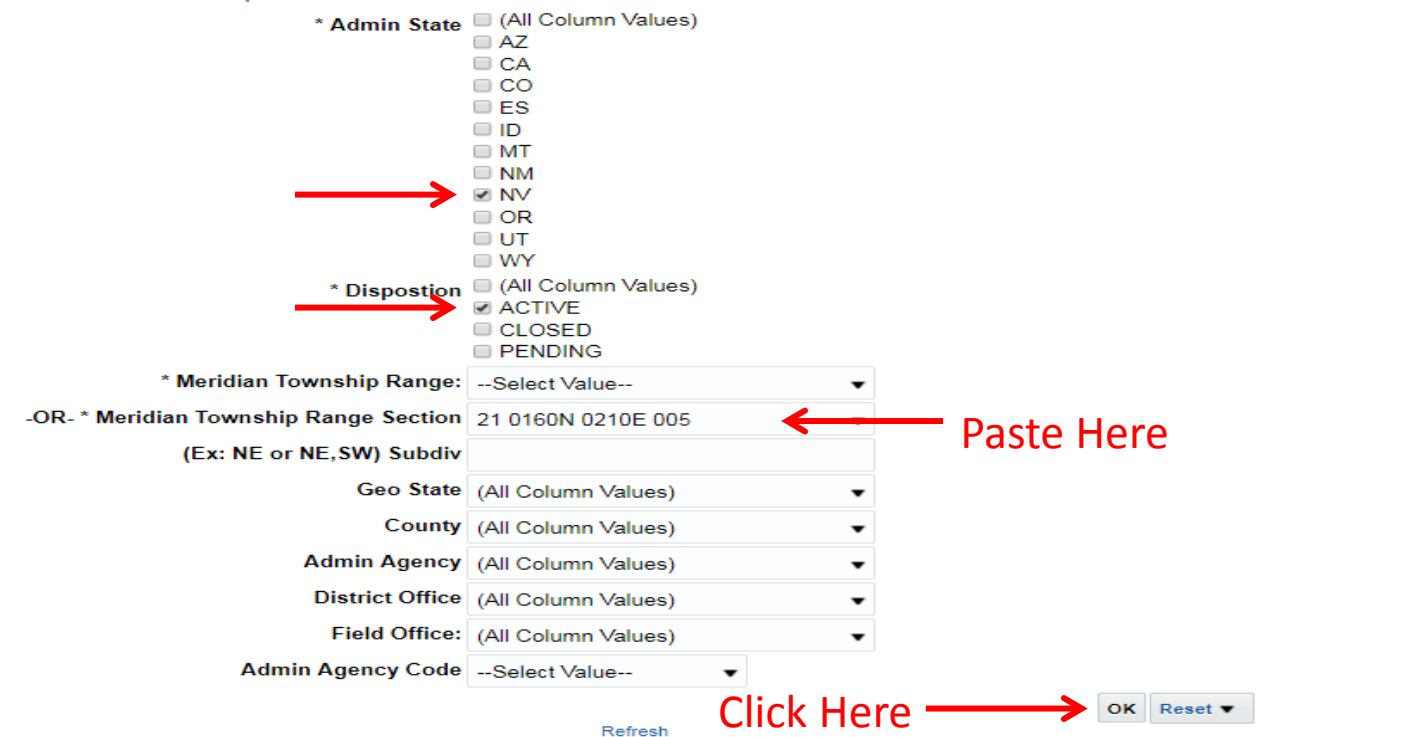

-

Home > Land & Mineral System > Pub MC Geo Index

### Pub MC Geo Index Report

Ouser GuideReference Codes

#### Purpose

This index is used to list claims by geographic area. The report includes geographic information (meridian, township, range, section, subdivision), geographical state, county, field office, serial number, lead serial number, case type, claim name/number, claimant(s), county book/page, location date, last assessment year, and a case closed date when applicable.

#### Report

### MINING CLAIM GEOGRAPHIC INDEX REPORT

Mining Claims Geographic Index Report 
Click on the down arrow to select the view you would like.

| Geo State:               | NV                        |
|--------------------------|---------------------------|
| County:                  | STOREY                    |
| Field Office:            | SIERRA FRONT FIELD OFFICE |
| Meridian Township Range: | 21 0160N 0210E            |

| Section | Subdiv | Serial<br>Number | Lead Serial<br>Number | Case<br>Type | Claim Name            | Claimant Name                        | County<br>Book;Page | Loc Date   | Last<br>Assmt<br>Yr | Closed<br>Date |
|---------|--------|------------------|-----------------------|--------------|-----------------------|--------------------------------------|---------------------|------------|---------------------|----------------|
| 005     | NE     | NMC1000134       | NMC1000122            | LODE         | OMAHA FRACTION<br>#13 | COMSTOCK NORTHERN<br>EXPLORATION LLC |                     | 10/30/2008 | 2019                |                |
|         | NE     | NMC983361        | NMC983353             | LODE         | COMSTOCK LODE<br>108  | COMSTOCK NORTHERN<br>EXPLORATION LLC |                     | 12/21/2007 | 2019                |                |
|         | NE     | NMC983362        | NMC983353             | LODE         | COMSTOCK LODE<br>109  | COMSTOCK NORTHERN<br>EXPLORATION LLC |                     | 12/21/2007 | 2019                |                |
|         | NE     | NMC983370        | NMC983353             | LODE         | COMSTOCK LODE<br>117  | COMSTOCK NORTHERN<br>EXPLORATION LLC |                     | 12/21/2007 | 2019                |                |
|         | NE     | NMC983371        | NMC983353             | LODE         | COMSTOCK LODE<br>118  | COMSTOCK NORTHERN<br>EXPLORATION LLC |                     | 12/21/2007 | 2019                |                |
|         | NE     | NMC992975        | NMC992973             | LODE         | COMSTOCK LODE<br>173  | COMSTOCK NORTHERN<br>EXPLORATION LLC |                     | 04/25/2008 | 2019                |                |
|         | NE     | NMC992977        | NMC992973             | LODE         | COMSTOCK LODE<br>175  | COMSTOCK NORTHERN<br>EXPLORATION LLC |                     | 04/25/2008 | 2019                |                |
|         | NE     | NMC992979        | NMC992973             | LODE         | COMSTOCK LODE<br>177  | COMSTOCK NORTHERN<br>EXPLORATION LLC |                     | 04/25/2008 | 2019                |                |
|         | NE     | NIMC002090       | NMC002072             | LODE         | COMSTOCK LODE         | COMSTOCK NORTHERN                    |                     | 04/25/2009 | 2010                |                |

| Nevada Mining Claim Listing                                  |     |                       |                     |            |           |     |        |              |       |                                           |      |                    |          |            |                      |                    |
|--------------------------------------------------------------|-----|-----------------------|---------------------|------------|-----------|-----|--------|--------------|-------|-------------------------------------------|------|--------------------|----------|------------|----------------------|--------------------|
|                                                              |     | + -                   | Find addre          | ss or plac | e         | 2   | 02     | O1           | 26    | 2 10 1 10 10 10 10 10 10 10 10 10 10 10 1 | 04   | 03                 | 02       |            | - 106 m              |                    |
| ayer List                                                    | 0 = |                       |                     |            | 09        | 10  | 11     | 12 fto       | 07    |                                           | 09   | •                  |          | 12         | 07                   | Y                  |
| Claim Point Listings June 21, 2019                           |     | - O<br>13             | 18                  | 17         | 16        | 15  | 14     | 13/7         | 18    | 17.                                       |      | 15                 | 14       | 13         | 18                   | A                  |
| Active Mining Claim Listings Per Section June 2<br>2019      | 21, | 23 24                 | •                   | •          | •         | 21E | Comsto | ock O        | ۲     | 20                                        | 21   | 222                | 23       | 24         | 19                   |                    |
| Topo Quads     Mining Districts Linked To Mineral Connection | ••• | 26.                   | 16                  | •          |           |     |        | •            | •     | 129                                       | 28   | 27                 | 26       | 25         | 30                   |                    |
| ► ► Nevada County Boundaries                                 | ••• | nbo<br>35<br>2 Junder | 0                   | 10         | 0         | •   | Em: 35 | 30           | 31    | 32                                        | 33   | aine34             | 35       | 36         | 31                   |                    |
| Existing Land Withdrawals                                    | ••• | • •                   | 0                   | 8          | 0         | 0   | 02     | -set         | 06    | -05                                       | 04   | /03/               | 02       | Como<br>01 | 06                   | 1 August           |
| Surface Management Symbology     SectionReference            | ••• | • •                   | 0                   | 0          | Silv      | kon | 11     | 12           | n 07  | 08 %                                      | W109 | 10                 |          | 12         | 07-                  | A STATE OF         |
| NVPLSSTiles                                                  | ••• | 14 13                 |                     | 6          |           | 15  | 14     | 13           | ×18*  | _17_                                      | 16   | 15                 | •        | •          | ۲                    | Classification and |
| ▶ 🗹 Nevada Surface Management Tiles                          | *** | 23 24<br>Mound        | House               | of         |           | 21E | Day 2  | 24           | •     | 20                                        | 21   | 27E                | •        | 0          | •                    | ALL YOUN           |
|                                                              |     | -25                   | 30                  |            | •         | 0   | •      | 25           | -30   | 29                                        | Z    | 27                 | •        | 0          | •                    | N. G. L.           |
|                                                              | 44  | 119.7143              | 2mi<br>.365 Degrees |            | Carson Ri | ver | 35     | 365          | X     | 37                                        | 32   | <b>3⊿</b><br>ght:© | 2013 Nat | ional Geo  | <b>31</b><br>graphic | Se                 |
|                                                              |     |                       |                     |            |           |     |        | ghte resient | lejdi |                                           |      |                    |          |            |                      |                    |

#### Q Find address or place 02 Red Mountain (Lyon Storey 07 . Q₹ Layers $\bigcirc$ 14 13/ 13 15 Claim Point Listings June 21, 2019 ▶ 🔽 ... 7NI 21E Active Mining Claim Listings Per Section June 21, F 🔽 (1 of 85) ► □ × 2019 24 19 Claim Point Listings June 21, 2019 Topo Quads Þ . ... This claim is located in 30 26 the NE.NW portion of Township 0160N. Mining Districts Linked To Mineral Connection ... Sheets Range 0210E, Section 005 nbo 0 110,34 The OMAHA FRACTION #20 claim is 31 Nevada County Boundaries 33 ... a LODE claim that was located on 10/29/2008 Como Existing Land Withdrawals .... 0 01 02 06 The Serial Number is NMC1000139 and the Lead Surface Management Symbology ... Serial is NMC1000122 07 08\* 12 WHE OS Cars SectionReference ⊧ [ ... For More Information on this claim you can search the BLM's LR2000 **NVPLSSTiles** database by CLICKING HERE 0 14 ... 16 For more information on the group of 16N 2 Nevada Surface Management Tiles claims this claim is associated with you ... 20 21 22 0 0 0 Zoom to .... 0 0 0 29 27 30 pht:© 2013 National Geographic S Carson River -119.701 39.246 Degrees

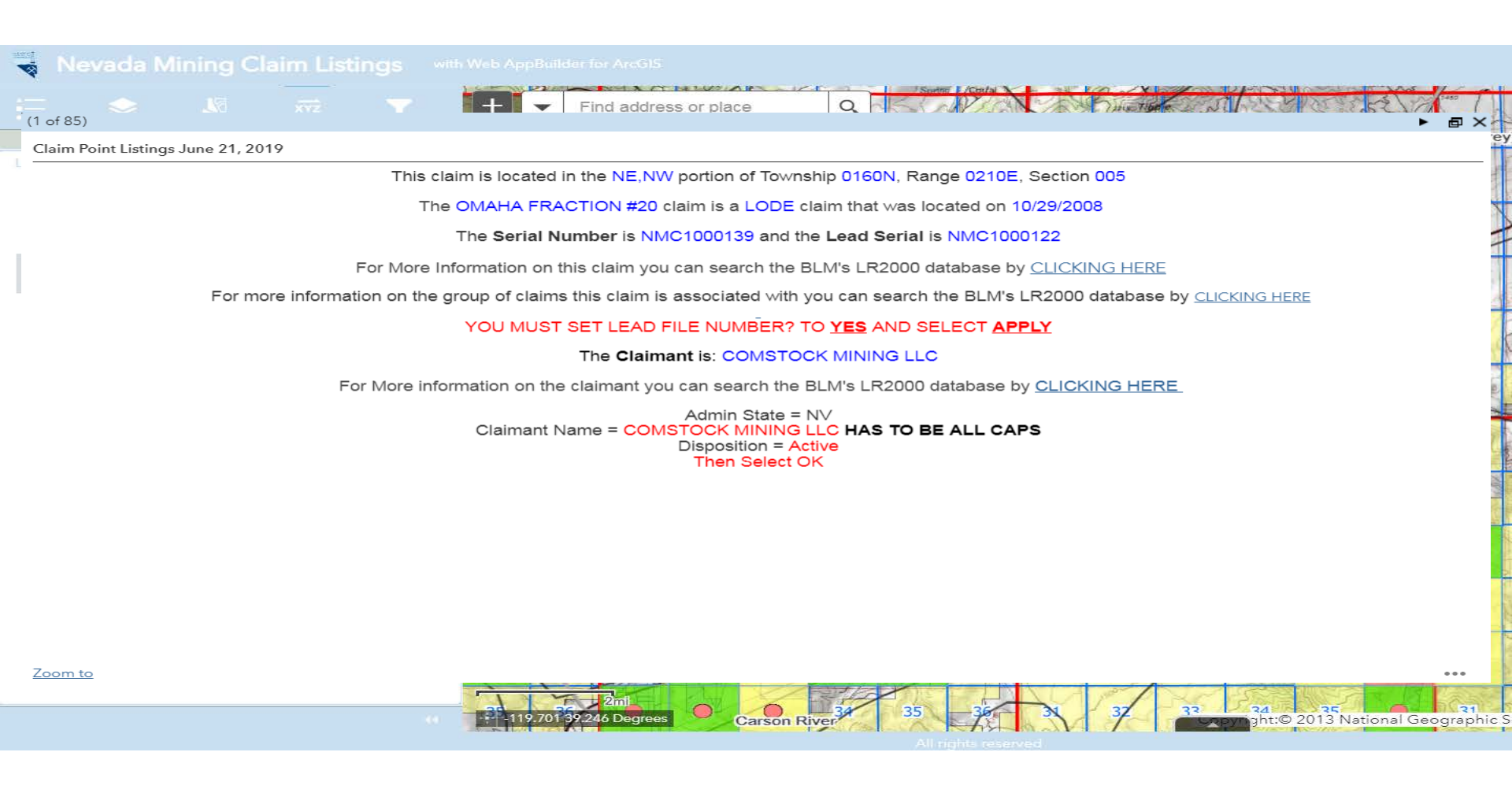

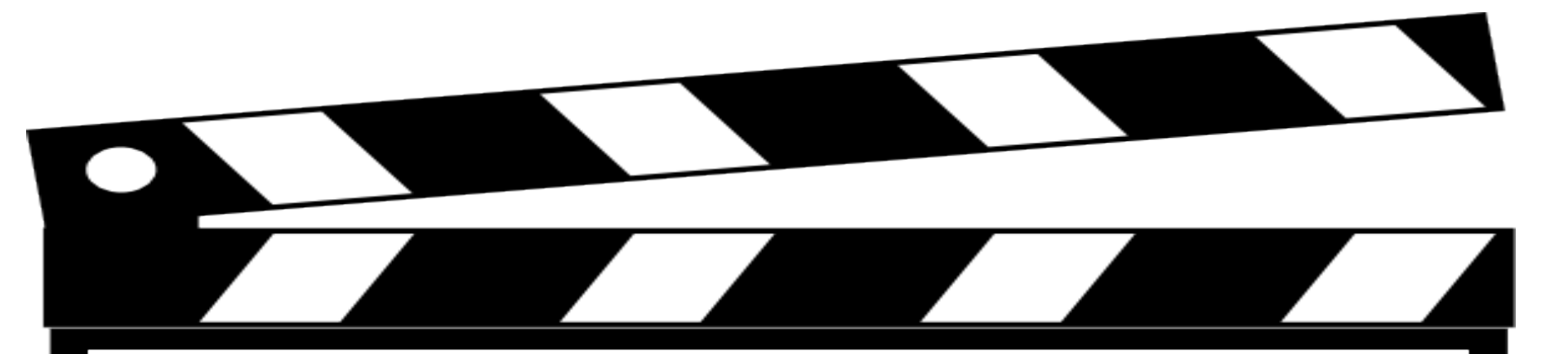

# Behind the Scenes Look

## Custom Attribute Display

Use the area below to define, format, and lay out the information you want to display.

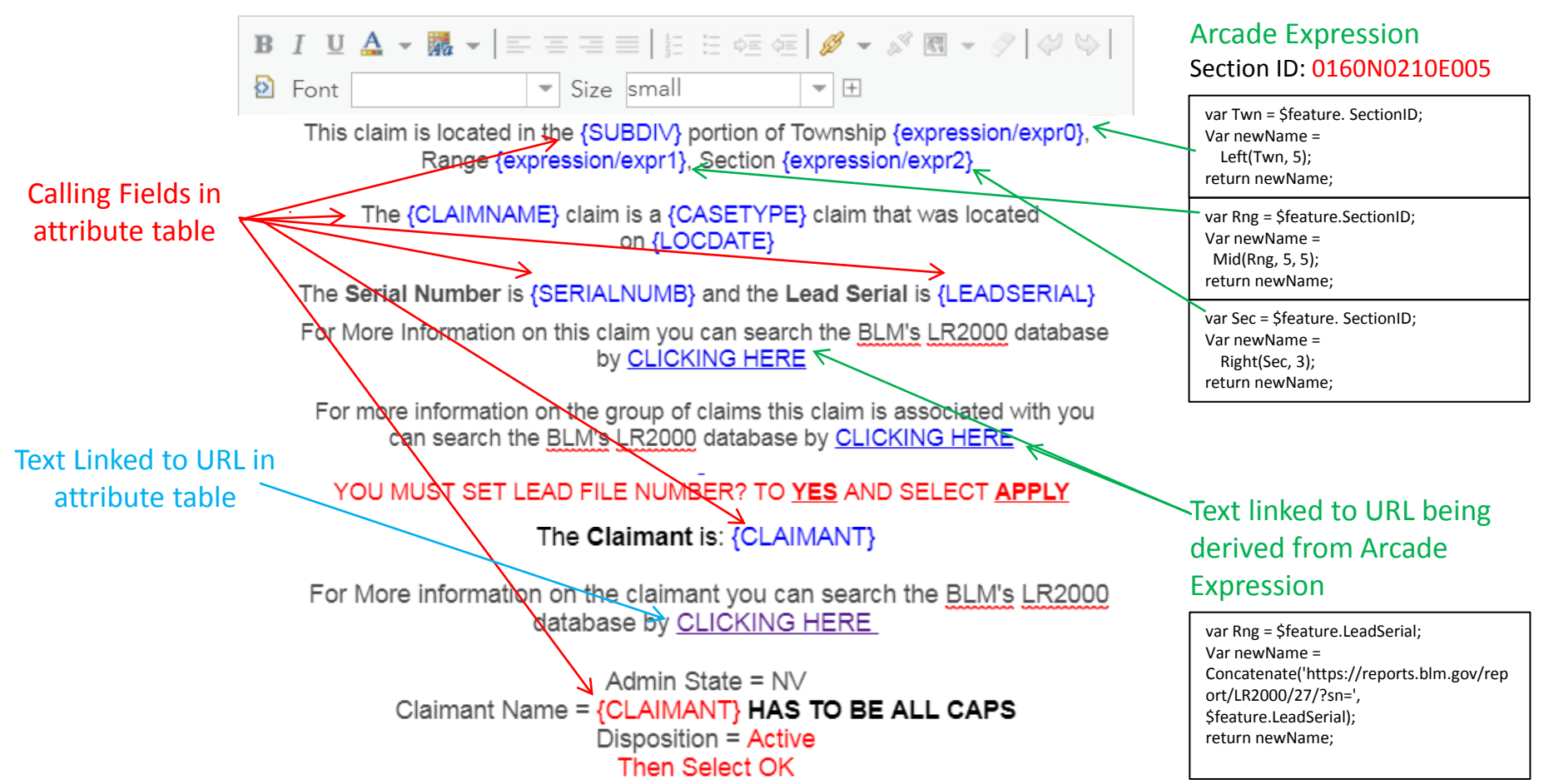

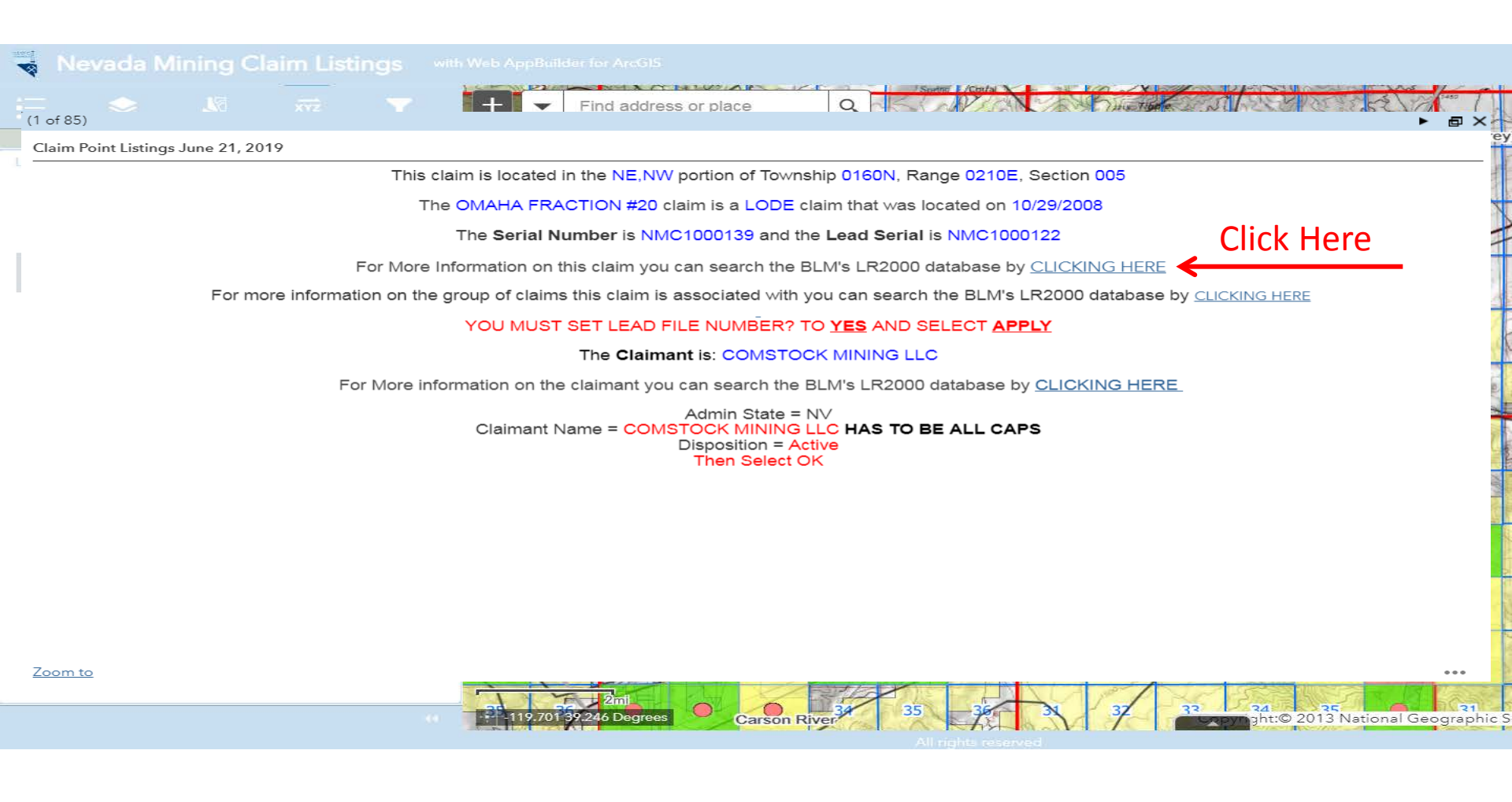

## Pub MC Serial Register Page Report

2

\_

|                                                                                                    | 3                       | 3                        |                                                 |                     | Now instead of h             | navin                    | ig to    | o fill   | ou | t any fo |
|----------------------------------------------------------------------------------------------------|-------------------------|--------------------------|-------------------------------------------------|---------------------|------------------------------|--------------------------|----------|----------|----|----------|
| Purpose                                                                                                    |                         | claimant inform          | natio                                           | on is               | s eas                        | sily                     | pulled ( |          |    |          |
| nis report returns all data for a mining claim case by serial number.<br>nter one serial number IMC1000 or multiple serial numbers with a comma<br>IC1000,IMC1015,IMC20849,IMC20855,IMC21620 |                         |                          |                                                 |                     | utilizing a URL.             | This also results in cos |          |          |    |          |
| ort                                                                                                    |                         |                          |                                                 |                     |                              | savings.                 |          |          |    |          |
| Lead File M                                                                                                    | Number? No              | <b>b</b>                 | -                                               |                     |                              |                          |          |          |    |          |
| Serial                                                                                                    | Number N                | MC1000139                |                                                 |                     | Apply                        |                          |          |          |    |          |
| UB MC SRP                                                                                                    |                         |                          |                                                 |                     |                              | -9                       | 38       | <b>1</b> | ÷  | 0        |
|                                                                                                    |                         |                          | DEPARTME                                        | NT OF THE INTERIOR  |                              |                          |          |          |    | <b></b>  |
|                                                                                                    |                         |                          | BUREAU OF                                       | LAND MANAGEMENT     |                              |                          |          |          |    |          |
|                                                                                                    | Run Date/T              | ime: 7/1/201             | 9 16:11 PM (MASS) S                             | erial Register Page |                              | Page 1 (                 | Of 1     |          |    |          |
|                                                                                                    | 01.05.10                | 1872-0175                | TAT0001-30USC26 28 34                           | Total               | Acres Serial Number          |                          |          |          |    |          |
|                                                                                                    | Case Type               | 384101: L                | ODE CLAIM                                       |                     | 20.66 NMC1000139             |                          |          |          |    |          |
|                                                                                                    | Claim Nan               | ne: OMAH                 | A FRACTION #20                                  |                     |                              |                          |          |          |    |          |
|                                                                                                    | Case Disp<br>Required I | osition: A<br>Maintenand | CTIVE<br>ce Fee: \$155.00                       |                     | Lead File Numb<br>NMC1000122 | er                       |          |          |    |          |
|                                                                                                    | Name & Ad               | droce                    |                                                 |                     | Interest Polationship        |                          |          |          |    |          |
|                                                                                                    | Name & Au               | uress                    |                                                 | _                   | interest Relationship        |                          | -        |          |    |          |
|                                                                                                    | COMSTOCK                | BOX 1118                 | EXPLORATION LLC<br>VIRGINIA CITY, NV 89440-1118 | Bingo!              | CLAIMANT                     |                          |          |          |    |          |
|                                                                                                    | County / St             | ate                      |                                                 | District            |                              |                          | _        |          |    |          |
|                                                                                                    | STOREY                  | cc                       | DUNTY, NV                                       | CARSON CITY DO      |                              |                          |          |          |    |          |
|                                                                                                    | Mer Twp Rr              | ng Sec                   | Subdivisi                                       | ion                 |                              |                          | _        |          |    |          |
|                                                                                                    | 21 0160N 0              | 210E 005                 | NE NW                                           |                     |                              |                          |          |          |    |          |
|                                                                                                    | 21 0170N 0              | 210E 032                 | SW SE                                           |                     |                              |                          |          |          |    |          |
|                                                                                                    | Act Date                | Code                     | Action Text                                     | Action Remarks      | Receipt Numb                 | er                       | _        |          |    |          |
|                                                                                                    | 10/30/2008              | 403                      | LOCATION DATE                                   |                     |                              |                          | _        |          |    |          |
|                                                                                                    | 11/14/2008              | 395                      | RECORDATION NOTICE RECD                         | 1                   | 1822126                      |                          |          |          |    |          |
|                                                                                                    | 07/20/2018              | 782                      | MAINTENANCE FEE PAYMENT                         | 2019;\$155          | 4216277                      |                          |          |          |    |          |
|                                                                                                    | 07/21/2017              | 782                      | MAINTENANCE FEE PAYMENT                         | 2018;\$155          | 3899496                      |                          |          |          |    |          |
|                                                                                                    | 08/11/2016              | 782                      | MAINTENANCE FEE PAYMENT                         | 2017;\$155          | 3628221                      |                          |          |          |    |          |
|                                                                                                    | 08/18/2015              | 782                      | MAINTENANCE FEE PAYMENT                         | 2016;\$155          | 3370066                      |                          |          |          |    |          |
|                                                                                                    | 08/15/2014              | 782                      | MAINTENANCE FEE PAYMENT                         | 2015;\$155          | 3102915                      |                          |          |          |    |          |
|                                                                                                    | 08/15/2013              | 682                      | MAINTENANCE FEE/\$140                           | 2014;\$140          | 2856543                      |                          |          |          |    |          |
|                                                                                                    | 08/15/2012              | 682                      | MAINTENANCE FEE/\$140                           | 2013:\$140          | 2631581                      |                          |          |          |    |          |

|                                                                                                    |                                                                                             | Stay Out Stay Al                                                         | İV <b>e</b> Intern Tasks <i></i> +                                                               | Staff Tasks  ▼ Mobile Tasks  ▼                                                                                       | Admin Tasks  ▼ Queries  ▼                                                                                 | Help <del>▼</del>                                                                       |                                                                         |
|----------------------------------------------------------------------------------------------------|---------------------------------------------------------------------------------------------|--------------------------------------------------------------------------|--------------------------------------------------------------------------------------------------|----------------------------------------------------------------------------------------------------|----------------------------------------------------------------------------------------------------|-----------------------------------------------------------------------------------------|-------------------------------------------------------------------------|
|                                                                                                    |                                                                                             | Details<br>ST-0155 - Storey                                              |                                                                                                  |                                                                                                    |                                                                                                    |                                                                                         |                                                                         |
|                                                                                                    |                                                                                             | Hazard ID<br>Date Investigated<br>Topo Sheet<br>Hazard Location          | ST-0155<br>2007-07-03<br>Virginia City<br>4                                                      | Hazard Degree 2                                                                                                    | County<br>Investigated By<br>Accessibility<br>Hazard Rank                                                 | Storey<br>SUMMER INTERNS<br>6                                                           | Hazard Type SHAFT                                                       |
| DEPARTMENT OF THE IN<br>BUREAU OF LAND MANA<br>MINING CLAIMS<br>Run Date/Time: 7/1/2019 12:54 PM (MASS) Serial Register                                         | ITERIOR<br>GEMENT<br>Page Page                                                              | Township<br>Section<br>UTM E<br>3PS Acc. (ft)<br>NAD Source              | 16N<br>05<br>271941<br>8<br>NAD27 UTM                                                            |                                                                                                    | USL to Road (rt)<br>Range<br>QSection<br>UTM N<br>Elevation (Ft)<br>GPS or Topo                           | 21E<br>SESE<br>4350790<br>5666<br>GPS Garmin                                            |                                                                         |
| 01 05-10-1872;017STAT0091;30USC26,28,34<br>Case Type 384101: LODE CLAIM<br>Claim Name: LEE #8<br>Case Disposition: ACTIVE<br>Required Maintenance Fee: \$155.00 | Total Acres <u>Serial Number</u><br>20.66 NMC814553<br><u>Lead File Number</u><br>NMC814553 | Waste Rock<br>ater Present<br>ical descr<br>mine visible<br>g or timbers | Yes No                                                                                           |                                                                                                    | Size Estimate (yd3)<br>Chem Toxicity?<br>Crevices<br>Detect. airflow                                      | 10<br>No<br>Yes                                                                         |                                                                         |
| Name & Address COMSTOCK MINING LLC PO BOX 1118 VIRGINIA CITY, NV 89440-1118 County / State District                                                             | Interest Relationship<br>CLAIMANT                                                           | Bat<br>Tortoise<br>tential notes<br>I Resources                          | 1<br>0<br>BATC-<br>PIECE OF METAL IN R                                                           | OCK DUMP                                                                                                    | Owl<br>Other                                                                                              | 0                                                                                       |                                                                         |
| LYON COUNTY, NV CARSON<br>STOREY COUNTY, NV CARSON<br>Mer Twp Rng Sec Subdivision                                                                               | N CITY DO                                                                                   | Land Status                                                              | 9' X 9' X 25' SHAFT - EF<br>NORTH HAS POWER L<br>UNTWISTED STRANDS<br>WARNING SIGNS. RES<br>BI M | RODED COLLAR - SHAFT IS 6' X 6<br>LINES AT THE TOP AND DOWN TH<br>S IN SOME SPOTS - OVERALL GC<br>SEARCHED 7/25/2007 | LOCATED RIGHT OFF THE RC<br>IE SIDE. SITE RE-VISIT BY BRIJ<br>OD CONDITION. ON 10-30-13 J<br>Field Office | AD AT THE SADDLE BET<br>AN BREITER 8/17/2009 - T<br>TP TIGHTENED AND REP<br>Carson City | WEEN TWO HILLS. HILL TO<br>IGHTENED FWIRE AND<br>AIRED WIRE AND ADDED 2 |
| 21 0160N 0210E 005 SW SE<br>21 0160N 0210E 008 NE NW                                                                                                    |                                                                                             | i/Mine Name<br>Mineral Survey<br>Fld Off Notif Date<br>Exclude           | COMSTOCK 126                                                                                     |                                                                                                    | Assr. Parc. Num.<br>NV Mining Claim<br>BLM Approv Date                                                    | 871503                                                                                  |                                                                         |
|                                                                                                    |                                                                                             | Owners Field Visits<br>Curr. (                                           | Notifications Re<br>Dwner Unreachable                                                            | esearch Notes Start Date End Date Name                                                                               | C/O Stree                                                                                                 | t City                                                                                  | State Zip Country                                                       |
|                                                                                                    |                                                                                             | Edit Delete Yes<br>Create Site / Owner                                   | No                                                                                               | 2007-07-03 COMST                                                                                                    | OCK MINING INC PO B                                                                                       | OX 1118 VIRGINIA CITY                                                                   | NV 89440                                                                |

# **A Little Number Crunching**

| Patented (Private) Mining     |     |      |
|-------------------------------|-----|------|
| Claim Search                  |     |      |
| Steps                         | Pre | Post |
| Get the Data                  | 1   |      |
| Get ArcMap                    | 1   |      |
| Locate Mining District        | 1   | 1    |
| Find BLM Land Records Page    | 1   |      |
| Click on Special Surveys      | 1   |      |
| Select ABC Range              | 1   |      |
| Select Find                   | 1   |      |
| Select Mining District        | 1   | 1    |
| Select Find                   | 1   |      |
| Open Mineral Connection Sheet | 1   | 1    |
| Find Assessors Office Page    | 1   |      |
| Click on Assessment Roll      | 1   |      |
| Click on Real Property        | 1   |      |
| Enter Search Criteria         | 1   | 1    |
| Enter Owner Information       | 1   | 1    |
| Total                         | 15  | 5    |

| Federal Mining Claim Search              |     |      |
|------------------------------------------|-----|------|
| Steps                                    | Pre | Post |
| Get The Data                             | 1   |      |
| Get ArcMap                               | 1   |      |
| See if there are Claims in Section       | 1   | 1    |
| See if claims cover location of interest | 1   | 1    |
| Search for LR2000 Page                   | 1   |      |
| Find Pub MC Geo Report                   | 1   |      |
| Select Pub MC Geo Report                 | 1   |      |
| Enter Data                               | 1   |      |
| Generate Report                          | 1   |      |
| Select claim that is suspected to cover  | 1   | 1    |
| Open SPD Report                          | 1   | 1    |
| Enter Owner Information                  | 1   | 1    |
| Total                                    | 10  |      |
| lotal                                    | 12  | 5    |

# Conclusion

The Nevada Division of Minerals open data site has evolved not only to be a source of data but also a utility for research which does not require any specialized software, additional data files, or knowledge of reports and query designs.

The short cuts available on the open data site not only allow the novice to perform land research, but also enable the professionals to complete the job more efficiently.....resulting in increased time efficiencies and significant cost savings.

# Thank you!

## NEVADA DIVISION OF AINERALS Thank you!

## **Questions??**